ᲛᲐᲜᲐᲜᲐ ᲗᲐᲜᲓᲐᲨᲕᲘᲚᲘ, ᲠᲐᲛᲐᲖ ᲮᲐᲚᲕᲐᲨᲘ, ᲠᲣᲡᲣᲓᲐᲜ ᲞᲐᲞᲘᲐᲨᲕᲘᲚᲘ, ᲛᲖᲘᲐ ᲮᲐᲮᲣᲢᲐᲘᲨᲕᲘᲚᲘ, ᲒᲠᲘᲒᲝᲚ ᲞᲐᲮᲘᲐᲜᲘ, ᲜᲐᲜᲐ ᲪᲔᲪᲮᲚᲐᲫᲔ

## ᲔᲜᲘᲡᲐ ᲓᲐ ᲙᲣᲚᲢᲣᲠᲘᲡ ᲔᲚᲔᲥᲢᲠᲝᲜᲣᲚᲘ ᲓᲝᲙᲣᲛᲔᲜᲢᲘᲠᲔᲑᲘᲡ ᲗᲐᲜᲐᲛᲔᲓᲠᲝᲕᲔ ᲘᲜᲡᲢᲠᲣᲛᲔᲜᲢᲔᲑᲘ

მანანა თანდაშვილი, რამაზ ხალვაში, რუსუდან პაპიაშვილი, მზია ხახუტაიშვილი, გრიგოლ კახიანი, ნანა ცეცხლამე

## ენისა და კულტურის ელექტრონული დოკუმენტირების თანამედროვე ინსტრუმენტები

მეგზური

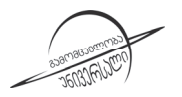

გამომცემლობა "ᲣნᲘ3Ერსბლი" თბილისი 2020 წინამდებარე მეგზური შეიქმნა საერთაშორისო სამეცნიერო პროექტის "ლინგვოკულტუროლოგიური დიგიტალური არქივი" (LinCuDiGi №DI 2016-4) ფარგლებში. პროექტი განხორციელდა ბათუმის შოთა რუსთაველის სახელმწიფო უნივერსიტეტისა და ფრანკფურტის გოეთეს სახელობის უნივერსიტეტის ურთიერთთანამშრომლობის ფარგლებში. პროექტს აფინანსებდა შოთა რუსთაველის საქართველოს ეროვნული სამეცნიერო ფონდი. ნაშრომში განხილულია ენისა და კულტურის დოკუმენტირების თანამედროვე მეთოდები და ინსტრუმენტები: ELAN-ი და FLEx-ი. ნაშრომი განკუთვნილია ჰუმანიტარული დარგის სტუდენტებისა და ენისა და კულტურის დოკუმენტირების საკითხით დაინტერესებული პირებისათვის.

© ავტორთა ჯგუფი, 2020

გამომცემლობა ""**უნი3ერსალი"** 

ᲗᲑᲘᲚᲘᲡᲘ, 0186, Ა. ᲞᲝᲚᲘᲑᲐᲝᲕᲡᲐᲐᲘᲐᲡ №4, 🖀: 5(99) 33 52 02, 5(99) 17 22 30

E-mail: universal505@ymail.com; gamomcemlobauniversali@gmail.com

ISBN 978-9941-26-766-6

#### ენის ელექტრონული დოკუმენტირება

მატერიალური და სულიერი მემკვიდრეობის დიგიტალური დოკუმენტირება და არქივირება კულტურული მემკვიდრეობის კვლევის აუცილებელ წინაპირობას წარმოადგენს XXI საუკუნეში. განსაკუთრებით მნიშვნელოვანია საზღვარგარეთ არსებული ქართული დიალექტების თანამედროვე მეთოდოლოგიის გამოყენებით დოკუმენტირება და არქივირება, ვინაიდან თურქეთში, ირანსა და აზერბაიჯანში ქართული მატერიალური და სულიერი კულტურის არსებობის შემთხვევაში მათი დაცვისა და გადარჩენისათვის საქართველოს არ აქვს სხვა ქმედითი მექანიზმები.

დიგიტალური ჰუმანიტარიის განვითარებამ და ენათა და კულტურათა ელექტრონული დოკუმენტირების საშუალებების გაჩენამ სრულიად ახალი პარადიგმა შექმნა ჰუმანიტარულ მეცნიერებაში. ცხადად გამოიკვეთა, რომ მეცნიერება XXI საუკუნეში უახლესი ტექნოლოგიური საშუალებებით მოპოვებული ინტერდისციპლინური კვლევის რესურსების შექმნას მოითხოვს, ვინაიდან

- თანამედროვე მეცნიერება ბირითადად ინტერდისციპლინური დარგების გაჩენის გზით ვითარდება და შესაბამისად, კვლევებიც ინტერდისციპლინურ რესურსებზეა ორიენტირებული;
- 2) რესურსების დამუშავების დროს თანამედროვე მეცნიერება კვლევის დიგიტალურ ინსტრუმენტებს იყენებს, რაც თავისთავად გულისხმობს კვლევის რესურსების დიგიტალური ფორმატის უპირატესობას. კვლევის პროცესში დიგიტალური რესურსების დიგიტალური ინსტრუმენტებით დამუშავებას დღეს ალტერნატივა არა აქვს.

დიგიტალური ტექნოლოგიების სწრაფმა განვითარებამ ახალი ამოცანების წინაშე დააყენა ჰუმანიტარული მეცნიერებები. ხელახლა დაისვა კითხვა:

1. რა არის დღეს ჰუმანიტარული მეცნიერების ცალკეული დარგის კვლევის ობიექტი? ანუ ჩვენს შემთხვევაში რა არის ენისა და კულტურის კვლევის მიზანი? რის დოკუმენტირებას ვცდილობთ? ან რა არის ჩვენი კვლევის ობიექტი – ენა, როგორც ნიშანთა სისტემა (ლინგვისტური ასპექტი), ენა, როგორც ლინგვოკულტურული კონცეპტების ნაკრები (ლინგვოკულტუროლოგიური ასპექტი) თუ ენა, როგორც მის ბუნებრივ მოცემულობაში - კონკრეტულ დროში, კონკრეტულ სივრცესა და კონკრეტულ სოციალურ გარემოში ფუნქციონირებადი მექანიზმი?

2. როგორ მოვიპოვოთ და შევინახოთ რესურსები ციფრული მეცნიერების საუკუნეში? რა მეთოდები უნდა გამოვიყენოთ რესურსების მოპოვების დროს, რათა შესაძლებელი გახდეს სხვადასხვა დისციპლინის ფარგლებში მათი ფართო გამოყენება (ინტერდისციპლინურობა) და შენახვა (მდგრადობა), ანუ დიგიტალურად დამუშავება და საიმედოდ დაცვა მომავალი კვლევისთვის.

საკითხის ამგვარად დასმამ ბიძგი მისცა ენათა და კულტურათა დოკუმენტირების შემდგომ განვითარებას და, რაც მთავარია, ცნება **დოკუმენტირების** რეინტერპრეტაციას.

#### 1. რა არის დოკუმენტირება?

დოკუმენტირება განისაზღვრება, როგორც პროცესი, რომლის დროსაც ხდება ფაქტებისა და მოვლენების შეკრება, სორტირება და კლასიფიცირება. დოკუმენტირების, როგორც ცნების, ენასა და კულტურასთან მიმართებით განსაზღვრა, ერთი შეხედვით, ემთხვევა ენისა და კულტურის აღწერას (დესკრიფციას). თუმცა ენებისა და კულტურების კვლევის თანამედროვე მეთოდების განვითარებამ არსებითად შეცვალა დოკუმენტირების, როგორც ცნების შინაარსი. იმთავითვე უნდა აღინიშნოს, რომ დოკუმენტირება არ არის მასალის უბრალო ჩაწერა-ფიქსაცია. ამ ცნებამ თანამედროვე ენათმეცნიერებაში უფრო ფართო და მრავალწახნაგოვანი შინაარსი შეიძინა. XXI საუკუნის გამოწვევების შესაბამისად ხელახლა დამუშავდა დოკუმენტირების ძირითადი პრინციპები და მეთოდები, რამაც საფუძველი ჩაუყარა ენებისა და კულტურების დოკუმენტირების თვისობრივად ახალ ეტაპს – დიგიტალურ დოკუმენტირებასა და არქივირებას.

ჯერ კიდევ გასული საუკუნის 90-იან წლებში, როდესაც ამერიკის შეერთებული შტატების 200 წლისთავისათვის მიმდინარეობდა მზადება, სამეცნიერო წრეებში დაისვა საკითხი: რა მოუტანა ამერიკის კონტინენტის ადგილობრივ მოსახლეობას ევროპელთა კოლონიური პოლიტიკის შედეგად წარმოქმნილმა მულტიეთნიკურმა კონგლომერატმა – ამერიკის შეერთებულმა შტატებმა? მიუხედავად აზრთა სხვადასხვაობისა, მეცნიერების ერთსულოვნება ერთ საკითხში ცხადად გამოიკვეთა: ბოლო 200 წლის განმავლობაში საგრძნობლად შემცირდა ინდიგენური მოსახლეობის რიცხვი, გაქრა მრავალი ენა და მათთან ერთად კულტურაც ისე, რომ ზოგიერთის შესახებ მწირი ცნობებიც კი არ დარჩენილა. ამ სავალალო შეფასებამ საგონებელში ჩააგდო თანამედროვე მეცნიერება და დღის წესრიგში დააყენა ენებისა და კულტურების მულტიდისციპლინული ანალიზის საჭიროება. კვლევის მთავარ მიზნად იქცა იმის დადგენა, თუ რა მდგომარეობაში იმყოფებიან ინდიგენური უმცირესობის ენები (და არა მარტო უმცირესობის), ემუქრებათ თუ არა მათ გაქრობის საფრთხე.

პირველი სამეცნიერო სემინარი თემაზე "საფრთხეში მყოფი ენები" 1993 წელს ჩატარდა გერმანიაში. საკითხის მრავალმხრივმა და ღრმა ანალიზმა ენათა დოკუმენტირების სრულიად ახალი პერსპექტივები წარმოაჩინა.

მეცნიერების განვითარების ფონდი Volkswagen Stiftung-<br/>ი XXI საუკუნეს ახალი ინიციატივით შეხვდა – შეიმუშავა სამეცნიერო კვლევითი პროგრამის  $\mathbf{DOBES^1}$  (Sokumentation der bedrohten

<sup>&</sup>lt;sup>1</sup> http://dobes.mpi.nl/

Sprachen) კონცეფცია, რომელიც მიზნად ისახავდა საფრთხეში მყოფი ენების დოკუმენტირებას მათი არქივირებისა და შესაძლო რევიტალიზაციის მიზნით. 1999-2011 წლებში პროგრამის ფარგლებში სულ 67 სამეცნიერო პროექტი განხორციელდა მსოფლიოს ხუთივე კონტინენტზე, რომელთა კვლევის შედეგად დამუშავდა დიგიტალური დოკუმენტირებისა და არქივირების დღეისათვის მოქმედი საერთაშორისო სტანდარტი.

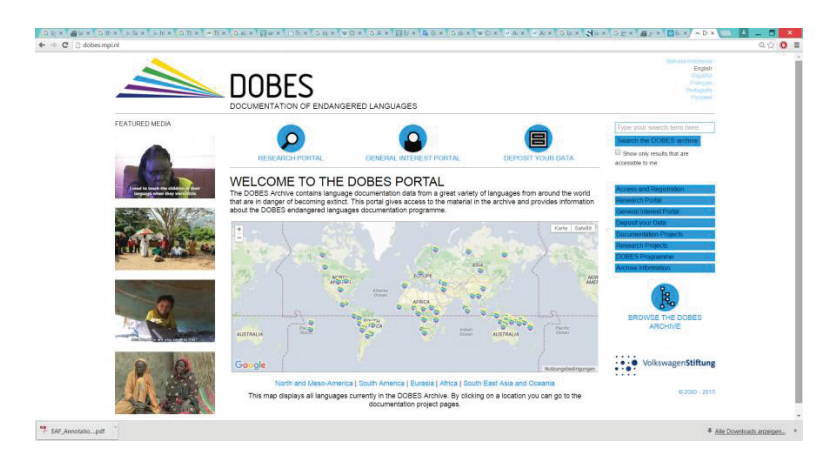

სურ.1. Dobes-ის პროგრამის ვებგვერდი

პროგრამის ფარგლებში დამუშავდა ენებისა და კულტურების დოკუმენტირების ახალი სტრატეგია, შემუშავდა მირითადი პრინციპები და მეთოდოლოგია და, რაც მთავარია, შეიქმნა დიგიტალური რესურსების დამუშავებისა და არქივირების ტექნოლოგიური ინსტრუმენტები. პროგრამის ფარგლებში მოპოვებული რესურსების არქივირებისათვის ნეიმეხენის მაქს პლანკის ინსტიტუტში (ჰოლანდია) შეიქმნა ენათა არქივი TLA (The Language Archive), სადაც თავმოყრილია DOBES-ის ფარგლებში მოპოვებული მასალები.

ერთი მხრივ, ენათა და კულტურათა დიგიტალური დოკუმენტირებისა და არქივირების თეორიული საფუძვლებისა და მეთოდოლოგიის დამუშავებამ და მეორე მხრივ, ტექნოლოგიური ინსტრუმენტების განვითარებამ ხელი შეუწყო დიგიტალური ჰუმანიტარიის ფარგლებში ახალი დისციპლინის – **დოკულინგვისტიკის** ჩამოყალიბებას. მეცნიერების ამ ახლად განვითარებულ დარგს დღეისათვის საკუთარი თეორიული ბაზისი (დიგიტალური დოკუმენტირებისა და არქივირების ძირითადი პრინციპები და მეთოდები) და საკუთარი პროგრამული უზრუნველყოფა გააჩნია – რესურსების მოპოვების (**მასალის ჩაწერის**), აღრიცხვის (**რეგისტრაციის**), ტექნიკური დამუშავების (**დიგიტალიზაციის**), შენახვის (**არქივირების**) და შემდგომი მოვლის (**დაცვის**) მეთოდოლოგიური და ტექნოლოგიური საშუალებები.

#### ენის დოკუმენტირების ძირითადი მიზნები და ამოცანები

ენის დოკუმენტირების ახალი სტრატეგიის შემუშავების აუცილებლობა რამდენიმე ფაქტორით იყო განპირობებული:

- 1. ენათა გაქრობის მზარდი პროცესით;
- ენის ინტერდისციპლინური კვლევის აუცილებლობით;
- 3. დიგიტალური რევოლუციით;
- ენათა დოკუმენტირების ახალი კონცეფციით, რომელმაც სათავე დაუდო ლინგვისტიკის ახალი მიმართულების – "დოკულინგვისტიკის" შექმნას<sup>2</sup>;

ენათა გაქრობის საშიშროების გაცნობიერებამ ცხადი გახადა, რომ ენის გაქრობასთან ერთად ქრება ამ ენის მატარებელი სოციუმის კულტურული მემკვიდრეობა, ქრება სოციუმის შემოქმედებითი პოტენციალის რეალიზების შესამლებლობა. საკითხის ამ კუთხით განხილვამ წინა პლანზე წამოსწია არა მხოლოდ ენის, როგორც ნიშანთა სისტემის, არამედ ენისა და კულტურის ინტერდისციპლინული დოკუმენტირების აუცილებლობა. დიგიტალური რესურსების შექმნისა და მათი ავტომატური გადამუშავების

<sup>&</sup>lt;sup>2</sup> N. Himmelmann, *Documentary and descriptive linguistics*, Linguistics 36 (1998). 161-195.

ტექნოლოგიების განვითარებამ სრულიად შეცვალა ენობრივი რესურსების მოპოვების, სტრუქტურირებისა და შენახვის შესაძლებლობები.

დოკულინგვისტიკის ერთ-ერთი დამფუმნებელი ნ. ჰიმელმანი არ კმაყოფილდება ენის ტრადიციული დოკუმენტირების სტანდარტით: ცნობილი ენათმეცნიერისა და ანთროპოლოგის – ფრანც ბოასის (Franz Boas) მიერ შემუშავებული ტრიადა – გრამატიკა, ლექსიკონი, ტექსტი – იცვლება ანოტირებული ელექტროწული კორპუსების შექმნითა და ენობრივი რესურსების დამუშავების მულტიმედიური ფორმატის განვითარებით. ნ. ჰიმელმანის მიხედვით, ენის დოკუმენტირება ნიშნავს ენობრივ მონაცემთა თანმიმდევრულ და მრავალმიზნობრივ (ინტერდისციპლინური კვლევებისათვის გათვლილ) შეგროვება-დაფიქსირებას, მოპოვებული რესურსების ტექნოლოგიურ დამუშავებას და მათ არქივირებას.

ენათა თანამედროვე დოკუმენტირება არსებითად განსხვავდება დესკრიფციისაგან. იგი მიზნად ისახავს არა მხოლოდ ენის, როგორც ნიშანთა სისტემის, კვლევას და აღწერას, არამედ კაცობრიობის სულიერი მემკვიდრეობის დოკუმენტირებასაც, კერმოდ:

- კულტურული მემკვიდრეობის შენახვას და გადაცემას ამ ენის მატარებელი სოციუმის მომდევნო თაობებისათვის;
- ყოვლისმომცველი და სრულფასოვანი მასალის შეკრებას ემპირიული კვლევებისათვის;
- მოპოვებული მასალების ინტერდისციპლინული კვლევებისათვის გამოყენების შესაძლებლობის შექმნას;
- 4. საფრთხეში მყოფი ენის გადარჩენის ხელშეწყობას.

#### 3. ენის დოკუმენტირების ძირითადი პრიციპები

დიგიტალური დოკუმენტირება და არქივირება ხორციელდება დოკულინგვისტიკის ფარგლებში საგანგებოდ შემუშავებულ პრინციპებზე დაყრდნობით და მოიცავს შემდეგ აუცილებელ კომპონენტებს:

#### I. საველე ექსპედიციის (Fieldwork) კონცეპტუალიზაცია და პრაქტიკული განხორციელება

სამეცნიერო ექსპედიციის ჩატარებამდე აუცილებელია ექსპედიციის კონცეპტუალური დაგეგმვა:

- 1. ექსპედიციის გეგმა-გრაფიკის შემუშავება;
- ექსპედიციის პრაქტიკული განხორციელების ოპტიმიზება ისეთი რისკფაქტორების გათვალისწინებით, როგორებიცაა, მაგალითად, სახელმწიფო-პოლიტიკური, კლიმატური, რელიგიური ფაქტორები, საომარი მოქმედების ზონა, საზოგადოების სოციალური სტრუქტურა და ა. შ.;

მასალების საველე პირობებში მოპოვების პროცესში აუცილებელია დოკულინგვისტიკის მირითადი პრინციპების გათვალისწინება, კერმოდ:

- მასალის მოპოვება ენობრივი კომპეტენციის განსხვავებული საფეხურების შესაბამისად;
- ენის/დიალექტის გამოყენების სფეროების დადგენა ბილინგვიზმის პირობებში;
- კოდების ცვლისა და ენის/დიალექტის საფრთხეში ყოფნის ინდიკატორების დადგენა;
- ასაკობრივი ცენზისა და გენდერული ბალანსის დაცვა;
- 5. თემატურად მრავალფეროვანი მასალის მოპოვება.

თემატური მასალების მოპოვების დროს აუცილებელია ინტერვიუების ბუნებრივ პირობებში ჩაწერა. მაგ., ვაზის კულტურის შესახებ ინტერვიუ სასურველია, ყურმნის მოსავლის აღების დროს დაიგეგმოს, რელიგიური და რიტუალური თემების შესახებ ინტერვიუები პროცედურული ან სადღესასწაულო რიტუალების დროს უნდა ჩაიწეროს.

დოკუმენტაციის დროს გამოიყენება როგორც **ობსერვაცი**ის (სიტუაციებზე და მოვლენებზე დაკვირვების), ისე **ელიციტაციის** (ინფორმანტების მიზნობრივი გამოკითხვის) **მეთოდი**.

მასალის გადაღების პროცესში გასათვალისწინებელია ტექნიკური პარამეტრების დაცვა:

- 1. გადაღების ობიექტის განსაზღვრა;
- კადრების მონაცვლეობის აუცილებლობის განსაზღვრა;
- 3. გამოსახულების ოპტიმიზება;
- 4. გადაღების ხედის ცვლა.

დოკუმენტირების პროცესში გადაღებული ვიდეომასალა არ არის მხატვრული ან დოკუმენტური ფილმისათვის განკუთვნილი, ამიტომ სასურველია კადრების ცვლილების სიხშირე მინიმუმამდე შეამციროთ.

#### II. საველე ექსპედიციაში მოპოვებული ენობრივი მასალების ელექტრონული დამუშავების ეტაპები

ვიდეომასალების მოპოვების შემდეგ მასალების ელექტრონული დამუშავების რამდენიმე ეტაპია გასავლელი:

- 1. ვიდეოების თემატური დახარისხება;
- დახარისხებული მასალის წინადადებებად სეგმენტირება;
- წინადადებებად სეგმენტირებული ზეპირმეტყველების ტრანსკრიბირება;
- ტრანსკრიბირებული ტექსტის გლოსირება და ინგლისურად თარგმნა.

განვიხილოთ თითეული ეტაპი ცალ-ცალკე.

# საველე ექსპედიციაში მოპოვებული ენობრივი მასალების ელექტრონული დამუშავება

## 3.1. ვიდეომასალების ლაბორატორიული დამუშავების პირველი ეტაპია) ვიდეომასალის თემატური დახარისხება

ვიდეომასალის მოპოვების შემდეგ უნდა დაახარისხოთ გადაღებული ვიდეო. ამისათვის ხელახლა უნდა მოისმინოთ ვიდეოჩანაწერი და შეიმუშაოთ კონცეფცია, თუ რომელ თემატურ ფრაგმენტებად გსურთ მოცემული ვიდეოს დანაწევრება.

ამ ოპერაციის განხორციელება შესაძლებელია სხვადასხვა პროგრამით, რომლებიც, როგორც წესი, ღია რესურსს წარმოადგენს და შესაძლებელია მისი ინტერნეტის მეშვეობით გადმოწერა. გაითვალისწინეთ, რომ ამგვარი საყოველთაო მოხმარების პროგრამები ძალიან სწრაფად იხვეწება და სამომხმარებლო ბაზარი სულ უფრო მეტად არის გაჯერებული ახალი პროდუქტებით. მოცემული პროექტის ფარგლებში ჩვენ გამოვიყენეთ ვიდეოფაილების დაჭრის ერთ-ერთი პროგრამა Any Video Converter (https://www.any-video-converter.com/).

ქვემოთ მოცემულია ამ პროგრამის გამოყენების წესები.

 გადმოწერეთ აღნიშნული პროგრამა თქვენს კომპიუტერში. ამისათვის გამოიყენეთ შემდეგი ბმული <u>https://www.any-video-converter.com/products/</u> <u>for video free/</u>. გაითვალისწინეთ, რომ დროთა განმავლობაში შესამლოა ბმული შეიცვალოს და პროგრამის შეუფერხებლად გადმოსაწერად სასურველია, გქონდეთ უწყვეტი და სწრაფი ინტერნეტი.

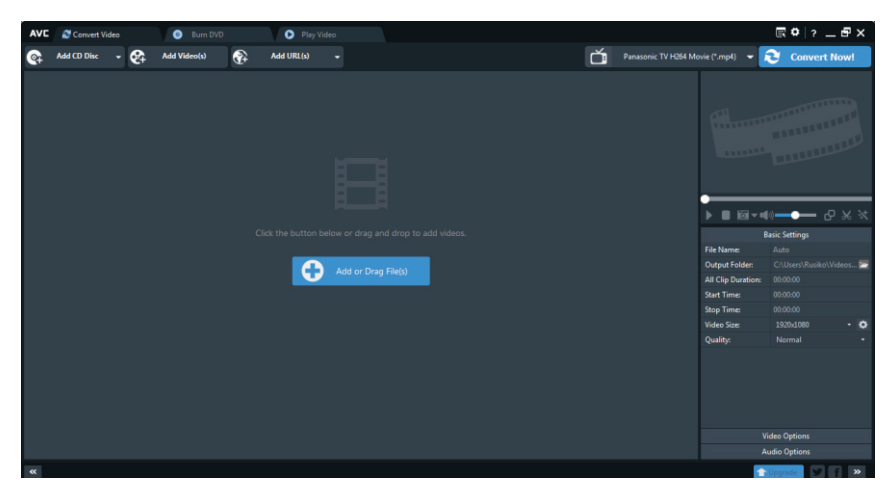

სურ.2. Any Video Converter-ის მთავარი ფანჯარა

 გამოიძახეთ ის ვიდეოფაილი, რომლის დანაწევრებასაც აპირებთ. ამისათვის დააჭირეთ ღილაკს წარწერით Add or Drag File(s), საქაღალდეების ჩამონათვალში მოძებნეთ საჭირო ფაილი და გახსენით.

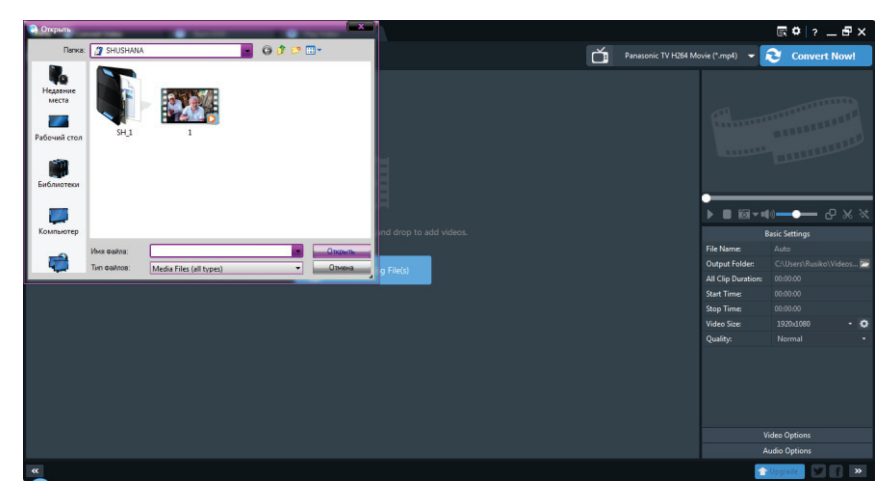

სურ.3. Any Video Converter-ში ვიდეოფაილის გახსნა

 ფაილის დასაჭრელად დააჭირეთ ღილაკს მაკრატლის ნიშნით (Clip this item). ამ ოპერაციის შედეგად გააქტიურდება გადმოწერილი ვიდეოფაილი.

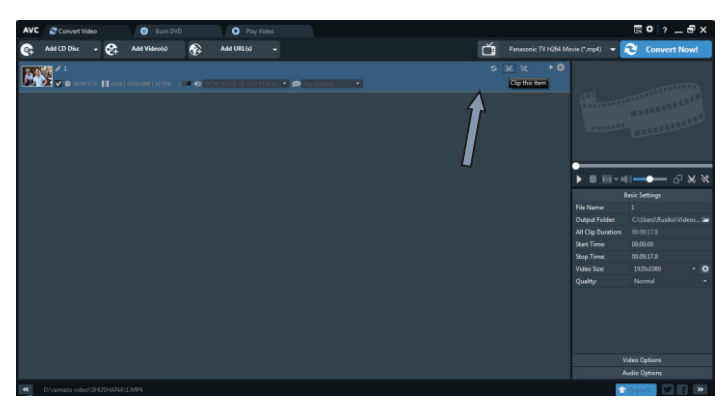

სურ.4. Any Video Converter-ში დაჭრის ფუნქციის არჩევა

 გახსენით ვიდეო და მონიშნეთ თემატური ფრაგმენტის საწყისი: დააყენეთ კურსორი ამოსაჭრელი ფრაგმენტის დასაწყისში და დააჭირეთ ღილაკს start point.

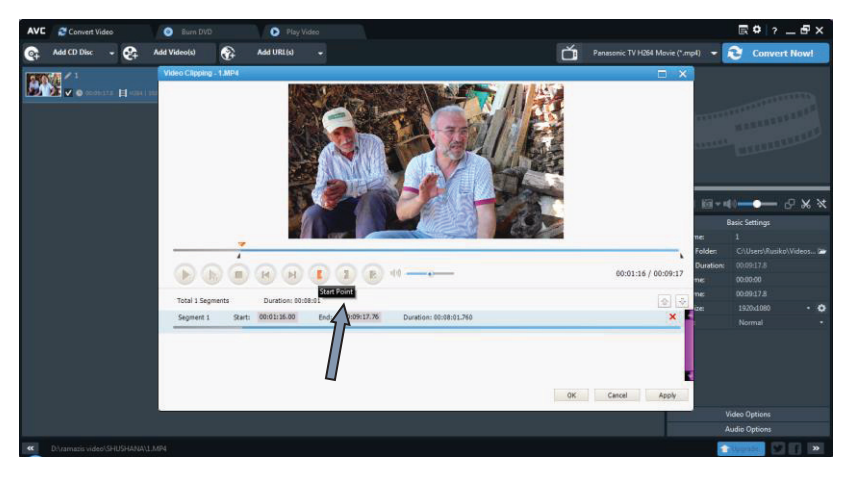

სურ.5. Any Video Converter-ში ფრაგმენტის მონიშვნა

შედეგად ფრაგმენტის დასაწყისში და ხილული ველის ბოლოში გამოჩნდება შავი სამკუთხა ნიშანი. გადმოწიეთ ეს უკანასკნელი იმ ადგილამდე, სადაც გინდათ, რომ დასრულდეს ფრაგმენტი. შემდეგი ფრაგმენტის ამოსაჭრელად უნდა გაააქტიუროთ ღილაკი New Segment. დააყენეთ მარცხენა შავი კურსორი ამოსაჭრელი ფრაგმენტის დასაწყისზე და მარჯვენა შავი კურსორი - ამოსაჭრელი ფრაგმენტის დასასრულზე. ქვედა ველში პირველი სეგმენტის ქვემოთ მოექცევა მეორე სეგმენტი.

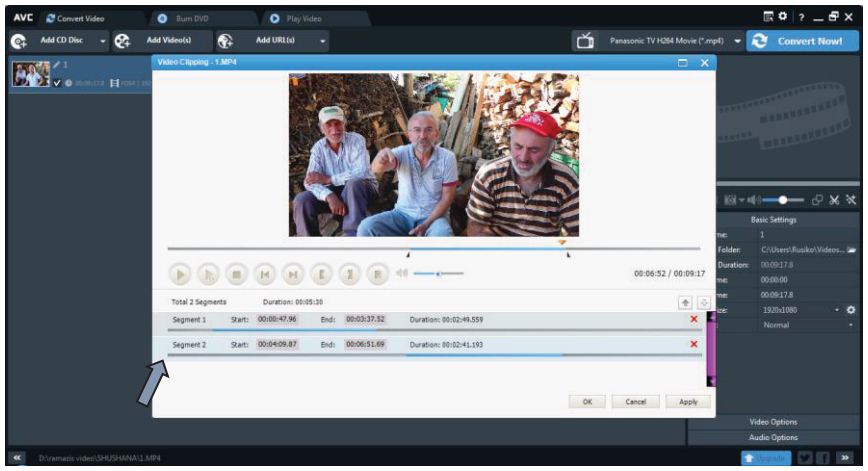

სურ.6. Any Video Converter-ში არჩეული სეგმენტების სია

ეს ოპერაცია უნდა გაიმეოროთ იმდენჯერ, რამდენი ფრაგმენტის ამოჭრაც გაქვთ დაგეგმილი. გაითვალისწინეთ, რომ სასურველია ვიდეომასალები წინასწარ მოისმინოთ და წინასწარ შეიმუშაოთ კონცეფცია, თუ რამდენ თემატურ ფრაგმენტად გსურთ აღნიშნული ფაილის დანაწევრება.

ვიდეოფაილის ამგვარად დამუშავების შემდეგ შეგიძლიათ დაასრულოთ ეს ოპერაცია. ამისათვის დააჭირეთ ღილაკს OK.

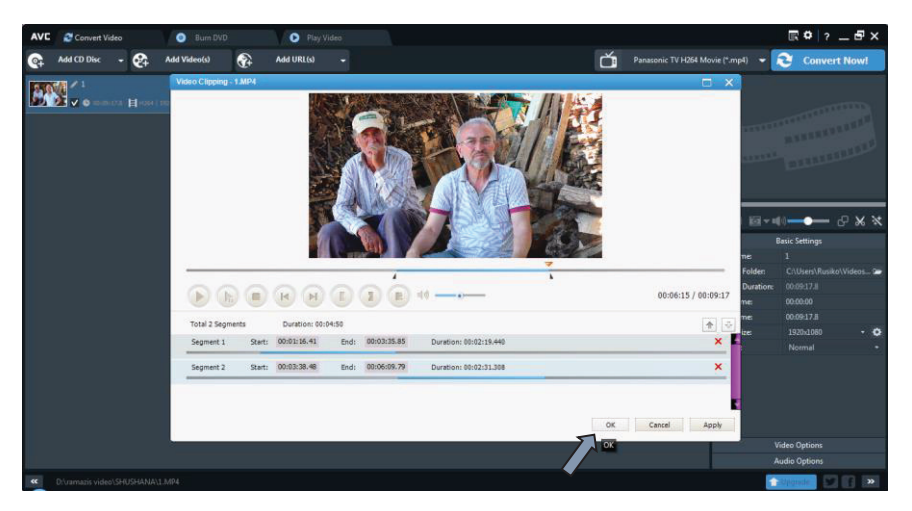

სურ.7. Any Video Converter-ში ვიდეო ფაილის ფრაგმენტების მონიშვნის დასრულება

ზემოთ აღწერილი ოპერაციის შედეგად შეიქმნება ამოჭრილ ფრაგმენტთა სია.

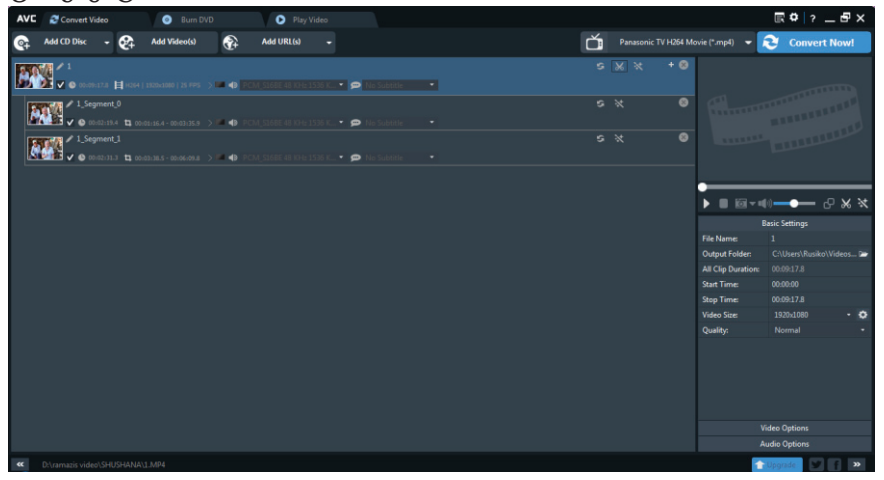

სურ.8. Any Video Converter-ში საწყისი ფაილი და დამუშავებისათვის გამზადებული სეგმენტების სია

თუ გსურთ ფაილების ოპტიმიზაცია ზომის თვალსაზრისით, სამუშაო არეალის მარჯვენა ნაწილში, სადაც მოთავსებულია ვიდეოფაილის მიმდინარე თვისებების ჩამონათვალი Basic Settings, აირჩიეთ ღილაკი Video size, რაც საშუალებას მოგცემთ მართოთ გამოსახულების ზომა.

| AVC | Convert Video                         | 🕘 Burn DVD   | 1              | Play Vide  | 10                   |  |   |     |      |                | E O 3          | _ 🗗 ×       |
|-----|---------------------------------------|--------------|----------------|------------|----------------------|--|---|-----|------|----------------|----------------|-------------|
| ©‡  | Add CD Disc 🔹 😪                       | Add Video(s) | Ð              | Add URL(s) |                      |  | ă |     |      |                | - 🤁 Conve      | ert Now!    |
|     | ✓ 1<br>✓ ● Seateriza 🖬 Hoter          |              | -              |            | s K., • 🗭 No Salatik |  | 9 | * : | * •0 |                |                |             |
| ľ   | ✓ 1_Segment_0<br>✓ @ 00:02:03.4 t3 00 |              | <b>11 4</b> 10 |            |                      |  |   |     | ٩    | finn           |                |             |
| Ľ   | ✓ 1_Segment_1<br>✓ @ 06/02.012 13 cm  |              | e • •          |            |                      |  |   |     | ٩    |                |                |             |
|     |                                       |              |                |            |                      |  |   |     |      |                |                |             |
|     |                                       |              |                |            |                      |  |   |     |      | ► II 13        | - 10           | - 3- % ≪    |
|     |                                       |              |                |            |                      |  |   |     |      |                |                |             |
|     |                                       |              |                |            |                      |  |   |     |      | File Name:     |                |             |
|     |                                       |              |                |            |                      |  |   |     |      | All Clip Durat | xore 00:09:17. | ko/Videos 🛥 |
|     |                                       |              |                |            |                      |  |   |     |      | Start Time:    |                |             |
|     |                                       |              |                |            |                      |  |   |     |      | Stop Time:     |                |             |
|     |                                       |              |                |            |                      |  |   |     |      | Video Size:    |                | • •         |
|     |                                       |              |                |            |                      |  |   |     |      | Quality:       |                | · ·         |
|     |                                       |              |                |            |                      |  |   |     |      | - N            | 320x240        |             |
|     |                                       |              |                |            |                      |  |   |     |      |                | 400,020        |             |
|     |                                       |              |                |            |                      |  |   |     |      | 1              | 720-580        | •           |
|     |                                       |              |                |            |                      |  |   |     |      |                |                |             |
|     |                                       |              |                |            |                      |  |   |     |      |                |                |             |
|     |                                       |              |                |            |                      |  |   |     |      |                |                |             |
| **  |                                       |              |                |            |                      |  |   |     |      |                | 1 Opgrade      | / f >>      |

სურ.9. Any Video Converter-ში ცალკეული სეგმენტისათვის გამოსახულების ზომის შერჩევა

ხოლო თუ გსურთ ფაილის ხარისხის შეცვლა, გამოიყენეთ ღილაკი Quality:

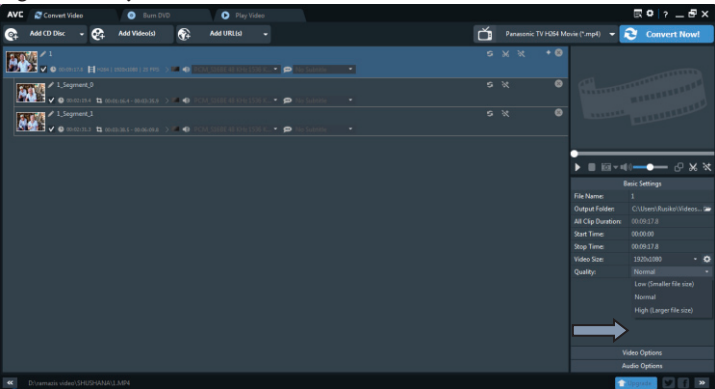

სურ.10. Any Video Converter-ში ცალკეული სეგმენტისათვის გამოსახულების ხარისხის მართვა

 პარამეტრების დაყენების შემდეგ მონიშნეთ ის ფრაგმენტები, რომლის კონვერტაციასაც აპირებთ.

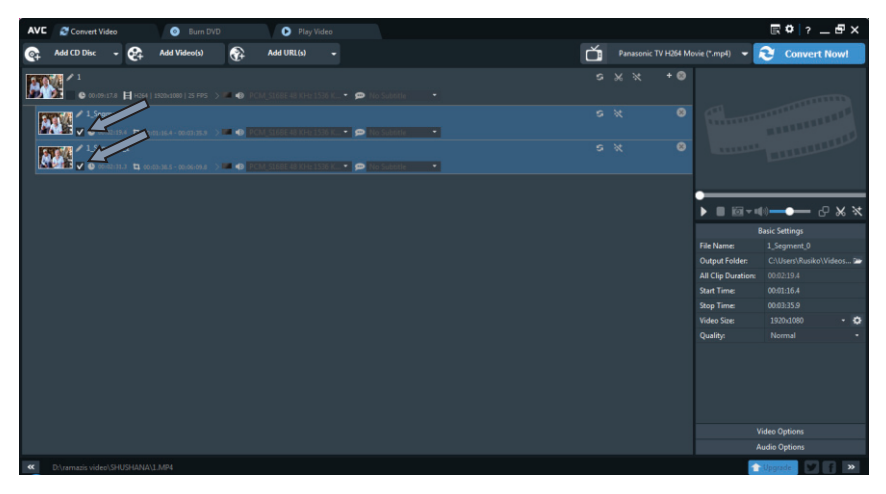

სურ. 11. Any Video Converter-ში კონვერტაციისათვის გამზადებული სეგმენტების ამორჩევა

6. ვინაიდან ფაილები თემატურადაა დაჭრილი და სხვადასხვა საქაღალდეში უნდა შეინახოთ, საჭიროა კონვერტაციის წინ ამოირჩიოთ საქაღალდე, რომელშიც გსურთ მათი დამახსოვრება. ამისათვის Basic Settingsის მეშვეობით უნდა მიუთითოთ კონვერტირებული ფაილების შესანახი ადგილი.

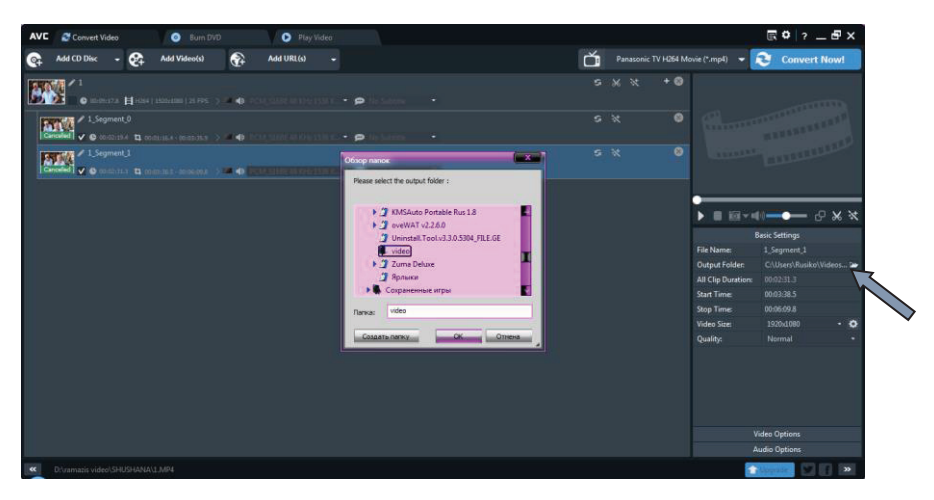

სურ.12. Any Video Converter-ში სეგმენტების შენახვისათვის განკუთვნილი საქაღალდეების მითითება

 ოპერაციის დასასრულებლად დააჭირეთ ღილაკს Convert Now! პროგრამა დაიწყებს კონვერტაციას და რამდენიმე წუთში შერჩეულ საქაღალდეებში ჩაიწერება ვიდეოფაილები, რომლებიც შეიცავს ჩვენ მიერ შერჩეულ ვიდეოსეგმენტებს.

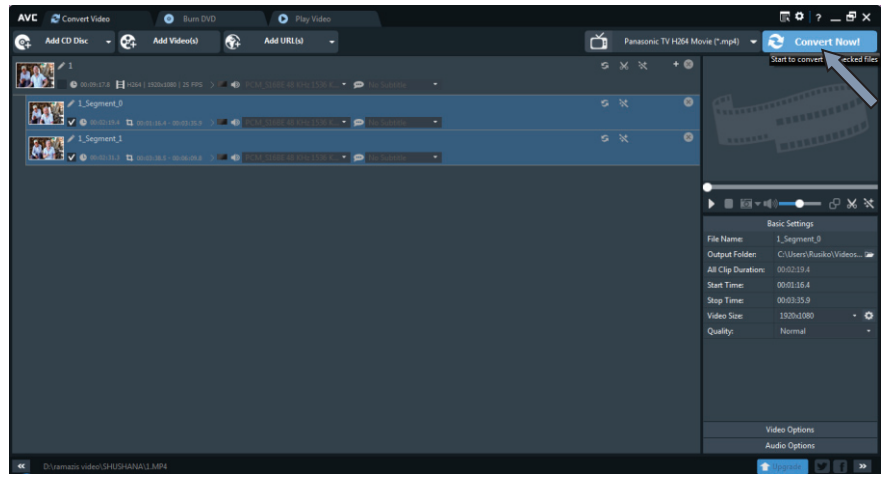

სურ.13. Any Video Converter-ში კონვერტაციის დაწყება

ამით დასრულებულია ვიდეომასალების დამუშავების პირველი ეტაპი.

#### 3.2. ტექსტის სეგმენტაცია პროგრამული პაკეტის ELAN-ის გამოყენებით

ვიდეოფაილის დამუშავების მეორე ეტაპი არის ტექსტის გაშიფვრა და წინადადებებად სეგმენტირება. ამ ოპერაციის განხორციელება ყველაზე მოსახერხებელია ELAN პროგრამული პაკეტის მეშვეობით, რომლის შედეგადაც იქმნება ფაილის საგანგებო ფორმატი EAF (ELAN Annotation Format – <u>http://www.fileextension.org/de/extensions/eaf</u>). შეგახსენებთ, რომ ფაილის აღნიშნული ფორმატის კონცეფცია ნეიმეხენის მაქს-პლანკის ინსტიტუტში შემუშავდა DOBES-ის პროგრამის ფარგლებში.

ELAN-ი ღია რესურსია და საშუალებას იძლევა ვიდეო- და ტექსტური რესურსები ერთ ფაილში მოექცეს. ეს პროცესი რამდენიმე ეტაპად ხორციელდება.

- უპირველეს ყოვლისა, ჩამოტვირთეთ პროგრამა ELAN-ი და დააინსტალირეთ კომპიუტერში. ამ პაკეტის ჩამოტვირთვა შეგიძლიათ შემდეგი მისამართიდან <u>https://tla.mpi.nl/tools/tla-tools/elan/download/,</u> ხოლო სრულ დოკუმენტაციას კი გაეცნობით ამ მისამართზე:
- 2. <u>https://www.mpi.nl/corpus/html/elan/index.html</u>.
- გახსენით ELAN-ის პროგრამა და შექმენით ახალი პროექტი - EAF (ELAN Annotation Format<sup>3</sup>) ფაილი, რომელიც აკავშირებს ტექსტსა და აუდიო/ვიდეო ფაილებს. ამისათვის მთავარ მენიუში აირჩიეთ შემდეგი პუნქტი: File > New...

<sup>&</sup>lt;sup>3</sup> <u>http://www.file-extension.org/de/extensions/eaf</u>

| 22 ELAN 4.9.3            | 101.1         |       |                |         |        |      |
|--------------------------|---------------|-------|----------------|---------|--------|------|
| Eile Edit Annotation     | Tier Type     | Searc | h <u>V</u> iew | Options | Window | Help |
| New                      | Ctrl-N        |       |                |         |        |      |
| 0.0eg                    | Ctrl-O        |       |                |         |        |      |
| Open Recent File         |               | •     |                |         |        |      |
| Close                    | Ctrl-W        | _     |                |         |        |      |
| <u>S</u> ave             | Ctrl-S        |       |                |         |        |      |
| Save As                  | Ctrl+Shift-S  |       |                |         |        |      |
| Save as Template         | Ctrl+Alt+Shit | h-S   |                |         |        |      |
| Save Selection as .eaf   |               |       |                |         |        |      |
| Save a Copy as EAF 2.7   | •             | _     |                |         |        |      |
| Merge Transcriptions     |               |       |                |         |        |      |
| Automatic Backup         |               | •     |                |         |        |      |
| Page Setup               | Ctrl+Shift-P  |       |                |         |        |      |
| Print Pregiew            | Ctrl+Alt-P    |       |                |         |        |      |
| Print                    | Ctrl-P        |       |                |         |        |      |
| Multiple File Processing |               | •     |                |         |        |      |
| Export As                |               | - F   |                |         |        |      |
| Export Multiple Files As |               | •     |                |         |        |      |
| Import                   |               | •     |                |         |        |      |
| Import Multiple Files As |               | •     |                |         |        |      |
| Exit                     | Ctrl-Q        |       |                |         |        |      |
|                          |               |       |                |         |        |      |
|                          |               |       |                |         |        |      |
|                          |               |       |                |         |        |      |

სურ.14. ELAN-ში ახალი პროექტის შექმნა

 გამონათებული ფანჯრის მარცხენა მხარეს განლაგებული ნავიგაციის ღილაკებით გახსენით საქაღალდე და ამოირჩიეთ სასურველი ვიდეოფაილი, მონიშნეთ ვიდეო და ღილაკით >> მისი სახელი შევა ფანჯრის მარჯვენა ნაწილში მოთავსებულ პროექტისათვის შერჩეულ ფაილების სიაში (Selected Files). არჩევანი დაადასტურეთ ღილაკით OK. გაითვალისწინეთ, რომ ერთ პროექტში შესამლოა რამდენიმე ვიდეოფაილი შედიოდეს.

|            |          |                              | Selected Files:                        |
|------------|----------|------------------------------|----------------------------------------|
| 1_x264.mp  |          |                              | C:IUsersIRusikolDesktoplvideol1_x264.r |
|            |          | >>                           |                                        |
|            |          | Select                       |                                        |
|            |          | Media                        | ,                                      |
|            |          | <ul> <li>Template</li> </ul> |                                        |
|            |          |                              |                                        |
| ile Name 1 | x264.mp4 |                              |                                        |
|            |          |                              | Add Streaming Eile                     |

სურ.15. ELAN-ში პროექტისათვის ვიდეოფაილების შერჩევა

 კურსორი მიიტანეთ ვიდეოგამოსახულების ქვედა ნაწილში განთავსებულ 🛌 ღილაკთან და მისი მეშვეობით დააპატარავეთ ვიდეოგამოსახულების ფანჯარა, რათა უფრო მეტი სივრცე დაგრჩეთ ეკრანზე პროგრამის ეფექტური გამოყენებისათვის.

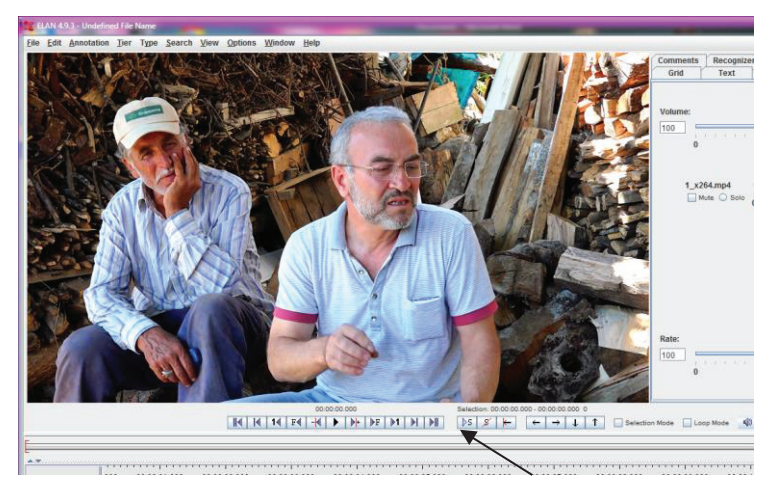

სურ.16. ELAN-ში ვიდეო გამოსახულების ფანჯრის ზომების მართვა

- ვიდეოფაილის სტრუქტურირებისთვის საჭიროა რამდენიმე ველის (tier) შექმნა:
  - transkription-txt.kat აღნიშნული ველი განკუთვნილია წინადადების ტრანსკრიფციისათვის;
  - Translation-gls.en აღნიშნული ველი განკუთვნილია ინგლისური თარგმანისათვის;
  - Words-txt.kat აღნიშნული ველი განკუთვნილია ლემებისათვის;
  - Participant-note.kat აღნიშნული ველი განკუთვნილია ინფორმანტთა შესახებ დამატებითი მონაცემებისათვის (გვარი, სახელი, ასაკი და ა.შ.).

აღნიშნული ველები, მათი სახელები, სტრუქტურა და თვისებები (იხ. ქვემოთ) აუცილებელია ELAN-ში არსებული მონაცემების FLEx-ში გადატანისათვის.

სანამ ველებს (tier) შექმნით, საჭიროა თითეული ველის შესაბამისი ლინგვისტური ტიპების შექმნა.

#### ა) ლინგვისტური ტიპების დამატება

ახალი ლინგვისტური ტიპის დასამატებლად აუცილებელია, მთავარ მენიუში აირჩიოთ პუნქტი: Type>Add New Tier Type.

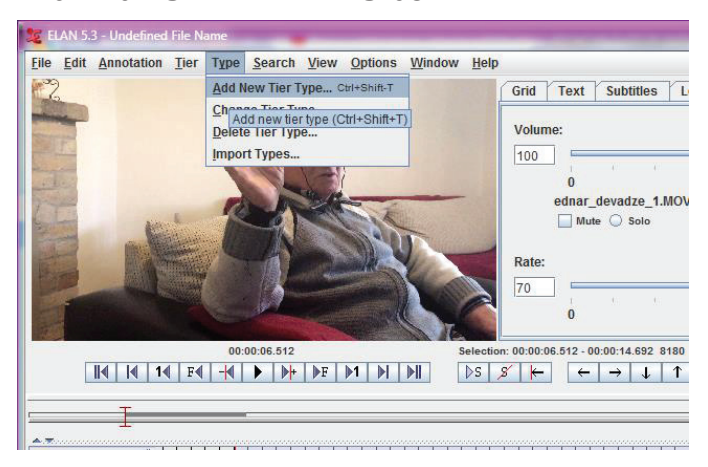

სურ.17. ELAN-ში ლინგვისტიური ტიპის დამატების ბრძანება

გამონათებულ ფანჯარაში შეგიძლიათ შექმნათ იმდენი ახალი ლინგვისტური ტიპი, რამდენიც გჭირდებათ.

<u>transkription-txt.kat</u> ველისთვის საჭიროა ლინგვისტური ტიპი phrases და შესაბამისად (იხ. სურ. 18) <u>Type name</u> ველში ჩაწერეთ <u>phrases</u> (1) და დააჭერთ ღილაკს Add (2).

| Eile | AN 5.3<br><u>E</u> dit | 8 - Un<br><u>A</u> nne | defi<br>otati | ned Fik<br>on <u>T</u> i                                                       | e Name<br>er Type | <u>S</u> e | earch   | View   | r <u>O</u> pt | ions     | Window  | v <u>H</u> e | lp |      |      |           |          |    |          |
|------|------------------------|------------------------|---------------|--------------------------------------------------------------------------------|-------------------|------------|---------|--------|---------------|----------|---------|--------------|----|------|------|-----------|----------|----|----------|
| 22   |                        |                        |               |                                                                                |                   |            |         |        |               |          |         |              |    | Grid | Text | SI        | ubtitles | Le | xicon    |
| -    | -                      |                        | 2             | Add <sup>•</sup>                                                               | Гуре              |            | -       | -      | -             |          | -       |              |    |      |      |           |          | x  | H        |
|      | R. F. P.               |                        |               | Add Type Current Types Type Name Stereotype Use Controlled V, DC ID Time-alig] |                   |            |         |        |               |          |         |              |    |      |      | _         |          |    |          |
| C.L. | -                      |                        |               | T<br>defau                                                                     | ype Name<br>It-It | •          | - St    | ereoty | /pe           | Use<br>- | Control | ed V         | -  | DC   | D    | Time-alig |          |    | b        |
| No.  |                        |                        |               |                                                                                |                   |            |         |        |               |          |         |              |    |      |      | _         |          |    |          |
|      | -                      |                        |               |                                                                                |                   |            |         |        |               |          |         |              |    |      |      |           |          |    |          |
|      |                        |                        | 1             | Add                                                                            | Change            | •          | Delete  | In     | nport         |          |         |              |    |      |      |           |          | _  | <b>.</b> |
|      |                        |                        |               |                                                                                |                   |            | 1       | de     | fault-l       |          |         |              |    |      |      |           |          | •  |          |
| ▲    |                        |                        |               | Type Name                                                                      |                   |            |         |        | None          |          |         |              |    |      |      |           | -        |    |          |
|      |                        |                        |               | Use C                                                                          | ontrolled         | Voca       | abulary | No     | ne            |          |         |              |    |      |      |           |          | -  |          |
|      |                        | det                    |               | Lexico                                                                         | on connec         | tion       |         |        |               |          |         |              |    |      |      | ÷         |          |    |          |
|      |                        |                        | )             | ISO Da                                                                         | ita Categ         | ory        |         |        |               |          |         |              |    |      |      | ÷         | -        |    |          |
|      |                        |                        |               | Time-a                                                                         | alignable         |            |         | V      | ]             |          |         |              |    |      |      |           |          |    |          |
|      |                        |                        |               |                                                                                |                   |            |         | 2      | A             | dd       | Clo     | se           |    |      |      |           |          |    |          |
|      |                        |                        |               |                                                                                |                   |            |         |        |               |          |         |              |    |      |      |           |          |    |          |
|      |                        |                        |               |                                                                                |                   |            |         |        |               |          |         |              |    |      |      |           |          |    |          |

სურ.18. ELAN-ში transkription-txt.kat ველისათვის ლინგვისტური ტიპის შექმნა

phrases ჩაემატება ტიპების ჩამონათვალში.

ახლა დაამატეთ ახალი ტიპი <u>words</u>, რომელიც საჭიროა <u>Words-txt.kat</u> ველისთვის. შესაბამისად (იხ. სურ. 19), <u>Type name</u> ველში ჩაწერეთ <u>words</u> (1), <u>Stereotype</u> ველში აირჩიეთ <u>Symbolic</u> <u>Subdivision</u> (2) და დააჭირეთ ღილაკს <u>Add</u> (3).

|                                                                                   |               | Add Type         |       |           |
|-----------------------------------------------------------------------------------|---------------|------------------|-------|-----------|
| Current Types                                                                     |               |                  |       |           |
| Type Name                                                                         | Stereotype    | Use Controlled V | DC ID | Time-alig |
| default-It -                                                                      |               |                  |       | 1         |
| phrases -                                                                         |               |                  |       | ~         |
| Гуре Name                                                                         | defau<br>word | lt-lt            |       |           |
| Stereotype                                                                        | Symb          | olic Subdivision |       |           |
|                                                                                   | bulary None   | 3                |       |           |
| Use Controlled Vocal                                                              |               |                  |       | + -       |
| Use Controlled Vocal<br>Lexicon connection                                        |               |                  |       |           |
| Use Controlled Vocal<br>Lexicon connection<br>SO Data Category                    |               |                  |       | + -       |
| Use Controlled Vocal<br>Lexicon connection<br>ISO Data Category<br>Fime-alignable |               |                  |       | + -       |

სურ.19. ELAN-ში Words-txt.kat ველისათვის ლინგვისტური ტიპის შექმნა

ახლა დაამატეთ ახალი ტიპი note, რომელიც საჭიროა <u>Translation-gls.en</u> ველისთვის. შესაბამისად (იხ. სურ. 20) <u>Type name</u> ველში ჩაწერეთ <u>note</u> (1), <u>Stereotype</u> ველში აირჩიეთ Symbolic Association (2) და დააჭირეთ ღილაკს Add (3).

| Add Type                                                                                                    |                                                           | 2                  | 2     |           |  |
|----------------------------------------------------------------------------------------------------|-----------------------------------------------------------|--------------------|-------|-----------|--|
|                                                                                                    |                                                           | Add Type           |       |           |  |
| Current Types                                                                                                    |                                                           |                    |       |           |  |
| Type Name                                                                                                    | Stereotype                                                | Use Controlled V   | DC ID | Time-alig |  |
| default-It                                                                                                    |                                                           | -                  | -     | V         |  |
| Phrases                                                                                                    |                                                           | -                  | -     | V         |  |
| words                                                                                                    | Symbolic Subdivi.                                         |                    | -     |           |  |
| Add Change                                                                                                    | Delete Import                                             | ]                  |       |           |  |
| Add Change                                                                                                    | Delete Import<br>words<br>note<br>Symboli                 | 1<br>ic Associat 2 |       | -         |  |
| Add Change<br>Type Name<br>Stereotype<br>Jse Controlled Voca                                                             | Delete Import<br>words<br>note<br>Symboli<br>abulary None | 1<br>ic Associat 2 |       |           |  |
| Add Change Type Name<br>Stereotype<br>Jse Controlled Voca<br>Lexicon connection                                          | Delete Import<br>words<br>note<br>Symboli<br>abulary None | 1<br>ic Associat 2 |       |           |  |
| Add Change Type Name<br>Stereotype<br>Jse Controlled Voca<br>Lexicon connection<br>SO Data Category                      | Delete Import words note Symbol abulary None              | ic Associa 2       |       |           |  |
| Add Change<br>Type Name<br>Stereotype<br>Jse Controlled Voca<br>Lexicon connection<br>SO Data Category<br>Time-alignable | Delete Import                                             | 1<br>ic Associa 2  |       |           |  |

სურ.20. ELAN-ში Translation-gls.en ველისათვის ლინგვისტური ტიპის შექმნა

შემდეგი ეტაპი არის უკვე ველების (tier) შექმნა. ამისათვის მთავარ მენიუში აირჩიეთ: Tier>Add New Tier...

გამონათებულ ფანჯარაში შეიტანეთ ახალი ველების თვისებები. ამ ფანჯრიდან ასევე არის შესაძლებელი ველების წაშლა (delete), ცვლილებების შეტანა (change) და სხვა ფაილიდან ველების გადმოტანა (import).

| 🔰 ELAN 5.        | 3 - Undefined             | File Na                | ame                                    |                          |               | -       | -      | _            |          | -                        |
|------------------|---------------------------|------------------------|----------------------------------------|--------------------------|---------------|---------|--------|--------------|----------|--------------------------|
| <u>File</u> Edit | Annotation                | Tier                   | Туре                                   | <u>S</u> earch           | View          | Options | Window | <u>H</u> elp |          |                          |
| 2                |                           | <u>A</u> dd I          | New Tie                                | ег                       |               |         | Ctrl   | -T           | xt       | Subtitles                |
| N. H             |                           | Chan<br>Chan<br>Delet  | d new ti<br>ge <u>P</u> ar<br>te Tier. | er (Ctrl+T<br>ent of Tie | <b>]</b><br>r |         | Ctrl   | +Alt-T       |          | ř                        |
| 2-               |                           | Add I                  | New Pa                                 | rticipant.               |               |         |        |              | )<br>nar | devadze 1                |
|                  |                           | <u>T</u> oke<br>Filter | nize Ti<br>Tier                        | er                       |               |         |        |              | Mut      | e 🔾 Solo                 |
| 1910             |                           | Сору                   | Tier                                   |                          |               |         |        |              |          |                          |
|                  |                           | Сору                   | Annot                                  | ations fro               | m Tier 1      | to Tier |        |              | -        |                          |
|                  |                           | <u>M</u> erg           | e Tiers                                | s                        |               |         |        |              | :00.0    | 00 - 00:00:00            |
|                  | <b>4</b>   <b>14</b>   F• | Merg                   | e Tiers                                | (Classie                 | c)            |         |        |              |          | $\leftarrow \rightarrow$ |
|                  |                           | Merg                   | e Tier                                 | Group                    |               |         |        |              |          |                          |

სურ.21 ELAN-ში Tier-ველების დამატების ბრძანების გამოძახება

ახლა შექმენით პირველი ძირითადი ველი transkriptiontxt.kat (ეს ველი განკუთვნილია წინადადების ტრანსკრიფციისათვის), ამისათვის Tier name-ში ჩაწერეთ transkription-txt.kat, ხოლო Tier type-ში აირჩიეთ Phrases და დააჭერთ ღილაკს Add.

| 22           | LAN 5.                                                                           | 3 - Unde        | fined    | File Na  | me                             | -                 |                | -            |                 | -   |         | -     |            |          | -       | -     |
|--------------|----------------------------------------------------------------------------------|-----------------|----------|----------|--------------------------------|-------------------|----------------|--------------|-----------------|-----|---------|-------|------------|----------|---------|-------|
| <u>F</u> ile | Edit                                                                             | Annota          | ition    | Tier     | Туре                           | Searcl            | h <u>V</u> iew | <u>O</u> pti | ons <u>W</u> in | dow | Help    |       |            |          |         |       |
|              | E Ade                                                                            | d Tier          |          |          |                                |                   |                |              |                 |     |         |       |            |          | Lexicon | Comme |
| 100 L        | Curr                                                                             | ent Tiers       | 5        |          |                                |                   | Add            | Tier         |                 |     |         |       |            |          |         |       |
|              | Tie<br>defa                                                                      | er Name<br>ault | Par<br>- | ent Tier | defai                          | er Type<br>ult-It | Partici        | pant         | Annotator       | -   | ıt Meth | Conte | nt La      |          | ov 📼    | 1. 1  |
|              | Tier<br>Part<br>Anno                                                             | Name<br>icipant | iige     |          | ldefault  transkription-bt.kat |                   |                |              |                 |     |         |       | 0 0<br>/ 1 | Selectio |         |       |
|              | Parent Tier     Tier Type     Input Method     Content Language     More Options |                 |          |          | none 🔽                         |                   |                |              |                 |     |         |       | 00:00:0    | 5.000    |         |       |
|              |                                                                                  |                 |          |          | None v                         |                   |                |              |                 |     |         | -     |            |          |         |       |
|              |                                                                                  |                 |          |          |                                | A                 | bt             | Clos         | e               |     |         |       |            |          |         |       |

სურ.22. ELAN-ში transkription-txt.kat ველის Tier-ის დამატება

შემდეგი ველი იქნება Words-txt.kat (ეს ველი განკუთვნილია ლემებისათვის). Tier name-ში წერთ Words-txt.kat, Parent Tier-ში უნდა მიუთითოთ transkription-txt., ხოლო Tier type-ში ირჩევთ words და ასევე დააჭერთ ღილაკს Add.

| Add Tier             |             |               |             |           |            |            |  |  |  |
|----------------------|-------------|---------------|-------------|-----------|------------|------------|--|--|--|
|                      |             |               | Add Tier    |           |            |            |  |  |  |
| <b>Current Tiers</b> |             |               |             |           |            |            |  |  |  |
| Tier Name            | Parent Tier | Tier Type     | Participant | Annotator | Input Meth | Content La |  |  |  |
| default -            | -           | default-It    |             |           | -10        | -3         |  |  |  |
| transkripti          | -           | Phrases       |             |           |            |            |  |  |  |
|                      | d           | default       |             |           |            |            |  |  |  |
|                      | d           | efault        |             |           |            |            |  |  |  |
| Tier Name            | W           | Words-txt.kat |             |           |            |            |  |  |  |
| Participant          |             |               |             |           |            |            |  |  |  |
| Annotator            |             |               |             |           |            |            |  |  |  |
| Parent Tier          | tr          | anskription-t | xt.kat      |           |            |            |  |  |  |
| Tier Type            | w           | ords          |             |           |            |            |  |  |  |
| Input Method         | N           | one           |             |           |            |            |  |  |  |
| Content Langu        | uage N      | one           |             |           |            |            |  |  |  |
| More Optio           | ns          |               |             |           |            |            |  |  |  |
|                      |             |               |             |           |            |            |  |  |  |

სურ.23. ELAN-ში Words-txt.kat ველის Tier-ის დამატება

ర్పెరియ్రినం వ్రాధాం గ్రార్పోరిక Translation-gls.en (స్టకర్పోర్రార్యార్గం రాక్యారికింటికి స్పారాంటిల్లోగం రాక్యారికింటికి రాష్ట్రంలు రాష్ట్రంలు రాష్ట

| 🗧 Add Tier                                                                   |                                                              |  |  |  |  |  |  |  |  |  |  |
|------------------------------------------------------------------------------|--------------------------------------------------------------|--|--|--|--|--|--|--|--|--|--|
|                                                                              | Add Tier                                                     |  |  |  |  |  |  |  |  |  |  |
| Current Tinen                                                                |                                                              |  |  |  |  |  |  |  |  |  |  |
| Current ners                                                                 |                                                              |  |  |  |  |  |  |  |  |  |  |
| Tier Name Parent                                                             | t Tier Tier Type Participant Annotator Input Meth Content La |  |  |  |  |  |  |  |  |  |  |
| default -                                                                    | default-it                                                   |  |  |  |  |  |  |  |  |  |  |
| Worde tot transkri                                                           | Pfildses -                                                   |  |  |  |  |  |  |  |  |  |  |
|                                                                              |                                                              |  |  |  |  |  |  |  |  |  |  |
|                                                                              |                                                              |  |  |  |  |  |  |  |  |  |  |
|                                                                              |                                                              |  |  |  |  |  |  |  |  |  |  |
| Add Change Delete Import                                                     |                                                              |  |  |  |  |  |  |  |  |  |  |
| Add Change   Delete   Import                                                 |                                                              |  |  |  |  |  |  |  |  |  |  |
|                                                                              | default                                                      |  |  |  |  |  |  |  |  |  |  |
| Tier Name                                                                    | Translation-gls.en                                           |  |  |  |  |  |  |  |  |  |  |
| Participant                                                                  |                                                              |  |  |  |  |  |  |  |  |  |  |
| Annotator                                                                    |                                                              |  |  |  |  |  |  |  |  |  |  |
|                                                                              | transkription-txt.kat                                        |  |  |  |  |  |  |  |  |  |  |
| Parent Tier                                                                  | •                                                            |  |  |  |  |  |  |  |  |  |  |
| Parent Tier<br>Tier Type                                                     | note                                                         |  |  |  |  |  |  |  |  |  |  |
| Parent Tier<br>Tier Type<br>Input Method                                     | note                                                         |  |  |  |  |  |  |  |  |  |  |
| Parent Tier<br>Tier Type<br>Input Method<br>Content Language                 | None None None None None None None None                      |  |  |  |  |  |  |  |  |  |  |
| Parent Tier<br>Tier Type<br>Input Method<br>Content Language<br>More Options | None · · · · · · · · · · · · · · · · · · ·                   |  |  |  |  |  |  |  |  |  |  |

სურ.24. ELAN-ში Translation-gls.en ველის Tier-ის დამატება

და ბოლო ველი იქნება Participant-note.kat (განკუთვნილია ინფორმანტთა შესახებ დამატებითი მონაცემებისათვის). Tier name-ში წერთ Participant-note.kat, Parent Tier-ში უნდა მიუთითოთ ისევ transkription-txt.kat, ხოლო Tier type-ში აირჩიოთ note და დააჭიროთ ღილაკს Add.

| Add Tier                         |                 |                      |           |             | (           |  |  |  |  |  |
|----------------------------------|-----------------|----------------------|-----------|-------------|-------------|--|--|--|--|--|
|                                  |                 | Add Tier             |           | _           | _           |  |  |  |  |  |
| Current Tions                    |                 |                      |           |             |             |  |  |  |  |  |
| Tier Nome Derect                 | Tior Tuno       | Dertisinent          | Annotator | In put Math | Contantillo |  |  |  |  |  |
| default                          | default It      | Fanicipani           | Annotator | input weth  | Content La  |  |  |  |  |  |
| transkrinti -                    | Phrases         |                      |           | -           |             |  |  |  |  |  |
| Words-txt transkrig              | ti words        |                      |           | -10         |             |  |  |  |  |  |
| Translatio transkrip             | ti note         |                      |           | - 1         |             |  |  |  |  |  |
| enunge bi                        | default         |                      |           |             |             |  |  |  |  |  |
| Tier Name                        | Participant-not | Participant-note kat |           |             |             |  |  |  |  |  |
| Darticipant                      |                 |                      |           |             |             |  |  |  |  |  |
| Parucipain                       |                 |                      |           |             |             |  |  |  |  |  |
| Annotator                        |                 |                      |           |             |             |  |  |  |  |  |
| Parent Tier                      | transkription-  | txt.kat              |           |             | •           |  |  |  |  |  |
| Tior Type                        | note            |                      |           |             |             |  |  |  |  |  |
| ner type                         | None            |                      |           |             |             |  |  |  |  |  |
| Input Method                     | None            |                      |           |             |             |  |  |  |  |  |
| Input Method<br>Content Language | None            |                      | None      |             |             |  |  |  |  |  |

სურ.25. ELAN-ში Participant-note.kat ველის Tier-ის დამატება

ამით დასრულდება ველების შექმნა, ანუ ფაილის სტრუქტურირება. შედეგად მიიღებთ ასეთ სურათს:

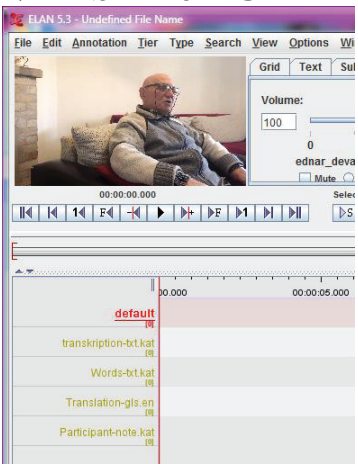

სურ.26. ELAN-ში დამატებული Tier-ების სტრუქტურა

#### ბ) ფაილის წინადადებებად სეგმენტირება

ოპერაციის შემდეგი ეტაპი ითვალისწინებს ფაილის წინადადებებად სეგმენტირებას. უპირველეს ყოვლისა, მარჯვენა კუთხეში განთავსებული ზომის მაჩვენებელი კურსორით შეგიძლიათ შეამციროთ ინტერვალები წუთებს შორის, რათა უკეთ გამოჩნდეს ეკრანზე მოსანიშნი მასალა.

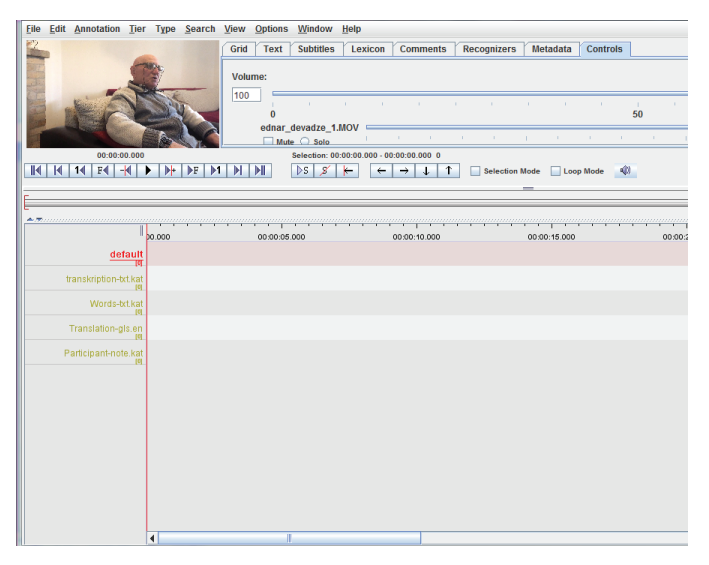

სურ.27. ELAN-ში დროის სკალის მასშტაბის ცვლილება

დააყენეთ კურსორი ფაილის დასაწყისში და ჩართეთ ვიდეო. პირველი წინადადების შემდეგ კურსორი გააჩერეთ ვიდეოზე. შემდეგ დააჭირეთ კლავიშს shift, პარალელურად კურსორით მიდით მონიშნული მონაკვეთის დასაწყისში და ორჯერ დააწკაპუნეთ. შედეგად ცისფრად მოინიშნება ვიდეოს ეს აღნიშნული მონაკვეთი და პირველი ველი (transkription-txt.kat) თეთრად გაიხსნება. ამის შემდეგ დააწკაპუნეთ მონაკვეთის ბოლოში და წითელი კურსორი ავტომატურად გადავა შემდეგი მონაკვეთის დასაწყისში.

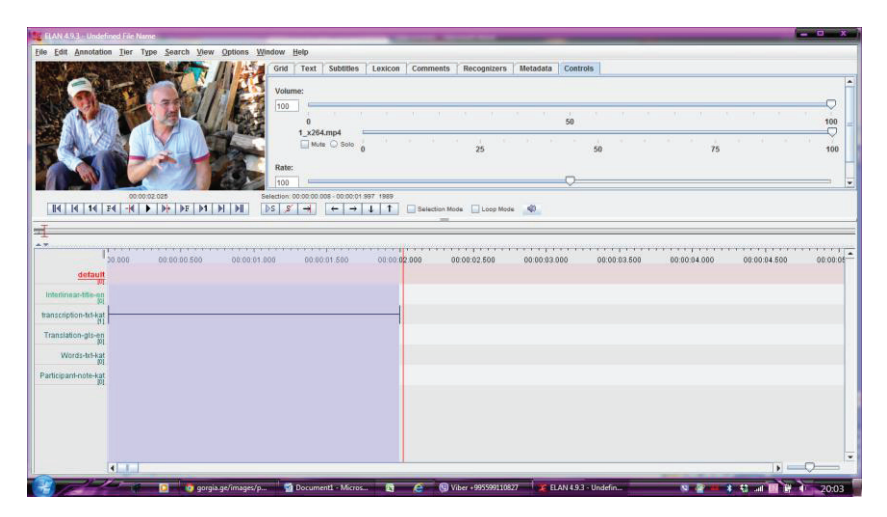

სურ.28. ELAN-ში ვიდეოფრაგმენტის მონიშვნის შედეგად მიღებული სეგმენტი

კვლავ ჩართეთ ვიდეო და მომდევნო წინადადების დამთავრების შემდეგ გააჩერეთ. შემდეგ დააჭირეთ კლავიშს shift და პარალელურად კურსორი მიიტანეთ მონიშნული მონაკვეთის დასაწყისში (წინა ფრაგმენტის დასასრულთან მაქსიმალურად ახლოს) და ორჯერ დააწკაპუნეთ. შედეგად ცისფრად მოინიშნება ვიდეოს ეს აღნიშნული მონაკვეთიც და პირველი ველი (transkriptiontxt.kat) თეთრად გაიხსნება.

| and the second second se | No. of Concession, Name                                                                                                    |                                                                                                    |                                                                                                    |                                                                                                    |
|----------------------------------------------------------------------------------------------------|----------------------------------------------------------------------------------------------------|----------------------------------------------------------------------------------------------------|----------------------------------------------------------------------------------------------------|----------------------------------------------------------------------------------------------------|
| Options Window Help                                                                                                    |                                                                                                    |                                                                                                    |                                                                                                    |                                                                                                    |
| Grif         Text         Excellators           Volume         1         1           100         1         2           Main         0 min         1           Reter         0         1           Demonstration         00 000 007         00000 017           Marce         00 000 007         00000 017                                                                                                    | Lesice Comments Recogni                                                                                                    | ers Metadata Controls<br>50<br>50<br>50                                                                                                    |                                                                                                    | 75 100                                                                                                    |
| 02.000 00.00.04.000                                                                                                    | 003036.000                                                                                                    | 00.0038.000                                                                                                    | 00:0010.000                                                                                                    | 00:00:12:000                                                                                                    |
|                                                                                                    | Option         Window         Bell           Grid         Text         Subtlete           Values         100         100           100         100         100           100         100         100           100         100         100           100         100         100           100         100         100           100         100         100           100         100         100           100         00000         100           100         00000         100           100         00000         100 | Offices         Mondow         Hold           Grid         Text         Saldtites         Leaken         Comments         Recognit           Values         100 | Office         Window         John         Carlot         Loxicon         Comments         Recognizers         Metadata         Carlot           Value | Op/Conser         Monday         Badding         Conservation         Conservation         < |

სურ.98. ELAN-ში ვიდეოფრაგმენტის მონიშვნის შედეგად მიღებული სეგმენტები

ასე გააგრძელეთ მანამ, სანამ არ დაასრულებთ მოცემული ვიდეოს წინადადებებად სეგმენტირებას.

წითელი ხაზის ზუსტად დაყენების მიზნით გამოიყენეთ ღილაკები: (+, -) ან ღილაკი  ${f F}$  მარჯვენა ან მარცხენა მხარეს.

ალტერნატივა: არსებობს სეგმენტებად დაყოფის სხვა გზაც. ამისათვის მთავარ მენიუში ავირჩიოთ ბრმანება Options> Segmentation Mode.

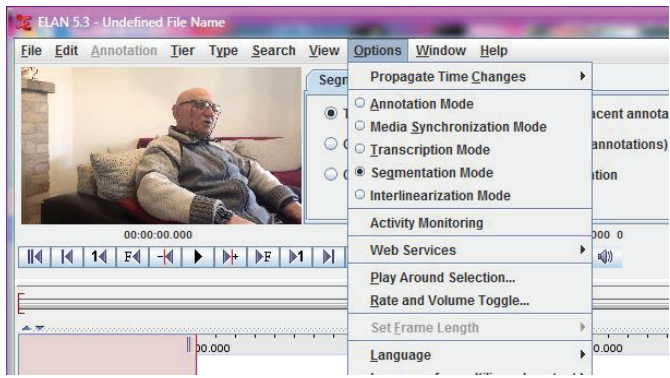

სურ.30. ELAN-ში ტექსტის სეგმენტირების რეჟიმის გამოძახება

კურსორით შეარჩიეთ transkription-txt.kat ველი და დაიწყეთ სეგმენტირება. სეგმენტის დასაწყისსა და ბოლოში უნდა გამოიყენოთ ღილაკი **enter**. შედეგად ავტომატურად გამოიყოფა სეგმენტი. ასე გააგრმელეთ მუშაობა მთლიანი ფაილის დასრულებამდე.

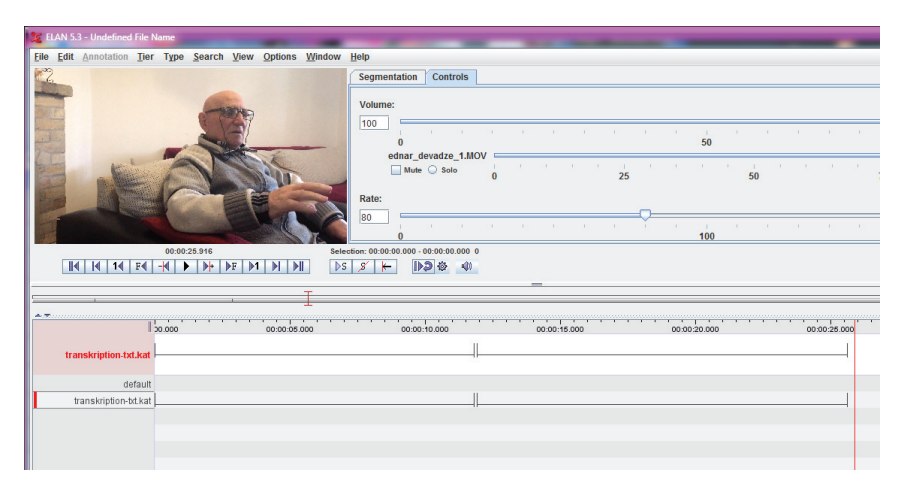

სურ.31. ELAN-ში ტექსტის ავტომატური სეგმენტირების შედეგი

იმისათვის, რომ გაგიმარტივდეთ ვიდეოფაილის მოსმენა, შესაძლებელია სიჩქარის შემცირება. ამისათვის აირჩიეთ controls მენიუ და Rate ველში შეამცირეთ სიჩქარის პროცენტულობა.

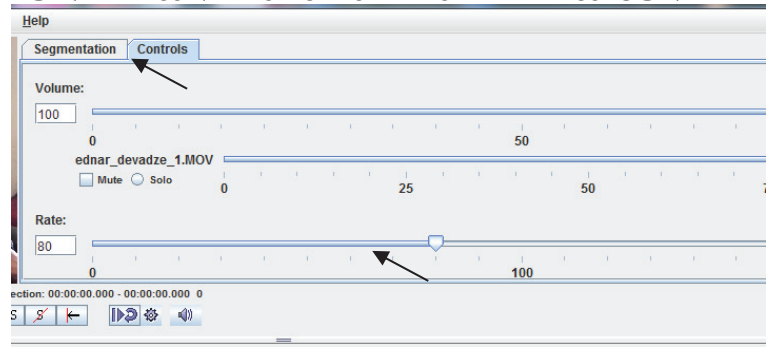

სურ.32. ELAN-ში ვიდეოფაილის მოსმენის სიჩქარის მართვა

თუ გინდათ დაბრუნდეთ პირვანდელ რეჟიმში, მთავარ მენიუში გამოიძახეთ Option>Annotation Mode ბრძანება, სადაც ასევე გამოჩნდება თქვენ მიერ შექმნილი სეგმენტები.

| 22                                                                                                    | ELAN 5.        | 3 - Undefined  | l File N | lame   |                |      | -                                                                                                    | -                                                                                                    | -                                                                             | -        | -                                         | -       | -              | -       |        |
|----------------------------------------------------------------------------------------------------|----------------|----------------|----------|--------|----------------|------|----------------------------------------------------------------------------------------------------|----------------------------------------------------------------------------------------------------|-------------------------------------------------------------------------------|----------|-------------------------------------------|---------|----------------|---------|--------|
| Eil                                                                                                    | e <u>E</u> dit | Annotation     | Tier     | Туре   | <u>S</u> earch | View | <u>Options</u>                                                                                                | Window                                                                                                    | Help                                                                          |          |                                           |         |                |         |        |
|                                                                                                    | 2              |                |          |        |                |      | Propa                                                                                                    | gate Time                                                                                                    | <u>C</u> hanges                                                               | •        | Subtitles                                 | Lexicon | Comments       | Recogni | zers M |
| The second second second second second second second second second second second second second second second s |                |                | F4       | 00:00: | 32.110<br>• )+ |      | Annot     Media     Irans     Segm     Interli     Activit     Web     Play A     Rate a     Set Er     Langu | ation Mod<br><u>Synchron</u><br>cription M<br>entation N<br>nearizatio<br>ty Monitori<br>Services<br>and Volum<br>ame Leng<br>lage | e<br>nization Mod<br>ode<br>node<br>n Mode<br>ing<br>ection<br>e Toggle<br>th | e<br>•   | vadze_1.1<br>○ Solo<br>0:00:00.000<br>→ ↓ |         | Selection Mode | 2       | 5<br>• |
| _                                                                                                    |                |                |          |        |                |      | Langu                                                                                                    | lage for m                                                                                                    | ultilingual co                                                                | ontent 🕨 |                                           |         | -              |         |        |
|                                                                                                    |                | 1              |          |        |                | 1    |                                                                                                    |                                                                                                    | — I-                                                                          |          |                                           |         |                |         |        |
|                                                                                                    | *              | I              | 1        | 0.000  |                |      | 00:00:05                                                                                                    | 000                                                                                                    |                                                                               | 00:00    | 10.000                                    |         | 00:00:15.00    | D       |        |
|                                                                                                    |                | de             | fault    |        |                |      |                                                                                                    |                                                                                                    |                                                                               |          |                                           |         |                |         |        |
|                                                                                                    | t              | ranskription-t | xt.kat   |        |                |      |                                                                                                    |                                                                                                    |                                                                               |          |                                           |         |                |         |        |
|                                                                                                    |                | Words-t        | xt.kat   |        |                |      |                                                                                                    |                                                                                                    |                                                                               |          |                                           |         |                |         |        |
|                                                                                                    |                | Translation-g  | ls.en    |        |                |      |                                                                                                    |                                                                                                    |                                                                               |          |                                           |         |                |         |        |

სურ.33. ELAN-ში ვიდეოფრაგმენტის მონიშვნის შედეგად მიღებული სეგმენტი

ფაილის წინადადებებად სეგმენტირების შემდეგ აუცილებელია ტექსტის ტრანსკრიბირება. აღნიშნული ოპერაცია შესამლებელია წინადადებების სეგმენტირების პარალელურად, თუმცა პროგრამას გააჩნია უფრო მოქნილი სტრატეგია ტრანსკრიფციის განსახორციელებლად: დანაწევრებული ვიდეო ავტომატურად გარდაიქმნება წინადადებების ვიდეორეესტრად. იმისათვის, რომ ტექსტის ტრანსკრიფცია ეფექტურად განახორციელოთ, მთავარ მენიუში გამოიმახეთ ბრმანება Option>Transcription mode.

| Edit Annotation Jier Type Search Vi                                                                                                    | w Options Window Help                                                |                                                                                                    |
|----------------------------------------------------------------------------------------------------|----------------------------------------------------------------------|----------------------------------------------------------------------------------------------------|
|                                                                                                    | Propagate Time Changes s Lexicon                                     | Comments Recognizers Metadata Controls                                                                          |
| 6500                                                                                                    | Annotation Mode     Media Synchronization Mode                       |                                                                                                    |
|                                                                                                    | Iranscription Mode     Segmentation Mode     Interlinearization Mode | so the second second second second second second second second second second second second second second second |
| A CONTRACTOR                                                                                                    | Activity Monitoring 0                                                | 25 50 75 100                                                                                                    |
|                                                                                                    | Web Services                                                         |                                                                                                    |
|                                                                                                    | Play Around Selection_                                               |                                                                                                    |
| 00:00:00:000<br>  4   4   4   54   - 4    >   +  >   +  >   +  >   +  >   +  >   +  >   +  >   +  >   +  >   +  >   +  >   +  >   +  >   +  >   +  >   +  >   +  >   +  >   +  >   +  >   +  >   +  >   +  >   +  >   +  >   +  >   +  >   +  >   +  >   +  >   +  >   +  >   +  >   +  >   +  >   +  >   +  >   +  >   +  >   +  >   +  >   +  >   +  >   +  >   +  >   +  >   +  >   +  >   +  >   +  >   +  >   +  >   +  >   +  >   +  >   +  >   +  >   +  >   +  >   +  >   +  >   +  >   +  >   +  >   +  >   +  >   +  >   +  >   +  >   +  >   +  >   +  >   +  >   +  >   +  >   +  >   +  >   +  >   +  >   +  >   +  +  +  +  +  +  +  +  +  +  +  +  +                                                                                                    | Set Frame Length                                                     | Selection Mode Loop Mode 4                                                                                      |
|                                                                                                    | Language                                                             |                                                                                                    |
|                                                                                                    |                                                                      |                                                                                                    |
| 00 000 00                                                                                                    | Language for multilingual content +                                  | 00.00.00 00 00.00 00 00.00 00 00.00 00 0                                                                        |
| default<br>default<br>statistics<br>management<br>anamater<br>default<br>statistics<br>default<br>statistics<br>default<br>statistics<br>default<br>statistics<br>default<br>statistics<br>default<br>statistics<br>default<br>statistics<br>default<br>statistics<br>default<br>default | Laggings for messinglise content -                                   | 60.00 06.000 00.000 00.000 00.000 00.000 00.000                                                                 |
| Ab Solo 00<br>detaam<br>the Insar Mine an<br>marked with an<br>marked with an<br>micigan hote ag                                                                                                    | Laggage for musinges content.                                        | 60.00 / 60.00 / 00.00 / 00.00 / 00.00 / 00.00 / 00.00 / 00.00 / 00.00 / 00.00 / 00.00 / 00.00 / 00.00 / 00.00 / |
| 0.000 00  default  for Units of Units  for Units  for U                                                                                                    | CE 000 00 00 04 000                                                  |                                                                                                    |

სურ.34. ELAN-ში ტრანსკრიბირების რეჟიმის გამოძახება

ეკრანზე გამონათებული ფანჯრის ველში select type for column აირჩიეთ Phrases და დააჭირეთ ღილაკს apply.

| 🐮 ELAN 4.9.3 - Undefined File Name                        |                           | State State State State | -                   |                      |
|-----------------------------------------------------------|---------------------------|-------------------------|---------------------|----------------------|
| File Edit Annotation Tier Type Search View Options Window | Help                      |                         |                     |                      |
| No                                                        | Transcription mode settin | -                       |                     |                      |
|                                                           | Ĩ.                        |                         |                     |                      |
|                                                           | Font size                 | 14                      | -                   |                      |
|                                                           | Number of columns         |                         | 1-+                 |                      |
|                                                           | Column                    | Select type for column  |                     |                      |
|                                                           | 1                         |                         |                     |                      |
|                                                           | default-it                |                         |                     |                      |
| TH DS S Dim More                                          | Phrases                   |                         |                     |                      |
|                                                           | Note                      |                         |                     |                      |
| Time Interval: 00:00:02:027 - 00:00:07:113:6086           | Words                     |                         |                     |                      |
| Volume 100                                                |                           |                         |                     |                      |
|                                                           |                           |                         |                     |                      |
| Rate c                                                    |                           |                         |                     |                      |
| 0                                                         |                           |                         |                     |                      |
| Settings                                                  |                           |                         |                     |                      |
|                                                           |                           |                         |                     |                      |
| Automatic playback of media                               |                           |                         |                     |                      |
| Create missing annotations                                |                           |                         |                     |                      |
| Show ber names                                            |                           |                         |                     |                      |
| Colors only on "No." column                               |                           |                         |                     |                      |
| Navigate across column                                    |                           |                         |                     |                      |
| Scroll current annotation to center                       |                           |                         |                     |                      |
| Configure                                                 | Select tiers              | Apply                   | Cancel              |                      |
|                                                           |                           |                         |                     |                      |
|                                                           |                           |                         |                     |                      |
|                                                           |                           |                         |                     |                      |
| 😨 🖉 🖉 👘 👩 gorgia.ge/images/p 👘                            | 🖬 Documentl - Micros 📉 🔇  | C Viber + 995599110827  | ELAN 49.3 - Undefin | N 🔐 🗰 🕸 🕄 🖬 🖬 🕷 🚱 20 |

სურ.35. ELAN-ში ტრანსკრიბირების რეჟიმში ფრაზების ტრანსკრიბირების არჩევა
შედეგად შეიქმნება ველების ცხრილი, რომელშიც სტრიქონების რაოდენობა შეესაბამება წინადადებების რაოდენობას: გამოვა იმდენი სტრიქონი, რამდენი წინადადებაც მონიშნეთ ფაილში.

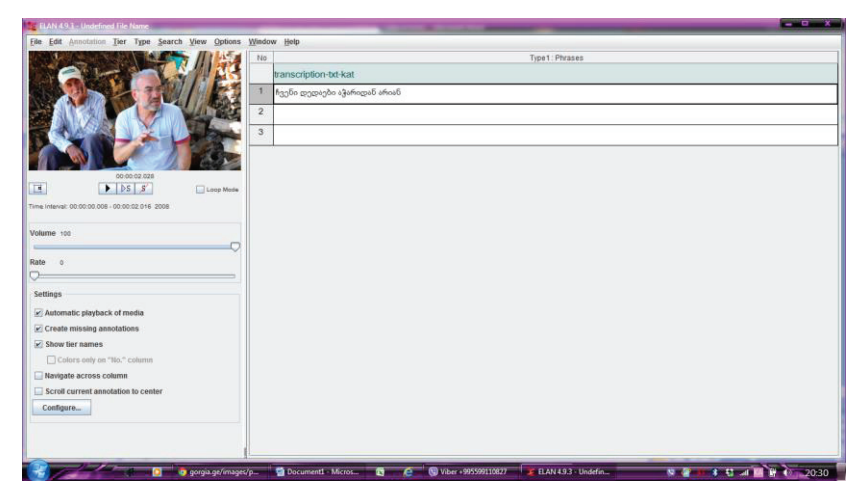

სურ.36. ELAN-ში ფრაზების ტრანსკრიბირების ფანჯარა

თითეულ ველში დაწკაპების შედეგად ავტომატურად ჩაირთვება ვიდეო და თქვენ შეძლებთ მხოლოდ წინასწარ მონიშნული წინადადების ვიდეოფრაგმენტის მოსმენას.

ფრაზების რეესტრის შევსების შემდეგ შეგიძლიათ დაბრუნდეთ უკან. ამისათვის შედით მთავარ მენიუში, აირჩიეთ Option>Anotation Mode ბრძანება.

თქვენ მიერ ტრანსკრიბირებული ტექსტი გამოჩნდება ვიდეოს შესაბამის სეგმენტზე.

| EAN 4.9.3 Undefined File Name                                                                                                    |                |
|----------------------------------------------------------------------------------------------------|----------------|
| File Edit Annotation Tier Type Search View Options Window Help                                                                                                    |                |
| Gril         Text         Saddles         Laxcen         Comments         Recognizers         Metadata         Controls           Volume         0         0         0         0         0         0         0         0         0         0         0         0         0         0         0         0         0         0         0         0         0         0         0         0         0         0         0         0         0         0         0         0         0         0         0         0         0         0         0         0         0         0         0         0         0         0         0         0         0         0         0         0         0         0         0         0         0         0         0         0         0         0         0         0         0         0         0         0         0         0         0         0         0         0         0         0         0         0         0         0         0         0         0         0         0         0         0         0         0         0         0         0         0         0                                                                                                    | 75 100 -       |
|                                                                                                    |                |
| 20.000         00.0012.000         00.0010.000         00.0010.000         00.0010.000         00.0010.000         00.0010.000         00.0010.000         00.0010.000         00.0010.000         00.0010.000         00.0010.000         00.0010.000         00.0010.000         00.0010.000         00.0010.000         00.0010.000         00.0010.000         00.0010.000         00.0010.000         00.0010.000         00.0010.000         00.0010.000         00.0010.000         00.0010.000         00.0010.000         00.0010.000         00.0010.000         00.0010.000         00.0010.000         00.0010.000         00.0010.000         00.0010.000         00.0010.000         00.0010.000         00.0010.000         00.0010.000         00.0010.000         00.0010.000         00.0010.000         00.0010.000         00.0010.000         00.0010.000         00.0010.000         00.0010.000         00.0010.000         00.0010.000         00.0010.000         00.0010.000         00.0010.000         00.0010.000         00.0010.000         00.0010.000         00.0010.000         00.0010.000         00.0010.000         00.0010.000         00.0010.000         00.0010.000         00.0010.000         00.0010.000         00.0010.000         00.0010.000         00.0010.000         00.0010.000         00.0010.000         00.0010.000         00.0010.000         00.0010.000         00.0010.000 <t< th=""><th>000 00012000 *</th></t<> | 000 00012000 * |
| 🖉 👔 googa.ge/mages/p. 😭 Document! Micros. 😭 🖉 👰 Vier + 2000010027 🔮 ILAN 143 - Undefa.                                                                                                    |                |

სურ.37. ELAN-ში ფრაზების ტრანსკრიბირების შედეგი

თუ გინდათ რამდენიმე ველში დაამატოთ ტექსტი, მაშინ გამოიყენეთ ღილაკი configure, რის შემდეგაც გამოჩნდება ფანჯარა transcriptiom mode settings. + და - ღილაკებით შესამლებელია დაამატოთ ან წაშალოთ ველები. შემდეგ Apply ღილაკით ადასტურებთ მიღებულ შედეგს.

| 疑 ELAN 4.9.3 - nika-Leef                                                                                                    |                                     |                    |                      |
|----------------------------------------------------------------------------------------------------|-------------------------------------|--------------------|----------------------|
| 🐮 Transcription movesettings                                                                                                    | le .                                |                    |                      |
|                                                                                                    | Type1: Phrases                      | Type2 : Note       | Type3 : Note         |
|                                                                                                    | cription-bt-kat                     | Translation-gls-en | Participant-note-kat |
| Font size 14                                                                                                    | რაბეთ როსტევან მე ღვთისაგან სვიანი  |                    |                      |
| Number of columns 4 + +                                                                                                    | იი, უხვი, მდაბალი, ლაშქარ მრავალი   |                    |                      |
| Column Select type for column                                                                                                    |                                     |                    |                      |
| 1 Phrases                                                                                                    | სართლე და მოწყალე მორწმული<br>ბიანი |                    |                      |
| 3 Note                                                                                                    | 100 C                               |                    |                      |
| 4 <select a="" type=""></select>                                                                                                    | მეომარი უებრო კვლავ მოუბარი<br>ანი  |                    |                      |
| Select fors Apply Cascel Select fors Apply Cascel Rate 10 Select for any of the select of the select of the |                                     |                    |                      |

სურ.38. ELAN-ში ფრაზების ტრანსკრიბირების რეჟიმში ველების მართვის

ბრმანებების სწრაფი წვდომის ღილაკების სიის ნახვა შესამლებელია მთავარ მენიუში Edit>Preferences>Edit shortcuts ბრმანების გამომახების შემდეგ.

| About ELAN<br>Activate next v | Description                    | Miscellaneous   | Category |                                         | Shortcut Key |   |          |             |              |              |
|-------------------------------|--------------------------------|-----------------|----------|-----------------------------------------|--------------|---|----------|-------------|--------------|--------------|
| About ELAN<br>Activate next w | - Andrew -                     | Miscellaneous   |          |                                         |              |   | 0        |             |              |              |
| Activate next v               |                                |                 |          |                                         |              | - | ř –      |             |              |              |
|                               | window                         | Document        |          | Shift+Down                              |              |   | 10.00    |             |              |              |
| Propriet previe               | ous window                     | Document        |          | Shift+Up                                |              |   | 50       |             | 75           |              |
| Add new lings                 | uistic type                    | Tier and Type   |          | Ctrl+Shift+1                            |              |   |          |             |              |              |
| Hou new part                  | icipant                        | Tier and Type   |          | OHIT                                    |              |   |          |             |              |              |
| Add new tier                  |                                | Tier and Type   |          | Ctri+1                                  |              |   | b        |             |              |              |
| Automatic Ba                  | ckup: 1 Minute                 | Document        |          |                                         |              |   |          |             |              |              |
| Automatic Ba                  | ckup. 10 Minutes               | Document        |          |                                         |              |   | po       |             |              |              |
| Automatic Ba                  | chup: 20 Minutes               | Decument        |          |                                         |              |   | <u> </u> |             |              |              |
| Automatic Ba                  | chup: 50 minutes               | Document        |          |                                         |              |   |          |             |              |              |
| Automatic Ba                  | chup: Never                    | Document        |          |                                         |              |   |          |             |              |              |
| Backup                        |                                | Document        |          |                                         |              |   | <u> </u> |             |              |              |
| Calculate Inte                | er-Annotator Reliability       | Tier and Type   |          |                                         |              |   |          |             |              |              |
| Change Ling                   | uistic Type                    | Tier and Type   |          |                                         |              |   |          |             |              |              |
| Change Pare                   | nt of Tier                     | Tier and Type   |          |                                         |              |   | 1        |             |              |              |
| Change the c                  | ase of annotations             | Tier and Type   |          |                                         |              |   | 32.000   | 00:00:33.00 | 0 00:00:34.0 | 00:00:35.000 |
| Change tier a                 | ittributes                     | Tier and Type   |          |                                         |              |   |          |             |              |              |
| Close the do                  | cument window                  | Document        |          | Ctrl+W                                  |              |   | -        |             |              |              |
| Convert anno                  | tation values to tiers.        | Tier and Type   |          |                                         |              |   |          |             |              |              |
| Copy Tier                     |                                | Tier and Type   |          | 100000000000000000000000000000000000000 |              |   |          |             |              |              |
| Copy current                  | time to Pasteboard             | Miscellaneous   |          | Ctrl+Alt+G                              |              |   |          |             |              |              |
| Create Annot                  | ations from subtraction        | Tier and Type   |          |                                         |              |   |          |             |              |              |
| Create Deper                  | nding Annotations              | Tier and Type   |          |                                         |              |   |          |             |              |              |
| Create annot                  | ations from gaps between annot | a Tier and Type |          |                                         |              |   |          |             |              |              |
| Create annot                  | ations from overlaps           | Tier and Type   |          | _                                       |              | - |          |             |              |              |

სურ.39. ELAN-ში ბრძანებებთან სწრაფი წვდომის ღილაკების კომბინაციათა სია

იმისათვის, რომ შესაძლებელი იყოს ძირითად ფანჯარაში ყველა ველში ჩაიწეროს ტექსტი, მთავარ მენიუში აირჩიეთ შემდეგი ბრმანება: Tier>Create Annotation on dependent Tiers. გამონათებულ ფანჯარაში დააჭირეთ ღილაკს next. მონიშნეთ ყველა ველი და დაადასტურეთ ღილაკით Finish.

| 😫 ELAN 493 - rika 3.ent                                                                                                    |                    |
|----------------------------------------------------------------------------------------------------|--------------------|
| Elle Edit Annotation Tier Type Search View Options Window Help                                                                                                    |                    |
| Cont Text Satothes   Lestons   Comments   Recognizers   Metadata   Controls   Volume:                                                                                                    | 100<br>75          |
| Image: Control of the second of the second of the secon |                    |
| Interinearder en<br>Bancenston bit an<br>Bancenston bit an<br>Overwrite the annotation values                                                                                                    | ულიგამგებიანი      |
| Transuon-gir.<br>Minds-sitza<br>Series phan Berlagen Previous Hext Finish Cancel                                                                                                    | 3n\$3100 8n6\$3000 |
|                                                                                                    | ×                  |

სურ.40. ELAN-ში ველების რედაქტირების რეჟიმის არჩევა

ტოკენების ველის ავტომატურად გასააქტიურებლად მთავარ მენიუში ირჩევთ: Tier>Tokenize Tier ბრმანებას, გამონათებულ ფანჯარაში შეარჩევთ შესაბამის ველებს (რომლებიც უკვე შექმნილი გაქვთ) და დააჭერთ ღილაკს start.

| 😫 ELAN 4.9.3 - nika-Leaf                                                                                   |                                                                        | x  |
|----------------------------------------------------------------------------------------------------|------------------------------------------------------------------------|----|
| File Edit Annotation Tier Type Search View Options Window Help                                             |                                                                        |    |
| Tokenize Tier                                                                                              | Comments Recognizers Metadata Controls                                 |    |
| Tokenize Tier                                                                                              |                                                                        |    |
| Source and destination tier Source tier (parent tier) Transcription-txt-kat                                | 50                                                                     |    |
| Destination tier Words-txt-kat Creation New Tiere.                                                         | 25 50 75 9                                                             | 00 |
| Options Token delimiter  Default (space character)  Custom (each character will be treated as a delimiter) | · · · · · · · · · · · · · · · · · · ·                                  | 00 |
| Punctuation tokens     Existing annotations on the destination tier     Soverwrite                         |                                                                        |    |
| O Preserve     Create destination annotation for empty source annotation                                   | 00.00.06.000 00.00.07.000 00.05.68.000 00.00.09.000                    | -  |
| Start Close                                                                                                | მოსამართლე და მოწყალე მორწმული გამგემაანი                              |    |
| Translation-gite<br>Words-detage<br>Participant-ode-tag<br>Participant-ode-tag                             | რავლი ყმონი მისმარიღე და მიწყდე მისწმედი.                              |    |
| 4                                                                                                    | ) = <b>O</b>                                                           |    |
| 👔 🔰 🚺 Elan 💽 💿 Facebook - G 📓 make session                                                                 | 🕱 🕒 🕲 Viber + 99559 🅱 ELAN 4.9.3 🧏 ELAN 4.9.3 🤒 🔮 🛷 🖇 🖏 🚛 🍢 🚺 😭 😢 23.4 | 0  |

სურ.41. ELAN-ში ტოკენების ველის ავტომატურად გააქტიურების ფანჯარა

თუ ბევრი ვიდეოფაილის სეგმენტირება გჭირდებათ და ყველგან ერთი და იგივე ველები (tier) და ტიპები (type) უნდა გამოიყენოთ, ამისთვის შესაძლებელია ერთხელ მომზადებული ფაილი შეინახოთ, როგორც შაბლონი (template).

შაბლონის (template) შესაქმნელად პროექტში, რომელშიც ველების და ტიპების ჩამონათვალი უკვე არის შექმნილი, შედიხართ მთავარ მენიუში, ირჩევთ: File>Save as Template ბრმანებას,

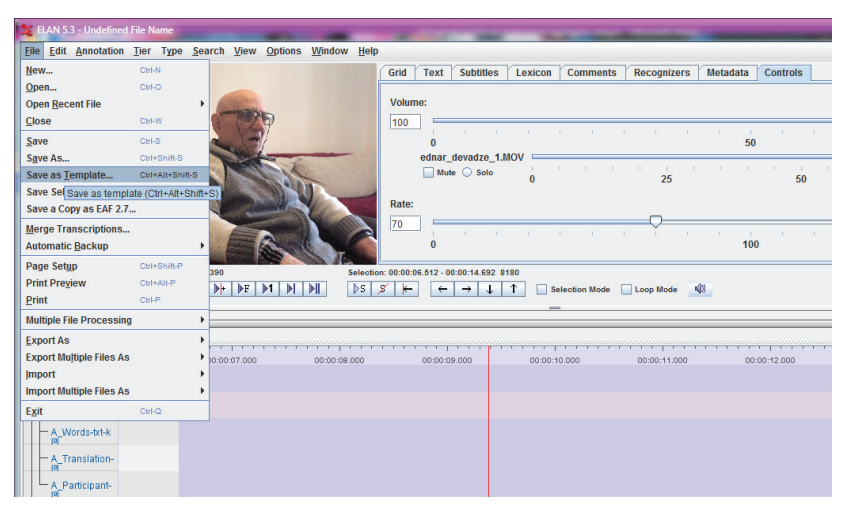

სურ.42. ELAN-ში შაბლონის შენახვის ბრძანების გამოძახება

რის შემდეგაც ეკრანზე გამოდის ფაილის შენახვის სტანდარტული ფანჯარა, რომლის მეშვეობითაც ინახავთ პროექტის შაბლონს.

თქვენ მიერ შექმნილი შაბლონური ფაილი შეგიძლიათ გამოიყენოთ ყოველი ახალი ვიდეოფაილის სეგმენტირებისა და ტრანსკრიბირებისთვის.

ამისათვის ქმნით ახალ პროექტს File > new. ჯერ ირჩევთ ვიდეოფაილს (media ღილაკის საშუალებით), რომლის ტრანსკრიბირებაც გჭირდებათ და ღილაკით select გადაგაქვთ მეორე ფანჯარაში, შემდგომ იქვე ირჩევთ შაბლონურ ფაილს (template ღილაკის საშუალებით).

| æ            | LAN 5.   | 3 - Undefined | File N | ame    |          |        | -       | -      |      |         |          | -        |         |     | -             |                 |           |     |
|--------------|----------|---------------|--------|--------|----------|--------|---------|--------|------|---------|----------|----------|---------|-----|---------------|-----------------|-----------|-----|
| <u>F</u> ile | Edit     | Annotation    | Tier   | Туре   | Search   | View   | Options | Window | Help |         |          |          |         |     |               |                 |           |     |
| 100          | 2        |               |        |        |          |        |         |        |      | Grid Te | xt       | Subtitle | es Lexi | con | Comments      | Recognizers     | Metadat   | ta  |
| -            | and and  |               |        |        |          | -      |         |        |      |         |          |          |         |     |               |                 |           |     |
| and a second | CIP-     |               |        |        |          | -      |         |        |      | Volume: |          |          |         |     |               |                 |           |     |
|              | 9.00     |               |        |        | 9        | SE     | 9       |        |      | 100     | _        | 1        | 12 - 12 |     | 12 T          |                 | 7         | 10  |
|              | 12       | _             |        |        | a        | 13     | 1       |        |      | (       | <u> </u> |          |         |     |               |                 | 4         | 50  |
| 7            | 1        |               | E Nev  | ۷ 💼    |          | -      |         | _      |      | _       | -        | -        | -       | -   |               |                 | ×         |     |
| 1            | -        |               |        |        |          | 0.000  | 10.000  |        |      |         |          | 1        |         |     |               |                 |           |     |
| 15           | -        |               | Look   | in: C  | _ სავარ; | ჯიშო ე | ლანი    | -      | A    |         | 5 6-     |          |         |     | S             | elected Files:  |           |     |
|              |          | East.         | THE R  | LAN-FL | EX       |        |         |        |      |         |          | 7        |         |     | D:\2018\ვიდე  | ო\ედნარ დევა    | aglednar_ |     |
|              | -        | -             |        | usiko  |          |        |         |        |      |         |          |          |         |     | C:\Users\Rusi | ko\Desktop\bsg  | არჯიშო ე  |     |
|              |          |               | 01     | .eaf   |          |        |         |        |      |         |          |          |         | 1   |               |                 |           | Ľ   |
|              | _        |               |        | .mp4   |          |        |         |        |      |         |          |          | 22      |     |               |                 |           |     |
|              |          |               | 1      | .pfsx  |          |        |         |        |      |         |          | S        | elect   |     |               |                 |           |     |
|              |          |               | E      | xample | e.eaf    |        |         |        |      |         |          | 0        | 🔾 Media |     |               |                 |           |     |
|              | 8        |               | Ē      | xample | e.pfsx   |        |         |        |      |         |          | 0        | Templat | te  |               |                 |           |     |
| <b>A</b> .7  |          |               | 🗋 te   | emplat | e.etf    |        |         |        |      |         |          |          |         |     |               |                 |           | 1   |
|              | Interdie | and the la    | 🗋 te   | emplat | e.pfsx   |        |         |        |      |         |          |          |         |     | 4             |                 | Þ         | 200 |
|              | [0]      | lear-uue-k    | File N | ame    | template | etf    |         |        |      |         |          | 1        |         |     | X             | 1               | Ť         |     |
| P            | A_Tra    | anscripti     | File F | ormot  | temprate |        |         |        |      |         |          | -        |         |     | Add           | Streeming File  |           |     |
|              | - A W    | ords-txt-k    | rile F | ormat  |          |        |         |        |      |         |          | -        |         |     | Add           | Streaming File. | •         |     |
|              | [0]      |               |        |        |          |        |         |        |      |         |          |          |         |     |               | OK (            | ancel     |     |
|              | - A_Tr   | anslation-    |        |        |          |        |         |        |      |         |          |          |         |     |               |                 |           |     |
|              | - A_P    | articipant-   | _      | -      | _        | _      |         |        |      |         |          | -        |         |     |               |                 |           |     |
|              | IN T     |               |        |        |          |        |         |        |      |         |          |          |         |     |               |                 |           |     |

სურ. 43. ELAN-ში პროექტის შექმნა წინასწარ შექმნილი შაბლონის მიხედვით

მას შემდეგ, რაც უკვე შერჩეული გაქვთ ვიდეო და შაბლონური ფაილი, აჭერთ ღილაკს OK. ახალი ფაილი გაიხსნება, სადაც უკვე იქნება ველებისა (tier) და ტიპების (type) ჩამონათვალი.

ასე შეგიძლიათ გამოიყენოთ უკვე შექმნილი ველები ყოველი ახალი ვიდეოფაილის ტრანსკრიბირებისთვის, თუ ერთი და იგივე ველები გჭირდებათ.

ამგვარი ფაილი შემდგომი დამუშავების მიზნით უნდა გადაიტანოთ ანოტირების სპეციალურ პროგრამაში FLEx-ი.

# 3.3. ტექსტის გლოსირებისა და ანოტირების ინსტრუმენტი FLEx-ი (Fieldworks Language Explorer)

საველე ექსპედიციაში მოპოვებული მასალების შემდგომი დამუშავებისათვის თანამედროვე დოკულინგვისტიკაში გამოიყენება ენობრივი მასალების ელექტრონული დამუშავებისათვის საგანგებოდ შექმნილი პროგრამა FLEx-ი (Fieldworks Language Explorer). წინამდებარე თავში ჩვენ აღვწერთ ამ პროგრამის სტრუქტურას, მისი გამოყენების წესებს და შევეცდებით, დავასაბუთოთ მისი გამოყენების უპირატესობა სხვა ამ ტიპის პროგრამებთან შედარებით.

საველე ექსპედიციებში მოპოვებული ენობრივი მასალების ელექტრონული დამუშავების პროგრამა FLEx-ი შექმნილია SIL International -ის მიერ. SIL International-ი ანუ ენების საერთაშორისო საზაფხულო ინსტიტუტი (Summer Institute of Linguistics) შეიქმნა 1934 წელს და წარმოადგენს არაკომერციულ, არასამთავრობო ორგანიზაციას, რომლის მიზანია ენათმეცნიერების შემდგომი განვითარება ამ დისციპლინის კვლევის ობიექტების, ენების რაოდენობის გაზრდის ხარჯზე. როგორც ცნობილია, ენათმეცნიერების, როგორც სამეცნიერო დისციპლინის, განვითარება მირითადად "დიდი ენების" კვლევის გზით წარიმართა. როგორც საზოგადოების, ისე მკვლევართა ფართო წრისათვის უცნობი ენები კვლევის მიღმა დარჩა. შესაბამისად, ის ენობრივი ფორმები და კატეგორიები, რომლებიც შეუსწავლელ ენებში მოიპოვება, ლინგვისტური ანალიზის საგანი არ გამხდარა და შესაბამისად, ზოგადი ლინგვისტური ცოდნაც ენის, როგორც სისტემის, შესახებ არასრული აღმოჩნდა. მხოლოდ XX საუკუნის დასაწყისში ჩნდება ინტერესი "უცნობი", განსაკუთრებით კი საფრთხეში მყოფი ენების მიმართ, თუმცა აქვე უნდა აღინიშნოს, რომ ისეთი ცნებები, როგორებიცაა "საფრთხეში მყოფი ენები" და კრიტერიუმები, რომლებიც ენის საფრთხეში ყოფნის დონეს განსაზღვრავს, მოგვიანებით შემუშავდა და მიზნობრივი კვლევის საგნად მხოლოდ გასული საუკუნის 80იანი წლების შემდეგ იქცა (იხ. იუნესკოს მიერ შემუშავებული "საფრთხეში მყოფი ენების რეგისტრი", ფოლკსვაგენის ფონდის საგანგებო პროგრამა "საფრთხეში მყოფი ენების ელექტრონული დოკუმენტაცია" და ა.შ.).

SIL International-ის დაარსების უპირველესი მიზანი იყო უცნობი, მათ შორის, საფრთხეში მყოფი ენების აღმოჩენა, შესწავლა და მათი, როგორც კულტურის არსებითი კომპონენტის, დოკუმენტირება, თუმცა შემდგომში ამ ორგანიზაციის აქტივობა შინაარსობრივად გაფართოვდა და შეიქმნა საგანგებო მიმართულება, რომელიც მიზნად ისახავდა საფრთხეში მყოფი ენების არა მხოლოდ "აღმოჩენას" და დოკუმენტირებას, არამედ წერა-კითხვის გავრცელებას ამ ენათა მატარებელ შესაბამის სოციუმში და ენობრივი უმცირესობებისათვის დახმარების აღმოჩენას, რათა არ გამქრალიყო მათი მშობლიური ენა. ორგანიზაციის ერთ-ერთი მთავარი მიმართულება დღეს საგანგებო პროგრამების შემუშავებაგანხორციელებაა. იგი ხელს შეუწყობს ამ ენების შემდგომ ფუნქციონირებას. SIL International-ის ერთ-ერთ მირითად დამსახურებად უნდა ჩაითვალოს ის, რომ მის მიერ შემუშავებული პროგრამები ხელს უწყობს ენის მდგრად განვითარებას.

SIL International-ი, შეიძლება ითქვას, რელიგიური, კერძოდ, ქრისტიანული ორგანიზაციაა, ვინაიდან ის მჭიდროდ თანამშრომლობს ბიბლიის გამავრცელებელ საერთაშორისო საზოგადოებასთან Wycliff, რომელიც ცნობილი ინგლისელი ფილოსოფოსის, თეოლოგისა და ეკლესიის რეფორმატორის - ჯონ ვიკლიფის სახელს ატარებს. ეს არაკომერციული, ზეკონფესიური ევანგელიკური საზოგადოება მიზნად ისახავს ბიბლიის მსოფლიოს სხვადასხვა ენაზე, განსაკუთრებით კი უმცირესობების ენებზე თარგმნას და ამ გზით მის გლობალურ გავრცელებას. SIL-ი ასევე მჭიდროდ თანამშრომლობს ეთნოლინგვისტურ საზოგადოებებსა და მათ პარტნიორებთან. SIL International-ის მიერ შექმნილი რესურსი "Ethnologue", რომელიც 1951 წლიდან იქმნება, მოიცავს მსოფლიოს სხვადასხვა ენის დოკუმენტირების მასალებს. ამგვარი პარტნიორობის შედეგად შექმნილი რესურსები ინტერდისციპლინური კვლევის საუკეთესო საშუალებას წარმოადგენს, ვინაიდან იგი მოიცავს არა მხოლოდ ენობრივ მასალებს, არამედ წარმოაჩენს ენის გამოყენების სფეროებს და დინამიკას: იკვლევენ ენას მის ბუნებრივ გარემოში: ყოველდღიური ცხოვრების სხვადასხვა სფეროში, როგორებიცაა: სოციალური, კულტურული, პოლიტიკური, ეკონომიკური, სულიერი, რელიგიური და ა.შ.

SIL International-ის ერთ-ერთ მნიშვნელოვან დამსახურებად უნდა ჩაითვალოს ენის ელექტრონული დოკუმენტირების პროგრამული უზრუნველყოფის განვითარება. აღნიშნული ორგანიზაცია სისტემატურად ქმნის და განავითარებს საგანგებო პროგრამულ ინსტრუმენტებს ენების თანამედროვე ტექნოლოგიების გამოყენებით დოკუმენტირებისთვის. მას წინ უძღოდა ორი პროგრამული უზრუნველყოფა Shoebox-ი და Toolbox-ი, როგორც ენობრივი რესურსების ელექტრონული დამუშავების პროგრამის უფრო ადრეული ვერსიები და FLEx-ის წინამორბედები. Field Linguist's Toolbox-ი, რომელსაც ჩვეულებრივ "ინსტრუმენტთა ყუთს" უწოდებენ, რამდენიმე ათეული წლის განმავლობაში ენობრივი დოკუმენტირების ერთ-ერთი ყველაზე ხშირად გამოყენებული პაკეტი იყო. Shoebox-ი და Toolbox-ი მოგვიანებით SIL-მა შეცვალა უფრო ძლიერი პროგრამული პაკეტით - FLEx (Fieldworks Language Explorer), რომელშიც დაძლეულია ის ხარვეზები, რომლებიც Shoebox-სა და Toolbox-ს ჰქონდა.

#### 3.3.1. რა არის FLEX-o?

FLEx-o არის პროგრამა, რომელიც განკუთვნილია ენობრივ მონაცემთა ორგანიზებისა და ანალიზისათვის. FLEx-ი მომხმარებელს საშუალებას აძლევს, შექმნას ტექსტური კორპუსი, რომელიც შეიცავს სიტყვათა სიას გრამატიკული ინდექსითა და განმარტებებით. ტექსტებში თითეული სიტყვა ან მორფემა შეიძლება დაუკავშირდეს ლექსიკონს, რაც სისტემურობის თვალსაზრისით ეფექტურს ხდის ენობრივი მასალების ანალიზს.

FLEx-ი მოიცავს ხუთ ძირითად ინსტრუმენტს, რომლებიც ერთი მხრივ ერთმანეთისაგან არის გამოყოფილი, თუმცა ერთობლივად ფუნქციონირებენ. თითეული ეს ინსტრუმენტი შედგება მრავალრიცხოვანი პარამეტრისა და მონაცემთა ველებისაგან, რომელთა უმეტესი ნაწილი შეიძლება (და აუცილებელიცაა) მორგებული იყოს მოცემული ენის საჭიროებებზე. ინსტრუმენტებს შორის გადართვა შე საძლებელია სპეციალური პანელის მეშვეობით, რომელიც განლაგებულია სამუშაო ფანჯრის მარცხენა ქვედა კუთხეში (იხ. სურ. 44)

- 1. ლექსიკონი;
- 2. ტექსტი & სიტყვა;
- 3. გრამატიკა;
- 4. ჩანაწერების არეალი;
- 5. სიეზი.

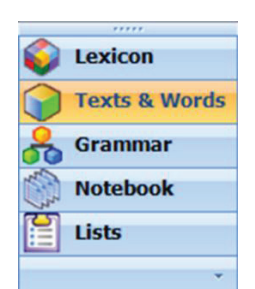

სურ.44. FLEx-ში არსებული ინსტრუმენტების პანელი და მათი დასახელება

განვიხილოთ თითეული ინსტრუმენტი ცალ-ცალკე.

#### ა) ლექსიკონი

ლექსიკონი, რომელიც FLEx-ის ერთ-ერთ ბირითად ინსტრუმენტს წარმოადგენს, შედგება სიტყვა-ფორმის ჩამონათვალისაგან (რომელშიც შესაძლებელია გამოიყოს ფუძე, ბირი, მორფემები და ა.შ.). მას ასევე ახლავს გრამატიკული მახასიათებლები (მაგ., არსებითი სახელი, ზმნა, ზედსართავი სახელი და ა.შ.).

| exicon                   | Entries            |                     | 1                |   |                        | Entry                       |                                                                                                    | Show Hidden Fields |  |  |  |
|--------------------------|--------------------|---------------------|------------------|---|------------------------|-----------------------------|----------------------------------------------------------------------------------------------------|--------------------|--|--|--|
| Lesicon Edit             | Handwood A         | Lerene Form Glosses | Grammatical Inf  | - | 10                     |                             |                                                                                                    |                    |  |  |  |
| Browse                   | Show All           | Show All Y Show A   | Show All         |   | ^                      | მომაკვდინებელ იქ            |                                                                                                    |                    |  |  |  |
| Dictionary               | 003                | ona ona             | Noun             |   |                        |                             |                                                                                                    |                    |  |  |  |
| Collect Words            | თორე               | onfig               | Connective       |   | ۲                      | Lexeme Form                 | <sup>600</sup> მომაკედინებელ                                                                                    |                    |  |  |  |
| Bulk Edit Entree         | თორემ              | თორემ               | Connective       |   |                        | Morph Type                  | stem                                                                                                    |                    |  |  |  |
| Reversal Indexes         | თირმეტ             | თირმაბ              | Cardinal numeral |   |                        | Citation Form               | Geo                                                                                                    |                    |  |  |  |
| Buik Edt Heversal Entrei | თორმეტადგ<br>ილიან | თორმეტადგი<br>ლიან  | Adjective        |   |                        | Complex Forms<br>Components |                                                                                                    |                    |  |  |  |
|                          | თორმეტი-<br>ცამეტი | თორმეტი-<br>ცამეტი  | Cardinal numeral |   |                        | Note<br>Messages            | Eng                                                                                                    |                    |  |  |  |
|                          | თორნიკე            | თორნიკე             | Noun             |   |                        |                             |                                                                                                    |                    |  |  |  |
|                          | ang                | ang                 | Noun             |   |                        | Sense 1                     |                                                                                                    |                    |  |  |  |
|                          | 00000              | თოგალ               | Adjective        |   | Gloss                  | Gloss                       | Eng                                                                                                    |                    |  |  |  |
|                          | amb                | amb                 | Noun             |   |                        | Grammatical Info.           | Adjustice                                                                                                    |                    |  |  |  |
|                          | თობნიდი            | თოხნიდი             | Verb             |   |                        | Example                     | - Contract of the second second second second second second second second second second second second second se |                    |  |  |  |
|                          | თოხნილიყ           | თოხნილიყ            | Verb             |   |                        | Semantic Domains            |                                                                                                    |                    |  |  |  |
|                          | თოხნიხან           | თოხნიხან            | Adverb           |   |                        | Lexical Relations           |                                                                                                    |                    |  |  |  |
|                          | თრამეტ             | თრამეტ              | Cardinal numeral |   |                        | Variante                    |                                                                                                    |                    |  |  |  |
|                          | თრამმეტ            | თრამმეტ             | Cardinal numeral |   | Variants<br>Allomorphs |                             |                                                                                                    |                    |  |  |  |
|                          | თრევ               | თრევ                | Noun             |   |                        |                             |                                                                                                    |                    |  |  |  |
| A                        | თუ                 | თუ                  | Noun             |   |                        | Grammatical Info. De        |                                                                                                    |                    |  |  |  |
| Lexicon                  | 07                 | თუ                  | Particle         |   |                        | Category Info.              | Adjective                                                                                                    |                    |  |  |  |
| Texts & Words            | თუთუნ              | თუთუბ               | Noun             |   |                        | Publication Settings        |                                                                                                    |                    |  |  |  |
| 🔒 Grammar                | თუთხმეტ            | თუთხმეტ             | Cardinal numeral |   |                        | Publish Entry In            | Main Dictionary                                                                                                 |                    |  |  |  |
| Notebook                 | თუთხმეტი-<br>ოცი   | თუთხმეტი-<br>ოცი    | Cardinal numeral |   |                        | Show As Headword In         | Main Dictionary                                                                                                 |                    |  |  |  |
| Lists                    | თუმნ               | თუმნ                | Noun             |   |                        |                             |                                                                                                    |                    |  |  |  |
|                          | andra              | ത്നിയ               | Connective       |   |                        |                             |                                                                                                    |                    |  |  |  |

სურ.45. FLEx-ში ინსტრუმენტი ლექსიკონის (Lexicon) სამუშაო არე

## ბ) ტექსტი და სიტყვა

აღნიშნული ინსტრუმენტი შეიცავს ტექსტებში მოცემული სიტყვების ჩამონათვალს. ტექსტი, როგორც წესი, დაყოფილია წინადადებებად. წინადადება ამ ინსტრუმენტში დაყოფილია სიტყვებად.

ტექსტი და სიტყვის (Texts &Words) ინსტრუმენტი სიტყვების ანალიზის საშუალებას იძლევა. თუ მომხმარებელი გამოიყენებს თანდართულ ლექსიკონს, აქ მოქმედ პარსერს (Parser). ამ შემთხვევაში სიტყვათა ლექსიკური ანალიზატორი), განახორციელებს ავტომატურ ანალიზს წინასწარ ჩადებული წესების საფუdველზე. დისკურსის ანალიზი აადვილებს ტექსტების ანალიზს. ლექსიკონში საანალიზო სიტყვის არარსებობის შემთხვევაში შესაძლებელია მანუალური ანალიზი. გაანალიზებული სიტყვა შეიძლება დაემატოს ლექსიკონს, ხოლო პარატექსტის ანალიზი და მისი გამოყენება კიდევ უფრო დახვეწილს ხდის ავტომატურ ანალიზს დისკურსის ფარგლებში. კონკორდანსის, განსაკუთრებით რთული კონკორდანსის, არსებობა დაგეხმარებათ კონტექსტური მნიშვნელობების დადგენაში (იხ. სურათი ქვემოთ).

| Touche () Manuale     |                   |                                            | 11 1.000  |            | er I: Georgian      | •                 |                     |                    |            |                           |                 |          |             |
|-----------------------|-------------------|--------------------------------------------|-----------|------------|---------------------|-------------------|---------------------|--------------------|------------|---------------------------|-----------------|----------|-------------|
| Texts & words         | Texts             | Text                                       |           |            |                     |                   |                     |                    |            |                           |                 |          |             |
| Concordance           | Little L          | <ul> <li>Title</li> </ul>                  | Geo       | 2019-00    | 009                 |                   |                     |                    |            |                           |                 |          |             |
| Complex Concordance   | 3017.00365        |                                            | Eng       |            |                     |                   |                     |                    |            |                           |                 |          |             |
| Word List Concordance | 2017-00269        | Info                                       | Baselin   | e Gloss    | Analyze Taggin      | p Print View Text | Chart               |                    |            |                           |                 |          |             |
| Word Analyses         | 2019-00200        | w                                          | ord Ca    | at.        | subordconn          | subordconn        | n                   |                    | pro        | n                         |                 | prt      | n           |
| Statistics            | 2018-00001        | sdapt                                      |           | მათი       | სასწავლებლე         | ები               |                     |                    | შეტანი     | ლი                        |                 | 1.00     |             |
|                       | 2018-00015        | >d3                                        | -ენ       | მათი       | სასწავლებლ          | 00                | -0                  |                    | შეტანი     | შეტანილ -ი<br>შეტანილ -ი  |                 |          |             |
|                       | 2018-00190        | °93                                        |           | მათი       | სასწავლებლ          | noun pl. marker n | -0                  |                    | შეტანი     |                           |                 |          |             |
|                       | 2018-00200        | v. ***                                     | poss n    | n          | <not sure=""></not> | Attaches t        | o any category      | ptcp               | Attaches 1 | marker<br>to any category |                 |          |             |
|                       | 2019-00009        |                                            |           | poss n     |                     |                   |                     |                    |            |                           |                 |          |             |
|                       | 2019-00245        | *** p                                      | poss      | n          | n                   |                   | F                   |                    | ptep       |                           |                 |          |             |
|                       | 2019-00255        | Free                                       |           |            |                     |                   |                     |                    |            |                           |                 |          |             |
|                       | 2019-00257        | 6 Word<br>Morpher<br>Lex. Entr<br>Lex. Glo |           | საქართველო | ში                  | 54356             |                     | 6                  | 6080       |                           |                 | ს        |             |
|                       | 2019-00262        |                                            | orpher    | nes        | საქართველო          | -80               | აქვ -ან             |                    | 6          | ეð -n                     |                 | სწავლ -ი | -06         |
|                       | 2019-00269        |                                            | ries      | საქართველო | - <del>- 0</del> 6- | აქვ -ან           |                     | 6                  | ემ, -ი     | -0                        | სწავლ           | -ob      |             |
|                       | 2019-00270        |                                            | ex. Glo   | SS lafe    |                     | in. dat, case     | III S               | . Pers. marker (pl | .)         | nom. cas                  | e marker        |          | gen. case n |
|                       | 2019-00272        |                                            | ord G     | 088        | n<br>***            | Postposition      | • • •               | acries to any cate | gory p     | ++                        | to any category | n<br>*** | Postpositie |
|                       | 2019-00273        | W                                          | ord Ca    | at.        | n                   |                   | v                   |                    | р          | 055                       |                 | n        |             |
|                       | 2019-00277        | პერი                                       | ოდში      |            | სამოზდას            | ამი               |                     | მედრესე            |            |                           |                 |          |             |
|                       | 2019-00278        | პერი                                       | - ფო      | p          | სამოზდას            | ამ -ი             |                     | მედრესე            |            |                           |                 |          |             |
|                       | 2019-00280        | პერი                                       | nœ -∂     |            | სამოზდას            | ამ -ი             |                     | მედრესე            |            |                           |                 |          |             |
| ·····                 | 2019-00283        |                                            | in.<br>Po | dat, case  | cardman             | nom, case ma      | rker<br>nv ontegori |                    |            |                           |                 |          |             |
| Lexicon               | 2019-00284        |                                            |           | aposition  | ***                 |                   | ny caregory         |                    |            |                           |                 |          |             |
| Texts & Words         | 2019-00285        | n                                          |           |            | cardmum             |                   |                     | n                  |            |                           |                 |          |             |
| Grammar               | 2019-00286        | Free                                       |           |            |                     |                   |                     |                    |            |                           |                 |          |             |
| Matabaak              | 2019-00287        | 7 W                                        | ord       |            | სამოზითასამი        | ,                 |                     | მიდრისა            | 0900       | რომელიც                   | რომ             | ორი      |             |
| NOTEDOOK              | 2019-00288        | M                                          | orpher    | nes        | სამოზდასამ          | -0                |                     | მედრესა            | oye        | რომელიც                   | რომ             | ორ       | -0          |
| Lists                 | 2019-00289        | L                                          | ex. Ent   | ries       | სამოზდასამ          | -0                |                     | მედრესა            | იყო        | რომელიც                   | რომ             | ორ       | -0          |
| *                     | < >>>             | , L                                        | ex. Glo   | ss , ,     |                     | nom. case marke   | r i i               |                    |            |                           |                 |          | nom. case   |
| 10.01-0010 0-0-010    | ONe Descel and ed |                                            |           |            |                     |                   |                     |                    |            |                           |                 |          |             |

სურ.46. FLEx-ში ინსტრუმენტი ტექსტი და სიტყვა (Texts &Words) სამუშაო არე

## გ) გრამატიკა

გრამატიკის ინსტრუმენტი შეიცავს მორფოლოგიური ანალიზის საშუალებებს და შესამლებლობას გამლევთ, განსაზღვროთ წესები, რომლებიც დაგეხმარებათ, მართოთ პროექტის მონაცემები. გრამატიკის ინსტუმენტი ინახავს გრამატიკულ მონაცემებს, რომლებიც მიემართება ლექსიკონს, საჭიროების შემთხვევაში რედაქტირებადია და თავის მხრივ გამოიყენება პარსერებით.

| Send/Receive   | idit View Data Insert For | met Tools Perser Window   | • Help                                                                                                    |
|----------------|---------------------------|---------------------------|----------------------------------------------------------------------------------------------------|
| )Xin a €       | >  + + + + + < >  *       | 🖥 🈼 🛛 Dari, Zoroastrian 🔹 | •                                                                                                    |
| mar            | Adjective                 | Category (or Part         | of Speech)                                                                                                    |
| ory Edit       | Adverb                    | Name                      | Erg Adjective                                                                                                    |
| ries Browse    | Indefinite activite       | Abbreviation              | n a dj                                                                                                    |
| nd Nules       | Construction and and      | Description               | 20 An adjective is a part of speech whose members modify nouns. An adjective specifies the attabutes of a noun referent. Note: this is one case among many. Adjectives are a class of modified in the specifies and the attabutes of a noun referent. Note: this is one case among many. Adjectives are a class of modified in the specified in the specified in the spe |
| pical Features | - Determiner              | Affix Templates           |                                                                                                    |
| Phoneme Featu  | - Nominal particle        | Affix Slots               |                                                                                                    |
| asses          | Noun                      |                           |                                                                                                    |
| and Bulan      | - Numera                  | Binflection Class Infe    |                                                                                                    |
| ca rues        | - Particle                | Default Inflection Class  |                                                                                                    |
|                | - Verbal particle         |                           |                                                                                                    |
| Testure"       | Postposition              | - Peatures                |                                                                                                    |
| katch          | Prepoutorn                | Inflectable Peabures      |                                                                                                    |
| CONT.          | Pro-form                  | Stem Names                |                                                                                                    |
|                | Verb                      | 0.1                       |                                                                                                    |
|                |                           | Subcategories             |                                                                                                    |
|                |                           |                           |                                                                                                    |
|                |                           |                           |                                                                                                    |
|                |                           |                           |                                                                                                    |
|                |                           |                           |                                                                                                    |
|                |                           |                           |                                                                                                    |
|                |                           |                           |                                                                                                    |
|                |                           |                           |                                                                                                    |
|                |                           |                           |                                                                                                    |
|                |                           |                           |                                                                                                    |
|                |                           |                           |                                                                                                    |
|                |                           |                           |                                                                                                    |
|                |                           |                           |                                                                                                    |
|                |                           |                           |                                                                                                    |
|                |                           |                           |                                                                                                    |
|                |                           |                           |                                                                                                    |
|                |                           |                           |                                                                                                    |
|                |                           |                           |                                                                                                    |
|                |                           |                           |                                                                                                    |
|                |                           |                           |                                                                                                    |
|                |                           |                           |                                                                                                    |
|                |                           |                           |                                                                                                    |
|                |                           |                           |                                                                                                    |
|                |                           |                           |                                                                                                    |
|                |                           |                           |                                                                                                    |
|                |                           |                           |                                                                                                    |
|                |                           |                           |                                                                                                    |
|                |                           |                           |                                                                                                    |
|                |                           |                           |                                                                                                    |
|                |                           |                           |                                                                                                    |
|                |                           |                           |                                                                                                    |
|                |                           |                           |                                                                                                    |
|                |                           |                           |                                                                                                    |
|                |                           |                           |                                                                                                    |
|                |                           |                           |                                                                                                    |
|                |                           |                           |                                                                                                    |
|                |                           |                           |                                                                                                    |
|                |                           |                           |                                                                                                    |
|                |                           |                           |                                                                                                    |
|                |                           |                           |                                                                                                    |
|                |                           |                           |                                                                                                    |
| & Words        |                           |                           |                                                                                                    |
|                |                           |                           |                                                                                                    |
| -              |                           |                           |                                                                                                    |
| ook            |                           |                           |                                                                                                    |
|                |                           |                           |                                                                                                    |
|                |                           |                           |                                                                                                    |
|                |                           |                           |                                                                                                    |

სურ.47. FLEx-ში ინსტრუმენტი გრამატიკა (Grammar) სამუშაო არე

## დ) ჩანაწერების ინსტრუმენტი

FLEx-ის ერთ-ერთ უმნიშვნელოვანეს ინსტრუმენტს წარმოადგენს ჩანაწერების არეალი (Notebook), რომელიც მონაცემების ინტერდისციპლინური თვალსაზრისით მართვის საშუალებას იძლევა. მაგალითად, გამოდგება ენისა და კულტურის სფეროში მუშაობისთვის. ეს ინსტრუმენტი ხელს უწყობს თქვენი ველების შესახებ დასკვნების დოკუმენტაციას, კატეგორიზაციას, მოძიებას, ანალიზსა და შეჯამებას. ჩანაწერების ინსტრუმენტის (Notebook) ტექსტური ველი ავტომატურად ხელმისაწვდომია ტექსტისა და სიტყვის (Text and words) ინსტრუმენტებიდან.

#### 5. სია

ინსტრუმენტი **სია** (List) შეიძლება თავად შექმნათ და შემდეგ გამოიყენოთ თქვენი კონკრეტული პროექტის მოთხოვნების შესაბამისად.

## 3.3.2. მონაცემთა გადატანა ELAN-იდან FLEx-ში

იმის გამო, რომ ELAN-ის სამუშაო ფაილები პირდაპირ არ იხსნება FLEx-ის მეშვეობით, აუცილებელია მონაცემთა ექსპორტი FLEx-ის ფორმატის ფაილში.

#### ამისათვის საჭიროა:

- Elan-ის მთავარ მენიუში აირჩიეთ პუნქტი File> Export As.> Flex File (ჩვეულებრივ ის სიაში მეორე ადგილზეა);
- ეკრანზე გამონათებულ ფორმაში აირჩიეთ Interlinial-titlekat, რის შედეგად ფორმის ქვედა ნაწილში უნდა გამოჩნდეს Elan-ში არსებული ყველა ველი (A B C).

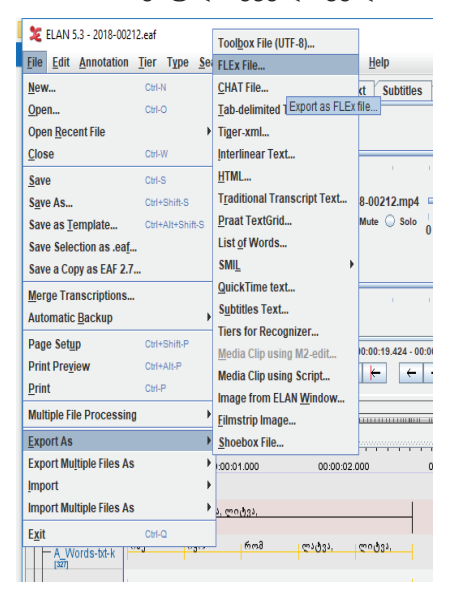

სურ.48. მონაცემთა ექსპორტი ELAN-იდან FLEx-ში

| Export interlinear-text tier <                                                                                                    | lement Mappi               | ng                |                                                          | _  | 1             |           |
|----------------------------------------------------------------------------------------------------|----------------------------|-------------------|----------------------------------------------------------|----|---------------|-----------|
| Export paragraph tier              FLEx Element Naterinaar-title-kat         Corresponding Tier Type           ragraph         B_Transcription-txt-kat         Corresponding Tier Type           rage         Image: Corresponding Tier Type         Image: Corresponding Tier Type           rage         Image: Corresponding Tier Type         Image: Corresponding Tier Type           rage         Image: Corresponding Tier Type         Image: Corresponding Tier Type           rage         Image: Corresponding Tier Type         Image: Corresponding Tier Type           rage         Image: Corresponding Tier Type         Image: Corresponding Tier Type           rage: Corresponding Tier Type         Image: Corresponding Tier Type         Image: Corresponding Tier Type           rage: Corresponding Tier Type         Image: Corresponding Tier Type         Image: Corresponding Tier Type           rage: Corresponding Tier Type         Image: Corresponding Tier Type         Image: Corresponding Tier Type           rage: Corresponding Tier Type         Image: Corresponding Tier Type         Image: Corresponding Tier Type           rade: Corresponding Tier Type         Image: Corresponding Tier Type         Image: Corresponding Tier Type           rade: Corresponding Tier Type         Image: Corresponding Tier Type         Image: Corresponding Tier Type           corresponding Tie                                                                                                    | Export inter               | rlinear-text tier | <select a="" tier=""></select>                           | -  |               |           |
| FLEx Element Netminertinear: title-kat     Corresponding Tier Type       ragraph     B_Transcription-txt-kat     Image: Corresponding Tier Type       rase     Image: Corresponding Tier Type     Image: Corresponding Tier Type       rd     Image: Corresponding Tier Type     Image: Corresponding Tier Type       rgh     Image: Corresponding Tier Type     Image: Corresponding Tier Type       rgh     Image: Corresponding Tier Type     Image: Corresponding Tier Type       rgh     Image: Corresponding Tier Type     Image: Corresponding Tier Type       rgh     Image: Corresponding Tier Type     Image: Corresponding Tier Type       paragraph     phrase     word     morph                                                                                                    | Export paragraph tier      |                   | <select a="" tier=""><br/>A_Transcription-txt-I</select> | at |               |           |
| agraph <u>B_Transcription-txt-kat</u> ase rd rd rg rp ect tiers to be exported paragraph phrase word morph                                                                                                    |                            | FLEx Element N    | Interlinear-title-kat                                    |    | Corresponding | Tier Type |
| rase ct liers to be exported expanded by the sector of the sector of the | paragraph                  |                   | B_Transcription-txt-                                     | at |               |           |
| rd rph rph rase word morph                                                                                                    | ohrase                     |                   |                                                          |    |               |           |
| rph ect tiers to be exported paragraph phrase word morph                                                                                                    | word                       |                   |                                                          |    |               |           |
| paragraph phrase word morph                                                                                                    | morph                      |                   |                                                          |    |               |           |
| paragraph phrase word morph                                                                                                    | morph                      |                   |                                                          |    |               |           |
|                                                                                                    | morph<br>ielect tiers to t | be exported       |                                                          |    |               |           |

სურ.49. ELAN-იდან FLEx-ში მონაცემთა ექსპორტის პარამეტრების დალაგება

 იმ შემთხვევაში, თუ ყველაფერი სწორად არის შესრულებული (ანუ ჩანს ყველა ველი და ისინი მონიშნულია),

| C export as reex me       |                                                                                                    |                           |                |  |  |  |
|---------------------------|----------------------------------------------------------------------------------------------------|---------------------------|----------------|--|--|--|
| Step 1/4: Element Mappi   | ing                                                                                                    |                           |                |  |  |  |
| Element Mapping           | xt tier Interlinear-title-                                                                                     | kat 💌                     |                |  |  |  |
| Export paragraph to       | 97<br>                                                                                                    | 0                         |                |  |  |  |
| FLEX Ele                  | mentName                                                                                                    | Correspo                  | nding her type |  |  |  |
| paragraph                 |                                                                                                    | Words                     |                |  |  |  |
| word                      |                                                                                                    | No linked types available |                |  |  |  |
| morph                     |                                                                                                    | No linked types available |                |  |  |  |
| Select tiers to be export | ed                                                                                                    |                           |                |  |  |  |
| paragraph                 | phrase                                                                                                    | word                      | morph          |  |  |  |
| A_Transcription-tx        | A_Words-txt-kat                                                                                                |                           |                |  |  |  |
| B_Transcription_tx        | B_Words-txt-kat                                                                                                |                           |                |  |  |  |
|                           | Concernance and the second second second second second second second second second second second second second |                           | 101            |  |  |  |

სურ.50. ELAN-იდან FLEx-ში მონაცემთა ექსპორტის პარამეტრების დალაგება (გაგრძელება)

დააჭირეთ ღილაკს next სამჯერ, რის შედეგად მოხვდებით ექსპორტირებული მონაცემების დამახსოვრების რეჟიმში. აქ უნდა მიუთითოთ სასურველი ფაილის სახელი.

| Export as F         | LEx file     |          |      |          | ×<br>T  |
|---------------------|--------------|----------|------|----------|---------|
| 🎾 Export as F       | LEx file     |          |      | ×        |         |
| Save In:            | 2019-00289   |          | - 60 |          |         |
| 2019-002            | 89.flextext  |          |      |          |         |
|                     |              |          |      |          |         |
|                     |              |          |      |          |         |
|                     |              |          |      |          |         |
|                     |              |          |      |          |         |
|                     | 1            |          |      |          |         |
| File Name           | (* flovtovt) |          |      |          | Browse  |
| riterorina <u>c</u> | (            |          |      |          |         |
|                     |              |          | Save | Cancel   |         |
|                     |              |          |      |          |         |
|                     |              |          |      |          |         |
|                     |              |          |      |          |         |
|                     |              |          |      |          |         |
|                     |              |          |      |          |         |
|                     |              | Dravious | Novt | Finich   | Cancel  |
|                     |              | Previous | NEXL | FIIIISII | CallCel |

სურ.51. ELAN-იდან FLEx-ში მონაცემთა ექსპორტის ფაილის სახელისა და მისამართის შეყვანა

იმისათვის, რომ შემდეგში არ გაჭირდეს ექსპორტირებული მონაცემების დაკავშირება საწყის პროექტთან, სასურველია ექსპორტირებული მონაცემის ფაილი შეიცავდეს ორიგინალი პროექტის სახელს და აჭერთ ღილაკს Save.

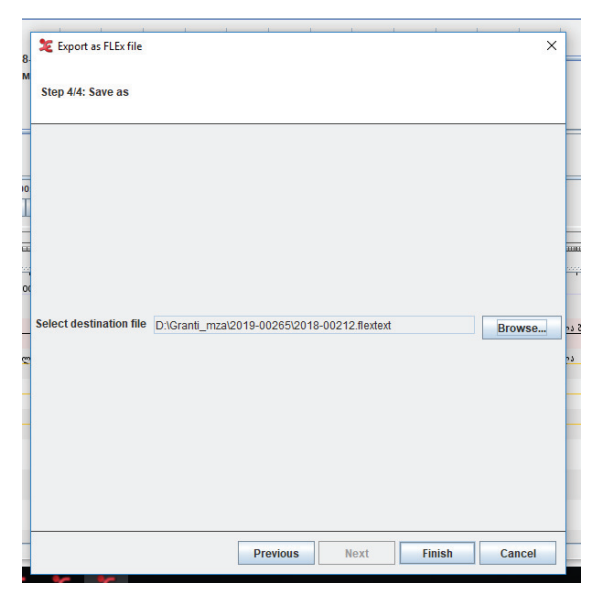

სურ.52. ELAN-იდან FLEx-ში მონაცემთა ექსპორტის დასასრული

და შემდეგ Finish-ს. ამგვარად იქმნება Flex-ის ფორმატის პროექტი.

# 3.3.3. FLEx-ში მუშაობის პროცესის თანმიმდევრული აღწერა

FLEx-ში მუშაობის დასაწყებად, უპირველეს ყოვლისა, უნდა შეიქმნას ახალი, თქვენი ინდივიდუალური პროექტი. ამისათვის გამონათებულ საწყის მენიუში აირჩიეთ პუნქტი Create a new project...

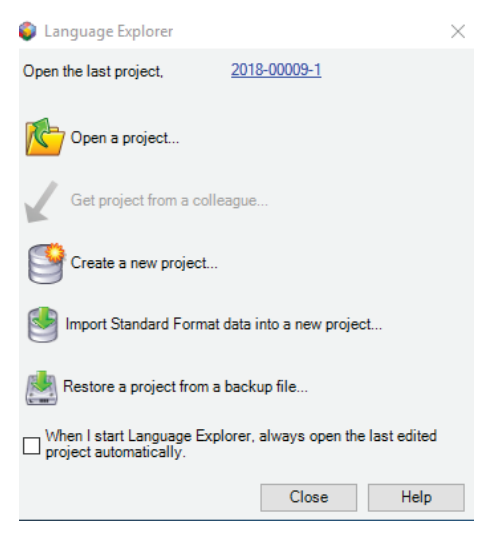

სურ.53. ELAN-ის საწყისი ფანჯარა

1. New FieldWorks Project-ის ფანჯარაში უნდა შეიტანოთ პროექტის სახელი და განსაზღვროთ დამწერლობისა და ანალიზის ენა. გაითვალისწინეთ, რომ შეგიძლიათ დატოვოთ ინგლისური, როგორც ანალიზის ენა. შემდეგ დააჭირეთ ღილაკს OK.

|                            | ins i reject                                   |                                          |                                       |                                    |                               |
|----------------------------|------------------------------------------------|------------------------------------------|---------------------------------------|------------------------------------|-------------------------------|
| This dialog<br>using Field | helps you create a n<br>Works applications.    | iew FieldWorks                           | project, into whi                     | ch you can then                    | enter data                    |
| Name th                    | e project                                      |                                          |                                       |                                    |                               |
| Enter the n                | ame for this project.                          | For example, us                          | e the name of a                       | language or cul                    | ture.                         |
|                            |                                                |                                          |                                       | ]                                  |                               |
| Specify                    | Writing Systems                                | ·                                        |                                       |                                    |                               |
| In FieldWor<br>language.   | ks, you need to set u                          | up a writing syst                        | em in order to er                     | nter data in a pa                  | rticular                      |
| Vernacu                    | lar language wri                               | ting system                              |                                       |                                    |                               |
| These are t<br>people, loc | he languages used fo<br>ation names, etc. Sel  | or translations, t<br>lect, or define, a | exts, lexical hea<br>default vernacu  | adwords, examp<br>lar language wri | le sentences,<br>ting system. |
| French                     | ~                                              | D                                        | efine New                             |                                    |                               |
| Analysis                   | language writir                                | ng system                                |                                       |                                    |                               |
| Analysis la<br>analyses, e | nguages are the lang<br>tc. Select, or define, | uages for notes<br>a default analys      | , back translatio<br>is language writ | ns, glosses, def<br>ting system.   | initions,                     |
| English                    | ~                                              | D                                        | efine New                             |                                    |                               |
| Tip                        | You may add additi<br>Properties dialog b      | ional writing sys<br>xx.                 | tems and edit e                       | kisting ones in th                 | ne Project                    |
|                            |                                                |                                          | 0K                                    | Cancel                             | Help                          |

სურ.54. FLEx-ში ახალი პროექტის პარამეტრების ფანჯარა

 შემდეგ ფანჯარაში უნდა აირჩიოთ ანთროპოლოგიური კატეგორიები. აქ შეგიძლიათ დატოვოთ ყველაფერი ისე, როგორც არის და მხოლოდ დააჭიროთ OK- ს.

| Choose a List of Anthropology Categories                                                                                                    |  |  |  |  |  |  |  |
|----------------------------------------------------------------------------------------------------|--|--|--|--|--|--|--|
| In the Data Notebook, you will use a list of anthropology categories to<br>catalog your observations. Choose a starting list of anthropology<br>categories for this project.                               |  |  |  |  |  |  |  |
| <ul> <li>Enhanced Outline of Cultural Materials (OCM), which includes<br/>additional codes to better differentiate social, religious, and<br/>ethnomusicology topics (recommended if available)</li> </ul> |  |  |  |  |  |  |  |
| Standard OCM anthropology categories                                                                                                    |  |  |  |  |  |  |  |
| Create my own set of anthropology categories (start with a blank list)                                                                                                    |  |  |  |  |  |  |  |
| OK Help                                                                                                    |  |  |  |  |  |  |  |

სურ.55. FLEx-ში ახალი პროექტის ანთროპოლოგიური პარამეტრების არჩევა

აღნიშნული ოპერაციების განხორციელების შედეგად მონაცემები მზად არის ELAN-იდან FLEx-ში გადასატანად.

#### 3.3.4. მონაცემთა იმპორტი ELAN-იდან FLEx-ში

ELAN-იდან მონაცემთა იმპორტისათვის აუცილებელია ამ მონაცემთა დამახსოვრება FLEx-ის ფორმატში (იხ. გვ. 52). ELANიდან ექსპორტირებული მონაცემების იმპორტის მიზნით დააჭირეთ ღილაკს Texts &Words, რის შემდეგაც პროგრამის მთავარ მენიუში უნდა აირჩიოთ პუნქტი: File>Import>FLExText Interlinear.

| File | Send/Receive       | Edit       | View    | Data                    | Inser      | t Forr   | mat 1      | ools I  | Parser \ | Vindow  |
|------|--------------------|------------|---------|-------------------------|------------|----------|------------|---------|----------|---------|
|      | New FieldWorks     | Project    |         | ⇒ -4                    | 2 E        | <b>T</b> |            | 2       | 12 Er    | nglish  |
| ÷    | Open               | Ctrl+      | •0      |                         |            | Text     |            |         |          |         |
|      | Project Managen    | nent       | ×       |                         | <b>E</b>   | Title    | Geo        | 2019-0  | 00255    |         |
| )))) | Archive with RAN   | /IP (SIL). |         |                         | ^          |          | Eng        |         |          |         |
| Ľ.   | Upload to Webor    | nary       |         |                         |            | Info     | Baselin    | e Gloss | Analyze  | Tagg    |
|      | Page Setup         |            |         |                         |            | Free     |            |         |          |         |
| ĩ    | Print              | Ctrl       | +P      |                         |            | 2 W      | ord        |         | ოჯახ     | ში      |
|      | Import             |            | •       | 5                       | tandar     | d Forma  | t Lexico   | n       |          | ში      |
|      | Export Interlinear |            |         | 5                       | tandar     | d Forma  | t Interlir | near    |          | 00<br>1 |
|      | Close              | Close      |         |                         | tandar     | d Forma  | t Words    | and Glo | sses     | ost     |
|      | 2018-00190         |            | F       | LExTex                  | t Interlin | ear      |            |         |          |         |
|      | 2018-00200         |            |         | Translated List Content |            |          |            |         |          |         |
|      |                    | 2019       | 9-00009 |                         |            | Free     |            |         |          | _       |

სურ.56. FLEx-ში მონაცემთა იმპორტის ბრძანება

გამოჩნდება ფაილის არჩევის ფორმა, სადაც უნდა შეიყვანოთ სასურველი ფაილის სახელი თუ ზუსტად იცით მისი სახელიცა და მისამართიც. წინააღმდეგ შემთხვევაში ისარგებლეთ ღილაკით Browse, რა დროსაც გამოჩნდება ფაილის გახსნის სტანდარტული ფანჯარა, სადაც შეგემლებათ გადახვიდეთ სასურველ საქაღალდეში, აირჩიოთ საჭირო ფაილი და დააჭიროთ ღილაკს Open.

| FieldWorks interlinear                              | (FLExText) file                                                                                                   |
|-----------------------------------------------------|----------------------------------------------------------------------------------------------------|
| Import from the FLExTe<br>translations. It makes no | t interlinear export format. Currently this process imports only the baseline and free<br>changes to the lexicon. |
|                                                     |                                                                                                    |
| FLExText file:                                      |                                                                                                    |
| FLExText file:                                      | Browse                                                                                                    |

სურ.57. FLEx-ში მონაცემთა იმპორტის ფაილის ამორჩევა

იმ შემთხვევაში, თუ იმპორტირების დროს ქართულად შესრულებული ტექსტი არ ჩანს ეკრანზე, მაშინ მთავარ მენიუში აირჩიეთ ბრმანება Format>Styles.

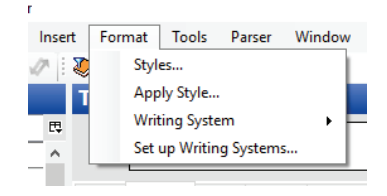

სურ.58. FLEx-ში ტექსტის სტილის შეცვლის ბრძანება

გამონათებულ ფანჯარაში უნდა გადახვიდეთ ჩანართში Font-ი და აქ არსებული ჩანაწერის – Georgian გასწვრივ მოათავსოთ კურსორი. შემდეგ ფორმის ქვედა ნაწილში აირჩიეთ ფონტი Sylfaen-ი (სასურველი ატრიბუტებით) და დაეთანხმეთ.

| yles:                                                 | _ [ | General Font                                                                                                    | Paragraph                                                                       | Bullets a   | and Numbering    | Border       |        |
|-------------------------------------------------------|-----|----------------------------------------------------------------------------------------------------|---------------------------------------------------------------------------------|-------------|------------------|--------------|--------|
| Dictionary-Context                                    | ۱I  | Writing syster                                                                                                    | ns:                                                                             |             |                  |              |        |
| Dictionary-Contrasting     Dictionary-CrossReferences |     | Name                                                                                                    | Font                                                                            | Attributes  |                  |              |        |
| Dictionary-Headword                                   |     | I Colore and                                                                                                    | - Cont                                                                          | / unbutes   |                  |              |        |
| I Dictionary-LetterHeading                            |     | <default setti<="" td=""><td>ngs&gt; <def< td=""><td>ault font&gt;,</td><td>10 pt</td><td></td><td></td></def<></td></default> | ngs> <def< td=""><td>ault font&gt;,</td><td>10 pt</td><td></td><td></td></def<> | ault font>, | 10 pt            |              |        |
| Dictionary-Minor                                      |     | English                                                                                                    |                                                                                 |             |                  |              |        |
| Dictionary-Normal     I Dictionary-Pictures           |     | Georgian                                                                                                    | Sylfa                                                                           | en          |                  |              |        |
| Dictionary-POS                                        |     |                                                                                                    |                                                                                 |             |                  |              |        |
| 1 Dictionary-Sense                                    |     | Modify the attr                                                                                                    | ibutes of the s                                                                 | elected wi  | iting system for | r this style |        |
| Dictionary-SenseNumber     Dictionary-Subortor        |     | Attributes                                                                                                    |                                                                                 |             |                  |              |        |
| Dictionary-Subsubentry                                |     | Font:                                                                                                    |                                                                                 |             | Size:            |              |        |
| Dictionary-Vernacular                                 |     | <default for<="" td=""><td>nt&gt;</td><td></td><td>~ 10</td><td></td><td><math>\sim</math></td></default>                      | nt>                                                                             |             | ~ 10             |              | $\sim$ |
| Disabled Text     A Emphasized Text                   |     | Font color:                                                                                                    | Backgro                                                                         | und:        | Underline style  | Underline o  | olor   |
| Heading 1                                             |     | Disals                                                                                                    | La Union                                                                        |             | Nene             | Dia ala      |        |
| I Heading 2                                           |     | DIACK                                                                                                    | <ul> <li>Unspe</li> </ul>                                                       | cified ~    | None             | Біаск        | ~      |
| 1 Heading 3                                           |     | Bol                                                                                                    | d                                                                               |             |                  |              |        |
| a Hyperlink                                           |     | 🗆 Itali                                                                                                    | ic.                                                                             |             | Font features    | -            |        |
| 1 Normal                                              | 1   |                                                                                                    |                                                                                 |             |                  |              |        |
|                                                       |     |                                                                                                    | erscript                                                                        |             | Position:        | By:          |        |
| Copy Meser                                            |     | Sub                                                                                                    | script                                                                          |             | Normal 🗸         | / 0 pt       | \$     |
| ist: All Styles                                       | ~   |                                                                                                    |                                                                                 |             |                  |              |        |
|                                                       |     |                                                                                                    |                                                                                 |             |                  |              |        |

სურ.59. FLEx-ში ტექსტის სტილის არჩევის ფანჯარა

ყურადსაღებია ის გარემოება, რომ FLEx-ის ერთ პროექტში შესაძლებელია (და რიგ შემთხვევაში აუცილებელიც) ELAN-ის რამდენიმე პროექტის აკუმულირება. ამ შემთხვევაში თითეულ მათგანში შემავალი ტექსტი (Baseline) საერთო პროექტში გამოჩნდება როგორც ცალკეული ჩანართი, მაგრამ იმპორტირების დროს ხშირად იკარგება მათი სახელები და ეს ჩანართები ეკრანზე ჩანს სახელების გარეშე. შესაბამისად, იმპორტირების შემდეგ აუცილებელია ტექსტის ზემოთ Title-ის ველში მიუთითოთ ის სახელი, რომლითაც გსურთ, რომ ტექსტი ჩანდეს პროექტში.

6. ტექსტი გაიხსნება საგანგებო ფანჯარაში და ასე გამოიყურება:

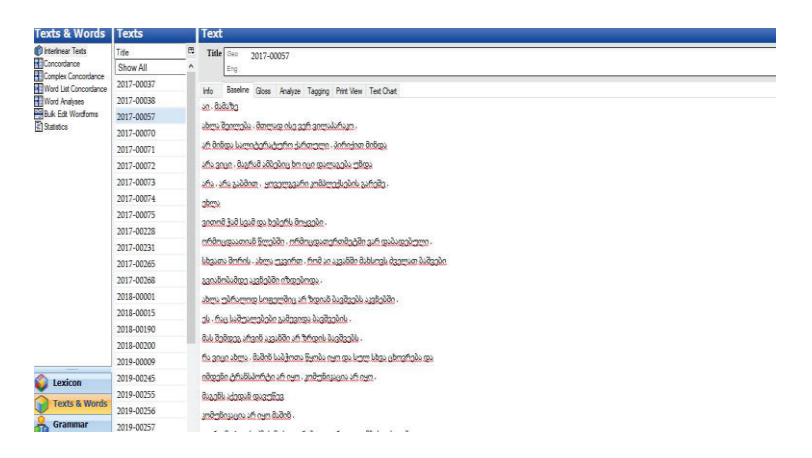

სურ.60. FLEx-ში მონაცემთა იმპორტის შედეგად მიღებული ჩანაწერების სია და ტექსტის მაგალითი

Flex-ში შესაძლებელია იმპორტირებული ტექსტის ცალკეული სიტყვის მორფოლოგიური ანალიზი. დააჭირეთ ღილაკს Analyze და interlinearise, სადაც მოცემულია საანალიზო სიტყვები. სიტყვის გრაფაში ჩამოშალეთ და დააჭირეთ Edit Morphem Brakes.

| Word List Concordance | 2017-00037 | info  | Reseive Gost And | Not Tan       | ing Print    | Vev Ted Cha   | 4                |      |          |         |          |    |       |                                              |             |
|-----------------------|------------|-------|------------------|---------------|--------------|---------------|------------------|------|----------|---------|----------|----|-------|----------------------------------------------|-------------|
| Word Analyses         | 2017-00038 | -     |                  |               |              | ~ ~           |                  |      |          |         |          |    |       |                                              |             |
| Buk Edt Wordforms     | 2017-00057 | (pr3r | eð -n            |               | 30           | ქობდ -ა<br>თა | ahi Dan analar   |      |          |         |          |    |       |                                              |             |
| Statistics            | 2017-00070 |       | Attaches to any  | a<br>category | prt          | v Atta        | ches to any cate | gary |          |         |          |    |       |                                              |             |
|                       | 2017-00071 | ***   |                  |               |              | ***           |                  |      |          |         |          |    |       |                                              |             |
|                       | 2017-00072 |       |                  |               | prt          | Ŧ             |                  |      |          |         |          |    |       |                                              |             |
|                       | 2017-00073 | Free  |                  |               |              |               |                  |      |          |         |          |    |       |                                              |             |
|                       | 2017-00074 | 211   | Word             | ილამერე       | ίφა,         | finlun        |                  |      | 8,665    | lon     | . რა     | ð, | რნეპი |                                              | , ტყვილობენ |
|                       | 2017-00075 | 1     | Morphemes        | -             |              | finb -n       |                  |      | 8,66     | ànn     | 65       | 85 | 66 gõ | -0                                           | - 1         |
|                       | 2017-00228 |       | Lex. Entries     |               |              | finb -n       |                  |      | მარნები  | 6       | 6s       | â  | 65 -  | -0                                           | -           |
|                       | 2017-00231 |       | Lex. Gloss       |               |              | non. ca       | se marker        |      | Edit Mor | ph Brea | ks       |    |       | nom. case marker                             |             |
|                       |            |       | Lex. Gram. Into. |               |              | peo Attache   | s to any categor | Γ.   |          |         | bee      |    |       | <ul> <li>Attaches to any category</li> </ul> |             |
|                       | 2017-00265 |       | Word Cot         |               |              |               |                  |      |          |         |          |    |       |                                              |             |
|                       | 2017-00268 |       | WUIU GaL         |               |              | 960           |                  |      | 8        | 4       | / pee    |    |       |                                              |             |
|                       | 2018-00001 | abma  | 30A6nium . 11    | none          |              |               |                  |      |          |         |          |    |       |                                              |             |
|                       | 2018-00015 | abrea | - 3              | 16 m          | -3 -11       |               |                  |      |          |         |          |    |       |                                              |             |
|                       | 2018-00190 | ახლა  | - 3              | 8             |              |               |                  |      |          |         |          |    |       |                                              |             |
|                       | 2018-00200 |       |                  | ***           |              |               |                  |      |          |         |          |    |       |                                              |             |
|                       | 2019-00009 | adv   |                  |               | ··· n        | ncie          |                  |      |          |         |          |    |       |                                              |             |
|                       | 2019-00245 | adv   |                  |               |              |               |                  |      |          |         |          |    |       |                                              |             |
| CLAICUN               | 2019-00255 | Free  |                  |               |              |               |                  |      |          |         |          |    |       |                                              |             |
| Texts & Words         | 2019-00256 |       | Word             | a.,           |              |               |                  |      | 66       | 4       |          |    |       |                                              |             |
| 🔒 Grammar             | 2019-00257 | -1-1  | Mornhemes        | 80            | 2000         |               | anh fea          |      | farmente | 5       | 0.043044 |    |       |                                              |             |
| A Retakuak            | 2010-00252 |       | Lex Entries      | an            | ~            |               | -mb/fo           |      | franti   | 16      |          |    |       |                                              |             |
| Notebook              | 2017-00202 |       | Ler Gloss        | -0            | U<br>ISobi P | es markerSing | 2)               |      |          |         |          |    |       |                                              |             |
| Lists                 | 2019-00269 |       | Lex. Gram. Info. | pers          | Attache      | to any catego | IV V             |      | 000      | et.     |          |    |       |                                              |             |

სურ.61. FLEx-ში მონაცემთა მორფოლოგიური ანალიზის სამუშაო არე

დაწკაპების შემდეგ გამოანათებს ფანჯარა, სადაც გამოყოფილ ველში შემლებთ მის დაშლას მორფემებად მითითებული პრინციპების მიხედვით (ფუმე, მირი, აფიქსები...)

| Word List Concordance<br>Word Analyses<br>Bulk Edit Wordforms<br>Statistics | Type a space to separate<br>character to indicate the | Tag                            | iging Prin<br>prt |               |
|-----------------------------------------------------------------------------|-------------------------------------------------------|--------------------------------|-------------------|---------------|
|                                                                             | Examples<br>blackbird -                               | + black bird                   | 346               | 2005          |
|                                                                             | wanted -                                              | + want -ed                     | 5000              | Ju(05 ,       |
|                                                                             | Word: მარწებიო                                        | >                              |                   |               |
|                                                                             | Break Characters                                      |                                |                   |               |
|                                                                             | [aa ] stem                                            | [*aa ] bound stem              |                   |               |
|                                                                             | [a-] prefix                                           | [a=] proclitic                 |                   |               |
|                                                                             | [-a] sum                                              | [=a] simulfix                  |                   |               |
|                                                                             |                                                       | [~a~] suprafix                 |                   | -2 -          |
|                                                                             | ОК                                                    | Cancel Help                    | •••<br>***        | ··· -<br>***  |
|                                                                             | 2018-00015                                            | adv *** n<br>*** *             | ***               | *** P         |
|                                                                             | 2018-00190                                            | adv *** n                      |                   |               |
|                                                                             | 2018-00200                                            | Free                           |                   |               |
|                                                                             | 2019-00009                                            | alal Word                      | a.,               |               |
| 🔊 Lexicon                                                                   | 2019-00245                                            | Morphemes                      | 0-)<br>მე         | 3-000         |
| Tanka a utrada                                                              | 2019-00255                                            | Lex. Entries                   | -ე<br>მე          | 3-            |
| Texts & words                                                               | 2019-00256                                            | Lex. Gloss                     |                   | I Subj. l     |
| 💑 Grammar                                                                   | 2019-00257                                            | Lex. Gram. Info.<br>Word Gloss | pers              | Attach<br>*** |
| Notebook                                                                    | 2019-00262                                            | Word Cat.                      | pers              | v             |
| Lists                                                                       | 2019-00269                                            | Free                           |                   |               |
| -                                                                           | 2019-00270                                            |                                |                   |               |

სურ.62. FLEx-ში სიტყვაფორმის სეგმენტირება

კონკრეტულ შემთხვევაში მორფემა *-ებ (მარნ-ებ-ი-ო) არის სუფიქსი*, შესაბამისად დამორფემებისათვის უნდა გამოიყენოთ ნიშანი [-] მხოლოდ მორფემის წინ. შესაბამისად, შესაძლებელი ხდება გრამატიკულ ინდექსთა განმარტებები.

| Word L<br>Word A  | <pre>blackbird → black bird<br/>wanted → want -ed</pre> |                 |                  |                      |   |  |  |  |  |
|-------------------|---------------------------------------------------------|-----------------|------------------|----------------------|---|--|--|--|--|
| ulk Ed<br>atistic | Word: 0                                                 | არნ-ებ-ი-ო      | 3                |                      | > |  |  |  |  |
|                   | Break Chara                                             | cters           | [**** ]          | hound stem           |   |  |  |  |  |
|                   | [aa ]<br>[a- ]                                          | prefix          | [*aa ]<br>[a= ]  | proclitic            |   |  |  |  |  |
|                   | [-a]<br>[-a-]                                           | suffix<br>infix | [ =a]<br>[ =a= ] | enclitic<br>simulfix |   |  |  |  |  |
|                   |                                                         |                 | [~a~]            | suprafix             |   |  |  |  |  |
|                   |                                                         | ОК              | Cancel           | Help                 |   |  |  |  |  |
| -                 |                                                         | 2017-002        | .51              |                      |   |  |  |  |  |

სურ.63. FLEx-ში სიტყვების მორფემებად დაშლის მაგალითი

#### ანალიზის ვარიანტები:

სიტყვა "პატარა" ზედსართავი სახელია. ამ შემთხვევაში თქვენ არ გჭირდებათ დამორფემების რედაქტირება.

თუ სიტყვა არის ვარიანტი ან სხვა ჩანაწერის ალომორფი, რომელიც თქვენ უკვე შექმენით, შეგიძლიათ აირჩიოთ ვარიანტი Variant ან Allomorph.:

| Up Internitedi Texts  | litte      | 1. w            | 1 111 | e Geo                                                                                               | 2017-00  | 0057                                                                                         |                    |                |          |         |         |  |
|-----------------------|------------|-----------------|-------|----------------------------------------------------------------------------------------------------|----------|----------------------------------------------------------------------------------------------|--------------------|----------------|----------|---------|---------|--|
| Concordance           | Show All   | ^               |       | Eng                                                                                                 |          |                                                                                              |                    |                |          |         |         |  |
| Word List Concordance | 2017-00037 |                 | Inde  | Develope                                                                                            | Class    | Analyze                                                                                      | Terete             | - Drive Marrie | Test Cha |         |         |  |
| Word Analyses         | 2017-00038 |                 | Free  | Daseine                                                                                             | Closs    | 74 luly 20                                                                                   | Taggin             | g Frint view   | Text Cha | n       |         |  |
| Bulk Edit Wordforms   | 2017-00057 |                 |       | -                                                                                                   |          |                                                                                              |                    |                |          |         |         |  |
| Statistics            | 2017-00070 |                 | 56    | Word                                                                                                |          | ს                                                                                            | სამოვარი           |                |          |         |         |  |
|                       | 2017-00071 |                 |       | Morpher                                                                                             | nes      |                                                                                              | 💌 სამოვარ -ი       |                |          |         |         |  |
|                       | 2017-00072 |                 |       | Lex. Glo                                                                                            | ss       | Unl                                                                                          | Unknown ase marker |                |          |         |         |  |
|                       | 2017-00073 |                 |       | Lex. Gram. Info.<br>Word Gloss<br>Word Cat.                                                         | . Cre    | Create New Entry les to any catego                                                           |                    |                |          |         |         |  |
|                       | 2017-00074 |                 |       |                                                                                                    | Van      | iant of                                                                                      | £                  |                |          |         |         |  |
|                       | 2017-00075 |                 |       |                                                                                                    |          | omorphic                                                                                     | •                  |                | 1        | 11      |         |  |
|                       | 2017-00228 | 2017-00228 Free |       |                                                                                                    |          |                                                                                              |                    |                |          |         |         |  |
|                       | 2017-00231 |                 |       | Ward                                                                                                |          | ອນວຽບ<br>ອາວຽ -ບັ<br>ອາວຽ -ບັ <sub>1</sub><br>dat. case marker<br>n Attaches to any category |                    |                |          | 19-1    |         |  |
|                       | 2017-00265 |                 | 5/    | Morphemes<br>Lex. Entries<br>Lex. Gloss<br>Lex. Gram. Info.<br>Word Cat.<br>ვიწუხებდითო<br>3-<br>3- | 0033     |                                                                                              |                    |                |          | იქმის   |         |  |
|                       | 2017-00268 |                 |       |                                                                                                    | თავ      |                                                                                              |                    |                |          | თითქმის |         |  |
|                       | 2018-00001 |                 |       |                                                                                                    | -        |                                                                                              |                    |                |          | -       |         |  |
|                       | 2018-00015 |                 |       |                                                                                                    | . n      |                                                                                              |                    |                |          |         |         |  |
|                       | 2018-00190 |                 |       |                                                                                                    | ***      | ***                                                                                          |                    |                | prt      |         |         |  |
|                       | 2018-00200 |                 | 308:  |                                                                                                    |          |                                                                                              |                    |                |          |         |         |  |
|                       | 2019-00009 |                 | 3-    |                                                                                                    | 062      | ხებდი                                                                                        | -07                |                |          | -03     |         |  |
| ·····                 | 2019-00245 |                 | 31    |                                                                                                    | 062      | ხებდი                                                                                        | -072               |                |          | -01     |         |  |
| Lexicon               | 2019-00255 |                 | I Sub | j. Pers. mar                                                                                        | ker(Sing | (.)<br>                                                                                      |                    | I Pers. mark   | er (Pl.) |         | Particl |  |
| Texts & Words         | 2019-00256 |                 | ***   | lies to any                                                                                         | categor  | · ·                                                                                          |                    | 2 cuacines to  | any care | Bory    | rauci   |  |
| Grammar               | 2019-00257 |                 | v     |                                                                                                    |          |                                                                                              |                    |                |          |         |         |  |
| Notebook              | 2019-00262 |                 | Free  | e                                                                                                   |          |                                                                                              |                    |                |          |         |         |  |

სურ.64. FLEx-ში ცალკეული სიტყვის ანალიზის ვარიანტები

შესაძლებელია Morpheme Type-ში შესვლისას ჩამოიშალოს სიტყვის მორფემებად დაშლის ყველა შესაძლებლობა, შესაბამისად ხერხდება ცალკეული მორფემის ტიპის დადასტურებაც.

| Concordance                                              | 🎲 New Entry                                                                                                    |                                  |                                  | × |
|----------------------------------------------------------|----------------------------------------------------------------------------------------------------|----------------------------------|----------------------------------|---|
| Complex Concordar<br>Word List Concorda<br>Word Analyses | Entry Properties<br>Lexeme Form:                                                                                                    |                                  |                                  |   |
| Bulk Edit Wordform                                       | სამოვარ                                                                                                    |                                  |                                  |   |
|                                                          | Morpheme Type:                                                                                                    | Complex Form Type:               |                                  |   |
|                                                          | stem ~                                                                                                    | <not applicable=""> ~</not>      |                                  |   |
| Lexicon<br>Texts & Wo                                    | *bound root<br>*bound stem<br>circumfix<br>clitic<br>discontiguous phrase<br>=enclitic<br>-infix-<br>-infixing interfix-<br>particle<br>phrase<br>prefix-<br>prefixing interfix-<br>proclitic=<br>root<br>=simulfix=<br><u>stem</u><br>-suffixing interfix<br>-suffixing interfix | Category:<br><not sure=""></not> | Inflectional Affix Gloss Builder | 3 |
| Notebook                                                 | Supraix                                                                                                    | lentry                           |                                  |   |

სურ.65. FLEx-ში ცალკეული სიტყვის ანალიზის ვარიანტები (გაგრძელება)

ამავე ფანჯარაში თუკი გახსნით Category-ს, გამოანათებს დამატებითი ფანჯარა მეტყველების ნაწილთა ჩამონათვალით.

| Concordance                             | 🍪 New Entry                      |         |                                 |                                  | ×   |
|-----------------------------------------|----------------------------------|---------|---------------------------------|----------------------------------|-----|
| Complex Concordar<br>Word List Concorda | Entry Properties<br>Lexeme Form: |         |                                 |                                  |     |
| Bulk Edit Wordform:                     | საძოვარ                          |         |                                 |                                  |     |
|                                         | Morpheme Type:                   |         | Complex Form Type:              |                                  |     |
|                                         | stem                             | ~       | <not applicable=""></not>       | $\sim$                           |     |
|                                         | Gloss                            |         |                                 |                                  |     |
|                                         |                                  |         |                                 | Inflectional Affix Gloss Builder | ·   |
|                                         | Grammatical Info.                |         | <u>.</u>                        |                                  |     |
|                                         |                                  |         | Category:                       |                                  | ,   |
|                                         |                                  |         | <not sure=""></not>             | ×                                |     |
|                                         | Similar Entries                  |         | Demonstrative                   |                                  |     |
|                                         | Headword                         | Glosses | - Emphatic pronoun              |                                  | EŞ. |
|                                         | ບວ                               |         | Noun                            |                                  | ^   |
|                                         | საავადმყოფო                      | 1       | - Ordinal numeral<br>Participle |                                  | - 1 |
|                                         | საავადყოფო                       |         | Particle                        |                                  |     |
|                                         | საავანტყოფო                      |         | - Possessive pronoun            |                                  |     |
| Section Lexicon                         | საათ                             | hour    | Postposition                    |                                  |     |
| Texts & Wo                              | საათობით                         |         | Preverb                         | ~                                |     |
| 🔏 Grammar                               | საამაყო                          |         |                                 |                                  | ~   |

სურ.66. FLEx-ში ცალკეული სიტყვის ანალიზის ვარიანტები (გაგრძელება)

შესაბამისი კატეგორიის შერჩევის შემდეგ აჭერთ ღილაკს Create, რის შემდეგაც შესაძლებელია თითეული დამოუკიდებელი თუ დამხმარე მეტყველების ნაწილის კვალიფიკაცია. POS (Part of speech - მეტყველების ნაწილთა) ანოტაცია ლინგვისტური ანოტაციის ყველაზე გავრცელებული ფორმაა, რომლის დროსაც ყველა სიტყვაფორმას მეტყველების ნაწილის აღმნიშვნელი თეგი ენიჭება.

| 🦚 2018-00009-1 - FieldW                | forks Language Explorer                              |                                                                     |                                                                     |                           |
|----------------------------------------|------------------------------------------------------|---------------------------------------------------------------------|---------------------------------------------------------------------|---------------------------|
| File Send/Receive                      | Edit View Data Inser                                 | t Format Tools Pars                                                 | ser Window Help                                                     |                           |
| i 🗿 🔘 🗙   in ni                        | 🗢 🕨 🗢 🛶 🐗 🖉 i                                        | 🧶 😒 💽 😱 🗐                                                           | Georgian - Default P.                                               | aragraph 👻                |
| Texts & Words                          | Texts                                                | Text                                                                |                                                                     |                           |
| Concordance                            | Title P                                              | Title Geo 2017-000                                                  | 57                                                                  |                           |
| Word List Concordance<br>Word Analyses | 2017-00037<br>2017-00038                             | Info Baseline Gloss /                                               | Analyze Tagging Print View Text Cha                                 | art                       |
| Statistics                             | 2017-00057<br>2017-00070<br>2017-00071<br>2017-00072 | 56 Word<br>Morphemes<br>Lex. Entries                                | ■სამოვარი<br>▼ სამოვარ -ი<br>▼ სამოვარ ▼ -ი                         | 00                        |
|                                        | 2017-00073<br>2017-00074<br>2017-00075               | Lex. Gloss<br>Lex. Gram. Info.<br>Word Gloss<br>Word Cat            | nom. case mark<br>n Attaches to any                                 | er<br>y category          |
|                                        | 2017-00228<br>2017-00231                             | Free<br>57 Word                                                     | თავს                                                                | თითქმის                   |
|                                        | 2017-00268<br>2018-00001<br>2018-00015               | Morphemes<br>Lex. Entries<br>Lex. Gloss<br>Lex. Gram. Info.         | თავ -ს<br>თავ -ს,<br>dat. case marker<br>n Attaches to any category | თითქმის<br>თითქმის<br>prt |
|                                        | 2018-00190<br>2018-00200                             | Word Cat.<br>ვიწუხებდითო                                            | ***                                                                 | prt                       |
| Exicon                                 | 2019-00009<br>2019-00245<br>2019-00255               | 3-<br>3-<br>I Subj. Pers. marker(Sing.)<br>Attaches to any category | იულიეიდი -თ<br>იწლხებდი -თ <sub>2</sub><br>I Pers. marker (PL)      | -m                        |
| Grammar                                | 2019-00256<br>2019-00257                             | v                                                                   | <ul> <li>Attaches to any cate</li> </ul>                            | egory Particle            |
| Notebook                               | 2019-00262<br>2019-00269<br>2019-00270               | 58 Word                                                             | მაგრამ ჩვენი<br>მაარამ ჩვენ -ი                                      | 4                         |

სურ.67. FLEx-ში ცალკეული სიტყვის ანალიზის ვარიანტები (გაგრძელება)

მნიშვნელოვანია, რომ დამორფემების შემდეგ ცალკეულს ავტომატურად ენიჭება სახელები.

| 🍓 2018-0009-1 - FieldW | /orks Language Explorer          | -                                                                                                   | đ        | Х    |  |  |  |  |  |  |  |
|------------------------|----------------------------------|----------------------------------------------------------------------------------------------------|----------|------|--|--|--|--|--|--|--|
| File Send/Receive      | Edit View Data Inse              | ert Format Tools Parser Window Help                                                                 |          |      |  |  |  |  |  |  |  |
| G 🛛 🗙 🗠 🗅              | \$ \$ \$ \$ \$ \$ \$ \$ \$ \$ \$ | 🐌 🖔 📴 🚼 🕼 🛛 Georgian 🔹 🔹                                                                            |          |      |  |  |  |  |  |  |  |
| Texts & Words          | Texts                            | Text                                                                                                |          |      |  |  |  |  |  |  |  |
| 🜔 interinear Texts     | Tide 🛱                           | Title Geo 2017-00057                                                                                |          |      |  |  |  |  |  |  |  |
| Concordance            | Show All                         | Eng                                                                                                 |          |      |  |  |  |  |  |  |  |
| Word List Concordance  | 2017-00037                       | Infa Buschen Class Attivity Transies Dirk Man Test Class                                            |          | _    |  |  |  |  |  |  |  |
| Word Analyses          | 2017-00038                       | Free                                                                                                |          |      |  |  |  |  |  |  |  |
| Buk Edt Wordforms      | 2017-00057                       |                                                                                                    |          |      |  |  |  |  |  |  |  |
| Catistics              | 2017-00070                       | 211 Word ილაშქრებდა , რისი მარწებიო                                                                 | რა       |      |  |  |  |  |  |  |  |
|                        | 2017-00071                       | Morphemes                                                                                           | mu<br>Mu |      |  |  |  |  |  |  |  |
|                        | 2017-00072                       | Lex. Gloss *** non. case marker norm of meter norm case marker                                      | 110      |      |  |  |  |  |  |  |  |
|                        | 2017-00073                       | Lex. Gram. Info. *** pro Attaches to any category n Attaches to any category Particle               | pro      |      |  |  |  |  |  |  |  |
|                        | 2017-00074                       | Word Gloss *** ***                                                                                  |          |      |  |  |  |  |  |  |  |
|                        | 2017-00075                       | 0 1 4 /                                                                                             | pro      |      |  |  |  |  |  |  |  |
|                        | 2017-00228                       | მარნები , ტყვილობენ ახლა მარნებიო , კაცოვო .                                                        |          |      |  |  |  |  |  |  |  |
|                        | 2017-00231                       | მარნებ -ი                                                                                           |          |      |  |  |  |  |  |  |  |
|                        | 2017-00265                       | მარნ "' -ი "'' ახლა "'' კაც "' '' -ი,                                                               |          | - 11 |  |  |  |  |  |  |  |
|                        | 2017-00268                       | n *** Attaches to any category *** adv *** n *** Particle                                           |          |      |  |  |  |  |  |  |  |
|                        | 2018-00001                       | *** *** *** ***                                                                                     |          |      |  |  |  |  |  |  |  |
|                        | 2018-00015                       | n adv vvv n                                                                                         |          |      |  |  |  |  |  |  |  |
|                        | 2018-00190                       | Free                                                                                                |          |      |  |  |  |  |  |  |  |
|                        | 2018-00200                       | 212.1 Word მე ვუთხარი , როგორ არ გრცხვენია .                                                        |          |      |  |  |  |  |  |  |  |
|                        | 2019-00009                       | Morphemes მე გ- უთხარი როკორ არ ""                                                                  |          |      |  |  |  |  |  |  |  |
|                        | 2019-00245                       | Lex. Entries 8g g- goobuhn fingunh uh "                                                             |          |      |  |  |  |  |  |  |  |
| CONCON                 | 2019-00255                       | Lex. Gram. Info. pers Attaches to any category v pro prt ***                                        |          |      |  |  |  |  |  |  |  |
| Texts & Words          | 2019-00256                       | Word Gloss ***                                                                                      |          |      |  |  |  |  |  |  |  |
| Å Grammar              | 2019-00257                       | Word Cat. pers v pro prt ***                                                                        |          |      |  |  |  |  |  |  |  |
| Notebook               | 2019-00262                       | rree                                                                                                |          |      |  |  |  |  |  |  |  |
| E Licte                | 2019-00269                       | 212.2 Word შენ მაშინ სასწავლებლად არ <mark>უნდა</mark> წახვ განათლება არ <mark>უნდა</mark> მიგელი , |          |      |  |  |  |  |  |  |  |
|                        | 2019-00270                       | Morphemes შენ მაშინ სასწავლებლ -ად არ უნდა "" განათლება არ უნდა ""                                  |          |      |  |  |  |  |  |  |  |
| *                      | < > v                            | Lex. Entres შემ მაშინ სასწავლებლ -ად არ უნდა, "" გამათლება არ უნდა, ""                              |          | ~    |  |  |  |  |  |  |  |

სურ.68. FLEx-ში ცალკეული სიტყვის ანალიზის ვარიანტები (გაგრძელება)

აღნიშნულ პროგრამაში მუშაობისას შესაძლებელია, რიგ სირთულეს წააწყდეთ. მაგ: ქვემოთ მოყვანილ შემთხვევაში სუფიქსი *-ს* პროგრამამ დაადასტურა, როგორც მიცემითი ბრუნვის ნიშანი.

```
ພະ ແກ່ ແລະ ແລະ marker sto any category ***
```

ამ შემთხვევაში შესაძლებელია მორფემის წაწილში შესვლა და შესაბამისი ველის დაწკაპება დასაკორექტირებლად.

|                          | -       |                                                         |
|--------------------------|---------|---------------------------------------------------------|
| 💌 სჯობს                  |         |                                                         |
| ▼ ს-                     | ჯობ     | -ს                                                      |
| <mark>▼ ا</mark> -       | 🔺 ჯობ   | ▼ -b <sub>1</sub>                                       |
| III Ob. pers. marker     |         | dat. case marker, Attaches to any category, -b1         |
| Attaches to any category | v       | Add New Sense                                           |
| _                        |         | III Pers. marker (Sing.), Attaches to any category, -u2 |
| V V                      |         | Add New Sense                                           |
|                          |         | Unknown                                                 |
|                          |         | Create New Entry                                        |
|                          |         | Variant of                                              |
|                          | პროცენქ | Allomorph of                                            |
| -0                       | პროდინძ | -0                                                      |

სურ.69. FLEx-ში ცალკეული სიტყვის ანალიზის ვარიანტები (გაგრძელება)

ამგვარად დამუშავებული ელექტრონული მონაცემები მზად არის FLEx-იდან ELAN-ში საექსპორტოდ.

#### 3.3.5. მონაცემთა ექსპორტი FLEx-იდან ELAN-ში

Texts and Words-ის ინსტრუმენტიდან მთავარ მენიუში აირჩიეთ პუნქტი File>Export Interlinial-ი

| File       | Send/Receive        | Edit View  | Data | Inser | Forn    | nat To                | pols P           | arser Wind                          | ow     |
|------------|---------------------|------------|------|-------|---------|-----------------------|------------------|-------------------------------------|--------|
|            | New FieldWorks P    | roject     | ▶ =4 | N.E.  | 8       | ê 💽 I                 | ۲                | 🔒 i Georgi                          | ian    |
| 2          | Open                | Ctrl+0     |      |       | Text    |                       |                  |                                     |        |
|            | Project Managem     | ent 🕨      |      | ₽.    | Title   | Geo                   | 2019-0           | 0289                                |        |
| <u>)))</u> | Archive with RAM    | P (SIL)    | L    | ^     |         | Eng                   |                  |                                     |        |
|            | Upload to Webon     | ary        |      |       | Info    | Baseline              | Gloss            | Analyze Ta                          | igging |
|            | Page Setup          |            |      |       | 1 W     | ord                   |                  | 💌 თქვენ                             | 0      |
|            | Print               | Ctrl+P     |      |       | Mo      | orphen                | nes              | 💌 თქვენ                             | óo     |
|            | Import              |            |      | Le    | x. Entr | 165                   | 💌 თქვენ          | 0                                   |        |
| -          | Export Interlinear. |            |      | Le    | x. Gra  | m. Info.              | poss             |                                     |        |
| -          | Clore               |            |      |       | W       | ord Gl                | OSS              |                                     |        |
| _          | Close               | 2019-00245 | 1    |       |         |                       |                  | <ul> <li>poss</li> <li>S</li> </ul> | 4      |
|            |                     | 2019-00255 |      |       | წლის    |                       |                  | ბრმანდე                             | ებით   |
|            |                     | 2019-00257 |      |       | წლ -    | ის                    |                  | ბრმანდე                             | ები    |
|            |                     | 2019-00262 |      |       | წლ -    | ის                    |                  | ბრმაწდე                             | ები    |
|            |                     | 2019-00269 |      |       | n E     | gen, casi<br>Postnosi | e marker<br>tion | v                                   |        |
|            |                     | 2019-00270 |      |       | ***     |                       |                  | ***                                 |        |
|            |                     | 2019-00272 |      |       | n       |                       |                  | v                                   |        |
|            |                     | 2019-00273 |      |       | Free    |                       |                  |                                     |        |
|            |                     | 2019-00277 |      |       | 2 W     | ord                   |                  | ნათელა                              | 0      |
|            |                     | 2019-00278 |      |       | M       | orphen                | nes              | ნათელა                              | Q      |
|            |                     | 2019-00280 |      |       | Le      | x. Entr               | ies              | ნათელა                              | Q      |
|            |                     | 2019-00283 |      |       | Le      | x. Glo<br>x. Gra      | ss<br>m. Info.   | n                                   | n      |
|            | Lexicon             | 2019-00284 |      |       | W       | ord Gl                | OSS              |                                     |        |
| 2          | Texts & Words       | 2019-00285 |      |       | w       | ord Ca                | it.              | n                                   | n      |
| 2          | Grammar             | 2019-00286 |      |       | Free    |                       |                  |                                     |        |
| 5          | Notebook            | 2019-00287 |      |       | 3 W     | ord                   |                  | სამოცდას                            | ხუთი   |
| اندور<br>1 | NOLEDOOK            | 2019-00288 |      |       | M       | orphen                | nes              | სამოცდა                             | ხუთ    |
|            | Lists               | 2019-00289 |      |       | Le      | x. Entr               | ies              | სამოცდა                             | ხუთ    |
|            | -                   | 1          |      |       | Le      | x. GIO                | SS<br>m lafa     |                                     |        |

სურ.70. FLEx-იდან მონაცემთა ექსპორტი ELAN-ში

ეკრანზე გამოჩნდება ფანჯარა, სადაც ჩამოთვლილია მონაცემთა ექსპორტირების ყველა შესაძლო ვარიანტი. ELAN-ში ექსპორტირებისათვის აირჩიეთ ამ სიის პირველი პუნქტი ELAN, SayMore, FLEx.

| Format                                  | Extension | ^ | About the selected export method:                     |
|-----------------------------------------|-----------|---|-------------------------------------------------------|
| ELAN, SayMore, FLEx                     | FLEXTEXT  |   | Export to the FLExText Interlinear XML format         |
| HTML                                    | HTM       |   | suitable for importing baseline and translations back |
| Microsoft Word 2007 XML                 | XML       |   | into ther programs, such as SavMore and ELAN.         |
| Microsoft Word XML                      | XML       |   |                                                       |
| OpenOffice/LibreOffice Writer           | ODT       |   | To open this file in some programs, you might need t  |
| Verifiable generic XML                  | XML       |   | change the filename extension from flextext to .xm    |
| XLingPaper as examples, align morphemes | XML       |   |                                                       |
| XLingPaper as examples, align words     | XML       | ~ |                                                       |
| <                                       |           | > |                                                       |
| Show in folder.                         |           |   |                                                       |

სურ.71. FLEx-იდან მონაცემთა ექსპორტის ფორმატის არჩევა

დააჭირეთ ღილაკს Export, რის შედეგადაც ეკრანზე გამოჩნდება ფორმა გახსნილ პროექტში არსებული ტექსტური ჩანაწერების სიით.

| Eng                                                                                                    |                                                                                                    |         |                                                                                                    |
|----------------------------------------------------------------------------------------------------|----------------------------------------------------------------------------------------------------|---------|----------------------------------------------------------------------------------------------------|
| Baseline Gloss Analyze T                                                                                                    | anning Print View Text Chart                                                                                                    |         |                                                                                                    |
| /ord თქვენი                                                                                                    | Thoose Texts                                                                                                    | ×       | , რამდენი                                                                                                    |
| ex. Export Interlinear                                                                                                    | Select the texts to be exported into a single document.                                                                                                    |         | რამდენ -ი<br>× ი<br>10m                                                                                                    |
| eX. Format<br>forr Format<br>ELAN. SayMore, FLEx<br>Brogo Microsoft Word 2007 XI<br>Brogo Microsoft Word XML<br>OpenOffice/LibeOffice<br>Verifiable generic XML<br>XLingPaper as example:<br>Torr Show in folder. | - 2019-00257<br>- 2019-00262<br>- 2019-00269<br>- 2019-00270<br>- 2019-00270<br>- 2019-00277<br>- 2019-00277<br>- 2019-00278<br>- 2019-00280<br>- 2019-00284<br>- 2019-00285<br>- 2019-00285<br>- 2019-00285<br>- 2019-00286<br>- 2019-00286<br>- 2019-00286<br>- 2019-00286<br>- 2019-00286<br>- 2019-00286<br>- 2019-00286<br>- 2019-00287<br>- 2019-00287<br>- 2019-00287<br>- 2019-00287<br>- 2019-00286<br>- 2019-00287<br>- 2019-00286<br>- 2019-00287<br>- 2019-00287<br>- 2019-0028<br>- 2019-0028<br>- 2 | ^       | nethod: Atta<br>tinear XML format<br>te and translations back<br>at is suitable for importing<br>is SoyMore and ELAN.<br>agrams, you might need to<br>ion from "flextext to "sml. |
| ex. GIOSS                                                                                                    | 2019-00289                                                                                                    | *       | ncel Help                                                                                                    |
| ex. Gram. Info. n<br>Vord Gloss                                                                                                    | OK Cancel H                                                                                                    | lelp .: |                                                                                                    |
| vord Cat n                                                                                                    | n                                                                                                    |         |                                                                                                    |

სურ.72. FLEx-იდან მონაცემთა ექსპორტის არჩევა

მონიშნეთ ის ჩანაწერი, რომლის ექსპორტირებასაც აპირებთ და დაეთანხმეთ (დააჭირეთ ღილაკს OK). ეკრანზე გამოჩნდება ფაილის დამახსოვრების სტანდარტული ფანჯარა, სადაც უნდა აირჩიოთ ის საქაღალდე, რომელშიც აპირებთ ექსპორტირებული მონაცემების შენახვას და შეიყვანეთ ფაილის სახელი.

| Export to FLEXTEXT  |                            |                   | >                                      |
|---------------------|----------------------------|-------------------|----------------------------------------|
| ← → ~ ↑ _ « U       | sers > vvv > Desktop > ppp | ✓ ບ Search ppp    | م                                      |
| Organize 👻 New fold | er                         |                   | III -                                  |
| This PC             | Name                       | Date modified     | Туре                                   |
| 3D Objects          | 123.flextext               | 12/6/2019 3:30 P  | M FLEXTEXT File                        |
| Deskton             | 2017-00037.flextext        | 12/6/2019 3:33 P  | M FLEXTEXT File                        |
| Documents           | 2017-00038.flextext        | 12/6/2019 3:34 PI | M FLEXTEXT File                        |
| Documents           | 2017-00057.flextext        | 12/6/2019 3:34 PI | M FLEXTEXT File                        |
| - Downloads         | 2017-00070.flextext        | 12/6/2019 3:35 P  | M FLEXTEXT File                        |
| Music               | 2017-00071.flextext        | 12/6/2019 3:35 P  | M FLEXTEXT File                        |
| Pictures            | 2017-00072.flextext        | 12/6/2019 3:35 PI | M FLEXTEXT File                        |
| Videos              | 2017-00073.flextext        | 12/6/2019 3:36 PI | M FLEXTEXT File                        |
| Local Disk (C:)     | 2017-00074.flextext        | 12/6/2019 3:36 PI | M FLEXTEXT File                        |
| Local Disk (D:)     | 2017-00075.flextext        | 12/6/2019 3:36 P  | M FLEXTEXT File                        |
| ~                   | <                          |                   | >                                      |
| File name: 2019     | -00289                     |                   | ~                                      |
| Save as type: FLEx  | fext files (*.flextext)    |                   | `````````````````````````````````````` |
|                     |                            |                   |                                        |

სურ.73. FLEx-იდან მონაცემთა ექსპორტის ფაილის დამახსოვრება

შემდეგ დააჭირეთ ღილაკს Save.

სასურველია, რომ ექსპორტირებული მონაცემები მოთავსდეს იმავე საქაღალდეში, სადაც არის ტექსტის შესაბამისი მედიაფაილები (ვიდეო ან აუდიო) და ფაილის სახელი უნდა იყოს ამ მონაცემების შესაბამისი.

## 3.3.6. მონაცემთა იმპორტი FLEx-იდან ELAN-ში

FLEx-იდან ექსპორტირებული მონაცემების ELAN-ში იმპორტირებისათვის საჭიროა გახსნათ შესაბამისი პროექტი ELANში და მთავარ მენიუში აირჩიოთ: File>Import>FLEx file...

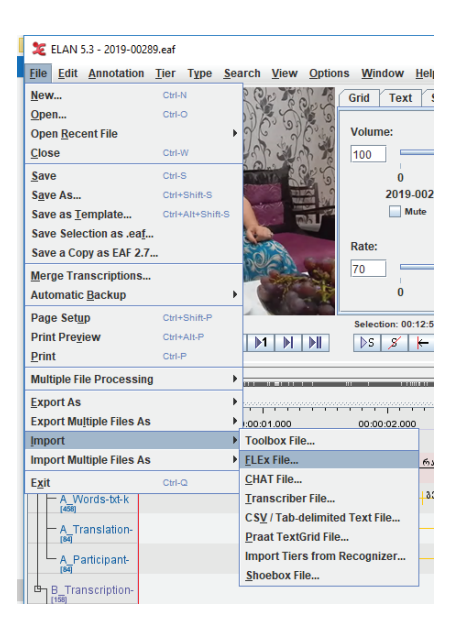

სურ.74. ELAN-ში მონაცემთა იმპორტის ბრძანება

ეკრანზე გაიხსნება ფანჯარა (ფორმა), სადაც უნდა მონიშნოთ ყველა პუნქტი (ფორმაზე დასაფიქსირებელი პარამეტრების სასურველი ვარიანტი იხ. სურათზე).

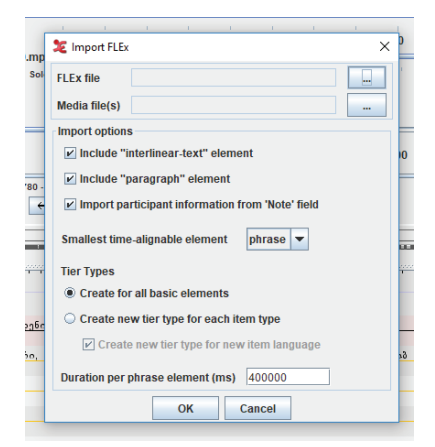

სურ.75. ELAN-ში მონაცემთა იმპორტის პარამეტრების ფანჯარა

აირჩიეთ FLEx-იდან ექსპორტირებული მონაცემების ფაილი. ამისათვის დააჭირეთ FLEx file-ის გასწვრივ მოთავსებულ ღილაკს, რის შედეგად გაიხსნება ფაილის გახსნის სტანდარტული ფანჯარა და აირჩიეთ თქვენთვის სასურველი ფაილი.

| 0<br>19-1 | 00289.mp    | Import FLEx X       |    |
|-----------|-------------|---------------------|----|
| ] M       | 🎾 Select    | ×                   |    |
| _         | Look in :   | 2019-00289          |    |
| D         | 2019-00     | 289.flextext        |    |
| 00<br>]   |             |                     |    |
| LINK      |             |                     |    |
|           |             |                     |    |
| .000      |             |                     | 00 |
|           | File Name   | 2019-00289.flextext |    |
| 160       | File Format | (".flextext, ".xml) |    |
| 0         |             | Select Cancel       |    |
|           |             | OK Cancel           |    |

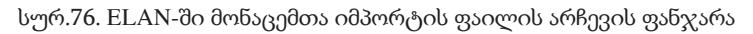

დააჭირეთ ღილაკს Select. ELAN-ის ახალ ფანჯარაში გაიხსნება იმპორტირებული მონაცემები შესაბამისი მედიაფაილით და FLEx-იდან ექსპორტირებული, შრეებად დაშლილი მონაცემებით.

| 🗶 ELAN 5.3 - readytoelan.flextext.eaf                              |                                                                                                    |                   |                    |                   |                         |                 |                   |  |  |  |  |
|--------------------------------------------------------------------|----------------------------------------------------------------------------------------------------|-------------------|--------------------|-------------------|-------------------------|-----------------|-------------------|--|--|--|--|
| Eile Edit Annotatio                                                | File Edit Annotation Tier Type Search View Options Window Help                                                                                                    |                   |                    |                   |                         |                 |                   |  |  |  |  |
| Grid Text Subtities Lexicon Comments Recognizers Metadata Controls |                                                                                                    |                   |                    |                   |                         |                 |                   |  |  |  |  |
| 00:00:00.000                                                       | 0:00:00.000 Selection: 00:00:00.000 0                                                                                                    |                   |                    |                   |                         |                 |                   |  |  |  |  |
|                                                                    | $ \begin{array}{  c   } \hline 1 & \hline 1 & \hline F & \hline F & \hline \hline F & \hline F & \hline F & \hline F & \hline F & \hline F & \hline \hline$ |                   |                    |                   |                         |                 |                   |  |  |  |  |
| F                                                                  |                                                                                                    |                   |                    |                   |                         | -               |                   |  |  |  |  |
|                                                                    |                                                                                                    |                   |                    |                   |                         |                 |                   |  |  |  |  |
| A.T.                                                               |                                                                                                    |                   |                    |                   |                         |                 |                   |  |  |  |  |
| - ·                                                                | 00.000 00:00:01.000                                                                                                    | 00:00:02.000      | 00:00:03.000       | 00:00:04.000      | 00:00:05.000            | 00:00:06.000    | 00:00:07.000      |  |  |  |  |
| A_morph.cf.ka<br>। ज                                               | ზუსტა ხუთ                                                                                                    | თქვენ             |                    |                   |                         |                 |                   |  |  |  |  |
| A_morph-gls-en                                                     | exactly five (dat                                                                                                    | you (pl.)         |                    |                   |                         |                 |                   |  |  |  |  |
| A_morph-msa-en                                                     | adv cardnu.                                                                                                    | pers              |                    |                   |                         |                 |                   |  |  |  |  |
| A_morph-txt-ka                                                     | ზუსტა ხუთ                                                                                                    | თქვენ             |                    |                   |                         |                 |                   |  |  |  |  |
| A_morph-type                                                       | stem stem                                                                                                    | stem              |                    |                   |                         |                 |                   |  |  |  |  |
| A_phrase-gls-en                                                    | Exactly in five days you h                                                                                                    | ave to make final | decission, who you | want to see on th | ne post of the major of | Tbilisi.        |                   |  |  |  |  |
| A_phrase-segnum                                                    | 1                                                                                                    |                   |                    |                   |                         |                 |                   |  |  |  |  |
| A_word-gis-en                                                      | exactly five (dat                                                                                                    | you               |                    |                   |                         |                 |                   |  |  |  |  |
| A_word-pos-en                                                      | adv cardnu                                                                                                    | pers              |                    |                   |                         |                 |                   |  |  |  |  |
| A_word-txt-ka                                                      | ® ຫຼາຍອ່າງຊາຍ ເພື່ອມີນ ເພື່ອມີນ                                                                                                    | თქვენ უნდა        | 2113300 bigwar 16  | 6R3336 306 8      | ინდა , იზილო, თპილი     | ი მერის პოსტზ ი | 26m   310015   8m |  |  |  |  |
| interlinear-text-txt-k                                             |                                                                                                    |                   |                    |                   |                         |                 |                   |  |  |  |  |

სურ.77. ELAN-ში მონაცემთა იმპორტის შედეგი

საველე ექსპედიციის პროცესში მოპოვებული რესურსების ამგვარი დამუშავება და ზემოთ აღწერილი პროგრამული საშუალებებისა და ინსტრუმენტების გამოყენების შედეგად მიღებული მასალა მზად არის ბათუმის ლინგვოკულტუროლოგიურ დიგიტალურ არქივში განსათავსებლად.

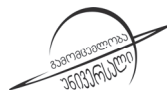

. გამომცემლობა **"უნივერს<mark>ა</mark>ლი"** 

ທຽດເຫດບດ, 0186, ຽ. ຮັດເຫັດປະການປະດານ №4. 🕿: 5(99) 33 52 02, 5(99) 17 22 30 E-mail: universal505@ymail.com; gamomcemlobauniversali@gmail.com

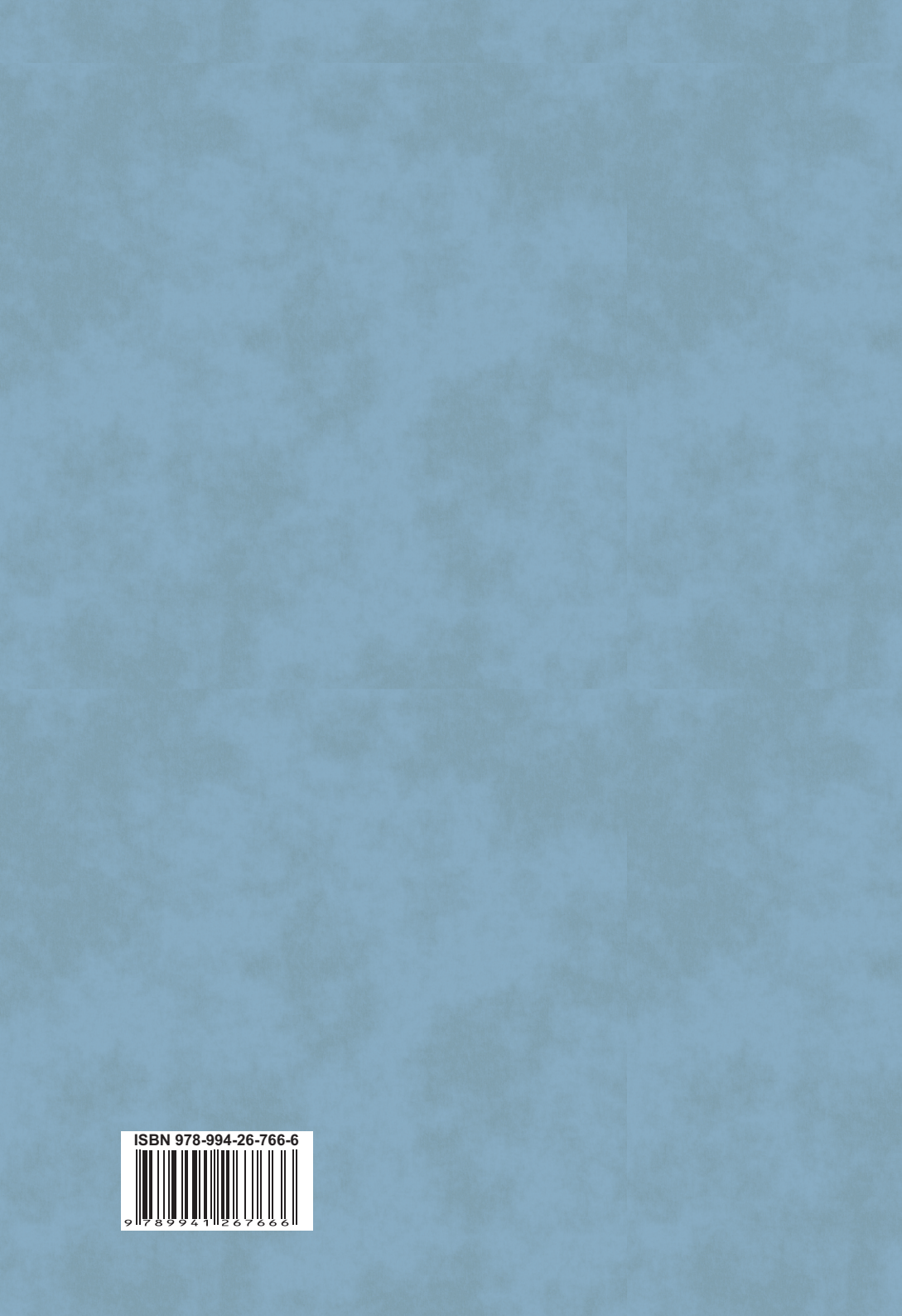